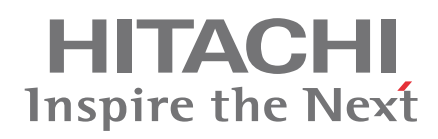

- **EN INSTALLATION AND OPERATION MANUAL**
- ES MANUAL DE INSTALACIÓN Y FUNCIONAMIENTO
- DE INSTALLATIONS- UND BETRIEBSHANDBUCH
- FR MANUEL D'INSTALLATION ET DE FUNCTIONNEMENT
- IT MANUALE D'INSTALLAZIONE E D'USO

- PT MANUAL DE INSTALAÇÃO E DE FUNCIONAMENTO
- DA BRUGER- OG MONTERINGSVEJLEDNING
- NL INSTALLATIE- EN BEDIENINGSHANDLEIDING
- **SV** HANDBOK FÖR INSTALLATION OCH ANVÄNDING
- ΕL ΕΓΧΕΙΡΙΔΙΟΕΓΚΑΤΑΣΤΑΣΗΣΚΑΙΛΕΙΤΟΥΡΓΙΑΣ

# Touch Screen 2 TS002

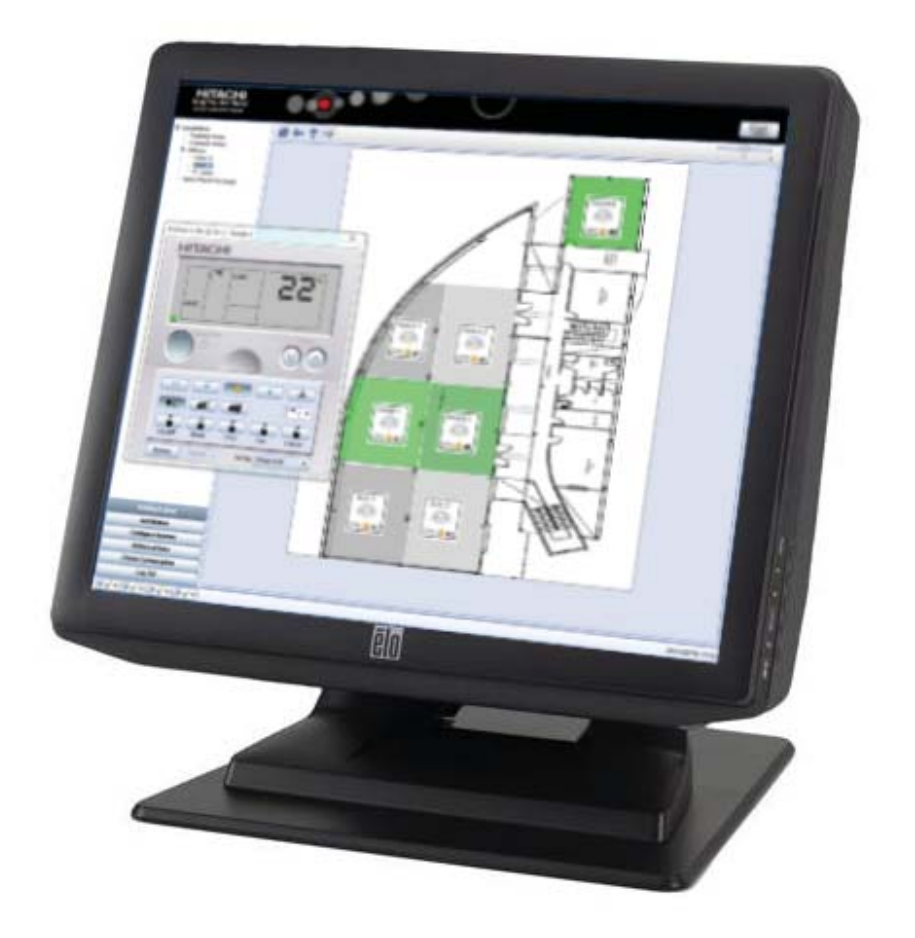

Specifications in this manual are subject to change without notice in order that HITACHI may bring the latest innovations to their customers.

Whilst every effort is made to ensure that all specifications are correct, printing errors are beyond Hitachi's control; Hitachi cannot be held responsible for these errors.

Las especificaciones de este manual están sujetas a cambios sin previo aviso a fin de que HITACHI pueda ofrecer las últimas innovaciones a sus clientes.

A pesar de que se hacen todos los esfuerzos posibles para asegurarse de que las especificaciones sean correctas, los errores de impresión están fuera del control de HITACHI, a quien no se hará responsable de ellos.

Bei den technischen Angaben in diesem Handbuch sind Änderungen vorbehalten, damit HITACHI seinen Kunden die jeweils neuesten Innovationen präsentieren kann.

Sämtliche Anstrengungen wurden unternommen, um sicherzustellen, dass alle technischen Informationen ohne Fehler veröffentlicht worden sind. Für Druckfehler kann HITACHI jedoch keine Verantwortung übernehmen, da sie außerhalb ihrer Kontrolle liegen.

Les caractéristiques publiées dans ce manuel peuvent être modifiées sans préavis, HITACHI souhaitant pouvoir toujours offrir à ses clients les dernières innovations.

Bien que tous les efforts sont faits pour assurer l'exactitude des caractéristiques, les erreurs d'impression sont hors du contrôle de HITACHI qui ne pourrait en être tenu responsable.

Le specifiche di questo manuale sono soggette a modifica senza preavviso affinché HITACHI possa offrire ai propri clienti le ultime novità.

Sebbene sia stata posta la massima cura nel garantire la correttezza dei dati, HITACHI non è responsabile per eventuali errori di stampa che esulano dal proprio controllo.

As especificações apresentadas neste manual estão sujeitas a alterações sem aviso prévio, de modo a que a HITACHI possa oferecer aos seus clientes, da forma mais expedita possível, as inovações mais recentes. Apesar de serem feitos todos os esforços para assegurar que todas as especificações apresentadas são correctas, quaisquer erros de impressão estão fora do controlo da HITACHI, que não pode ser responsabilizada por estes erros eventuais.

Specifikationerne i denne vejledning kan ændres uden varsel, for at HITACHI kan bringe de nyeste innovationer ud til kunderne. På trods af alle anstrengelser for at sikre at alle specifikationerne er korrekte, har Hitachi ikke kontrol over trykfejl, og Hitachi kan ikke holdes ansvarlig herfor.

De specificaties in deze handleiding kunnen worden gewijzigd zonder verdere kennisgeving zodat HITACHI zijn klanten kan voorzien van de nieuwste innovaties.

ledere poging wordt ondernomen om te zorgen dat alle specificaties juist zijn. Voorkomende drukfouten kunnen echter niet door Hitachi worden gecontroleerd, waardoor Hitachi niet aansprakelijk kan worden gesteld voor deze fouten.

Specifikationerna i den här handboken kan ändras utan föregående meddelande för att HITACHI ska kunna leverera de senaste innovationerna till kunderna.

Vi på Hitachi gör allt vi kan för att se till att alla specifikationer stämmer, men vi har ingen kontroll över tryckfel och kan därför inte hållas ansvariga för den typen av fel.

Οι προδιαγραφές του εγχειριδίου μπορούν να αλλάξουν χωρίς προειδοποίηση, προκειμένου η ΗΙΤΑCΗΙ να παρέχει τις τελευταίες καινοτομίες στους πελάτες της.

Αν και έχει γίνει κάθε προσπάθεια προκειμένου να εξασφαλιστεί ότι οι προδιαγραφές είναι σωστές, η Hitachi δεν μπορεί να ελέγξει τα τυπογραφικά λάθη και, ως εκ τούτου, δεν φέρει καμία ευθύνη για αυτά τα λάθη.

#### ATTENTION

This product and the batteries contained on it shall not be mixed with general house waste at the end of its life. They shall be retired according to the appropriated local or national regulations in a environmentally correct way in order to be treated at a specialized treatment facility for re-use, recycling and recovery. If a chemical symbol is printed beneath the symbol, it means that the battery contains heavy metal above a certain concentration.

Possible chemical symbols are:
 Pb: Lead (>0,004%) - Hg: Mercury (>0,0005%) - Cd: Cadmium (>0,002%)

# 

Este producto y las baterías que contiene no deben tirarse a la basura doméstica normal al final de su vida útil, sino que debe deshacerse de ellas de acuerdo con las normativas locales y nacionales apropiadas y de forma medioambientalmente correcta para que reciban el tratamiento de reciclaje especializado.

Si aparece un símbolo químico debajo del símbolo, significa que la batería contiene metales pesados por encima de cierta concentración. Los símbolos químicos que pueden mostrarse son:

- Pb: Plomo (>0,004%) - Hg: Mercurio (>0,0005%) - Cd: Cadmio (>0,002%)

# 

Dieses Produkt und die darin enthaltenen Batterien dürfen am Ende ihrer Lebensdauer nicht in den normalen Hausmüll gelangen. Sie müssen entsprechend den örtlichen und nationalen Vorschriften umweltfreundlich entsorgt werden, um in einer speziellen Wiederverwertungs-, Recycling- und Rückgewinnungsanlage einer Sonderbehandlung unterzogen zu werden.

Wenn ein chemisches Symbol unterhalb des Symbols gedruckt ist, so ist dies ein Hinweis darauf, dass die Batterie eine über einem gewissen Wert liegende Schwermetallkonzentration aufweist. Mögliche chemische Symbole sind:

- Pb: Blei (>0.004%) - Hg: Quecksilber (>0,0005%) - Cd: Kadmium (>0,002%)

# **ATTENTION**

En fin de vie, ce produit et les batteries qu'il contient ne doivent pas être jetés avec les ordures ménagères. Il faut s'en débarasser conformément à la réglementation locale ou nationale en vigueur, d'une manière respectueuse pour l'environnement, afin d'être envoyés dans un centre de traitement spécifique pour être réutilisés, recyclés et récupérés.

La présence d'un symbole chimique imprimé sous le symbole indique que la pile contient des métaux lourds au-delà d'une certain concentration. Les symboles chimiques possibles sont:

- Pb : Plomb (>0,004%) - Hg : Mercure (>0,0005%) - Cd : Cadmium (>0,002%)

# ATTENZIONE

Questo prodotto e le batterie che contiene non devono essere smaltiti assieme ai rifiuti generici. Devono essere ritirati in base alle normative locali o nazionali adeguate, nel pieno rispetto dell'ambiente, trattati presso centri specializzati e riutilizzati, riciclati o recuperati.

Se sotto al simbolo è presente un simbolo chimico, significa che il contenuto di metalli pesanti della batteria è superiore a una determinata concentrazione. I simboli chimici possibili sono:

- Pb: piombo (>0,004%) - Hg: mercurio (>0,0005%) - Cd: cadmio (>0,002%)

# ATENÇÃO

Este produto e as baterias nele contidas não devem ser misturados com lixo doméstico geral no fim da respectiva vida útil. Devem ser eliminados de acordo com os regulamentos locais ou nacionais estabelecidos para o efeito, de um modo que não seja prejudicial para o ambiente, para que possam tratados em instalações de tratamento especializadas, para reutilização, reciclagem ou recuperação.

Se estiver impresso um símbolo químico abaixo do símbolo, isto significa que a bateria contém metais pesados acima de uma determinada concentração. Os símbolos que podem aparecer impressos são os seguintes:

- Pb: chumbo (>0.004%) - Ha: Mercúrio (>0.0005%) - Cd: Cádmio (>0.002%)

# 

Dette produkt og de inkluderede batterier må ikke blandes med det almindelige husholdningsaffald, når deres levetid udløber. De skal bortskaffes på miljømæssig forsvarlig vis i henhold til gældende lokal eller national lovgivning, således at de kan blive behandlet på et særligt anlæg til genanvendelse, genbrug eller genindvinding.

Hvis der er påtrykt et kemisk tegn under symbolet, betyder det, at batteriet indeholder tungmetaller over en vis koncentration. Mulige kemiske symboler:

- Pb: Bly (>0,004%) - Hg: Kviksølv (>0,0005%) - Cd: Kadmium (>0,002%)

#### ۷i/ ATTENTIE

Dit product en de bijbehorende batterijen mogen niet bij het gewone huishoudafval worden weggedaan. Deze moeten volgens de geldende plaatselijke of nationale regelgeving op een milieuverantwoorde manier worden ingezameld, hergebruikt en recycled. Als onder het symbool een chemische afdruk is geplaatst, bevat de batterij zware metalen boven een bepaalde concentratie. Dit kunnen de volgende chemische symbolen zijn:

- Pb: Lood (>0,004%) - Hg: Kwik (>0,0005%) - Cd: Cadmium (>0,002%)

# 

Den här produkten och batterierna den innehåller ska inte blandas med vanligt hushållsavfall när den är förbrukad. De ska sorteras enligt lokala eller nationella bestämmelser på ett miljövänligt sätt, så att de kan tas om hand vid en för syftet anpassad anläggning för återanvändning och återvinning.

Om det finns en kemisk beteckning under symbolen betyder det att batteriet innehåller tungmetaller över en viss mängd. Möjliga kemiska beteckningar är:

– Hg: Kvicksilver (>0,0005 %) – Cd: Kadmium (>0,002 %) – Pb: Bly (>0,004 %)

# ΠΡΟΣΟΧΗ

Αυτό το προϊόν και οι μπαταρίες που περιέχονται σε αυτό δεν πρέπει να απορριφθούν μαζί με οικιακά απορρίμματα μετά το τέλος της ζωής τους. Θα αποσύρονται με περιβαλλοντικά ορθό τρόπο σύμφωνα με την σχετική τοπική ή κρατική νομοθεσία, ώστε να αποτελέσουν αντικείμενο επεξεργασίας σε εξειδικευμένες εγκαταστάσεις επανάχρησης, ανακύκλωσης και αποκατάστασης. Εάν ένα χημικό σύμβολο εμφανίζεται κάτω από το σύμβολο, αυτό σημαίνει ότι η μπαταρία περιέχει βαρύ μέταλλο πάνω από μια ορισμένη συγκέντρωση. Πιθανά χημικά σύμβολα:

- Ρb: Μόλυβδος (>0,004%) - Ηg: Υδράργυροςy (>0,0005%) - Cd: Κάδμιο (>0,002%)

#### INDEX

- 1. GENERAL DATA
- 2. INSTALLATION
- 3. OPERATION

#### INHALTSVERZEICHNIS

- 1. TECHNISCHE DATEN
- 2. INSTALLATION
- 3. BETRIEB

#### INDICE

- 1. CARATTERISTICHE GENERALI
- 2. INSTALLAZIONE
- 3. FUNZIONAMENTO

#### INDHOLDSFORTEGNELSE

- 1. GENERELLE DATA
- 2. MONTERING
- 3. DRIFT

#### INNEHALLSFÖRTECKNING

- 1. ALLMÄNNA DATA
- 2. INSTALLATION
- 3. DRIFT

#### ÍNDICE

- 1. DATOS GENERALES
- 2. INSTALACIÓN
- 3. FUNCIONAMIENTO

#### INDEX

- 1. CARACTÉRISTIQUES GÉNÉRALES
- 2. INSTALLATION
   3. FONCTIONNEMENT

#### ÍNDICE

- 1. DADOS GERAIS
- 2. INSTALAÇÃO
- 3. FUNCIONAMENTO

#### INHOUDSOPGAVE

- 1. ALGEMENE INFORMATIE
- 2. INSTALLATIE
- 3. BEDIENING

#### **EYPETHPIO**

- 1. ΓΕΝΙΚΑ ΣΤΟΙΧΕΙΑ
- 2. ΕΓΚΑΤΑΣΤΑΣΗ
- 3. ΛΕΙΤΟΥΡΓΙΑ
- EN English **Original version** ES Español Versión traducida DE Deutsch Übersetzte Version FR Version traduite Français IT Italiano Versione tradotta PT Português Versão traduzidal Oversat version DA Dansk NL Nederlands Vertaalde versie sv Svenska Översatt version EL ΕΛΛΗΝΙΚΑ Μεταφρασμένη έκδοση

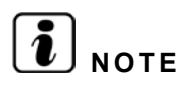

This installation manual introduces the new CSNET WEB accessory TS002(-UK).

For additional information concerning programming software operation, please refer to the Technical Catalogue in CD-ROM of CSNET WEB.

Ч S

ENGL

# **1 GENERAL DATA**

#### Hardware Specifications

| Item                  | Specifications                                   |
|-----------------------|--------------------------------------------------|
| Power supply          | 100~240V 50~60Hz 3,2A max                        |
| Dimensions            | 386,4 x 361 x 267 mm<br>(Width x Height x Depth) |
| Screen size           | 17"                                              |
| Weight                | 9,3 kg                                           |
| Color                 | Dark Gray                                        |
| Operating temperature | 0~35°C                                           |
| Operating humidity    | 20~80% (non-condensing)                          |

#### Concept

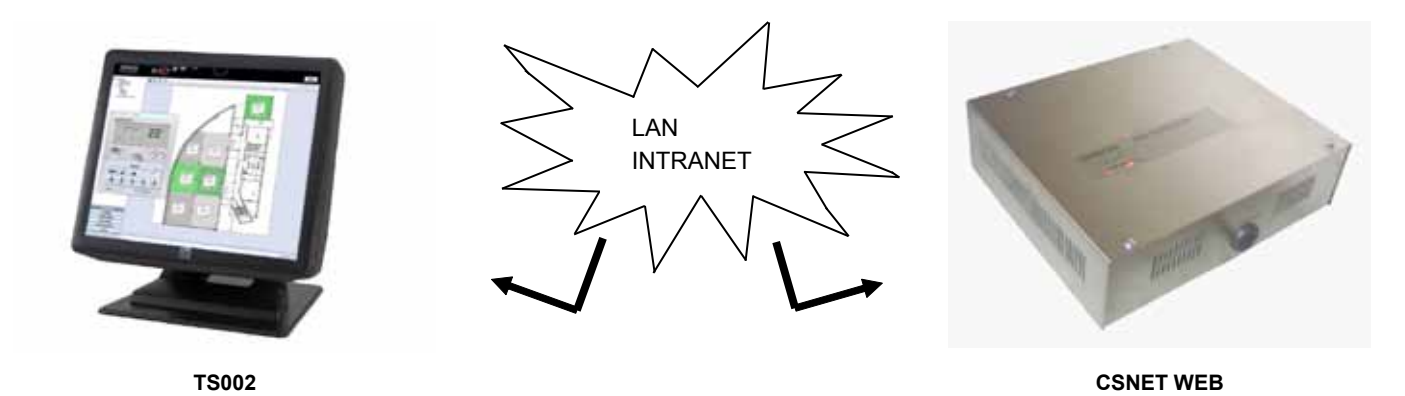

# **2 INSTALLATION**

#### 2.1 SAFETY SUMMARY

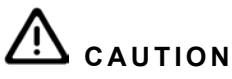

- Install TS002 away from possible sources of electromagnetic waves.
- Respect local electrical standards.
- Use a power circuit that is not subject to peak demands.
- Ensure that there is enough space around the Touch Screen (50 mm at least) so that the heat may dissipate adequately (refer to Installation Procedures).

# 

- Do not connect voltage input to the control system before installation has been correctly completed.
- Read this manual carefully in order to configure Touch Screen option and before performing any installation work.

7

# 

Do not install Touch Screen in places... :

- with vapour, oil or dispersed liquids.
- with heat sources nearby (sulphuric surroundings).
- where accumulation, generation or leaks of inflammable gases has been detected.
- areas near the sea, in saline, acid or alkaline surroundings.

# 2.2 DIMENSIONAL DATA

Following images shows the dimensional data for screen adjusted to 0°.

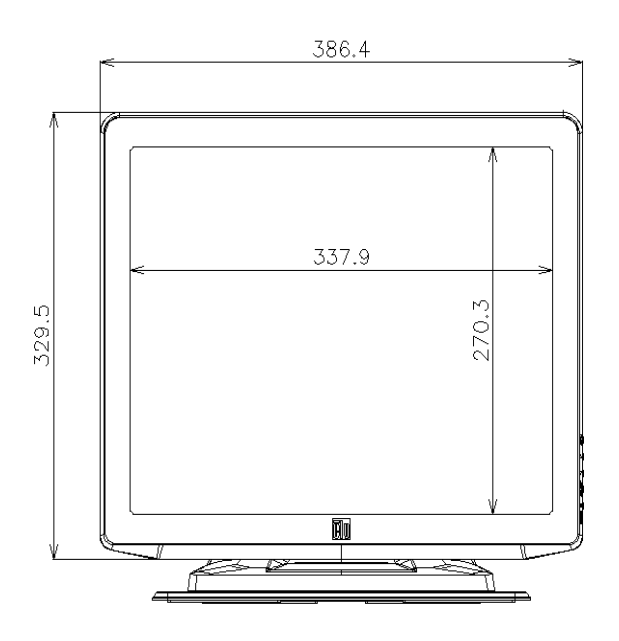

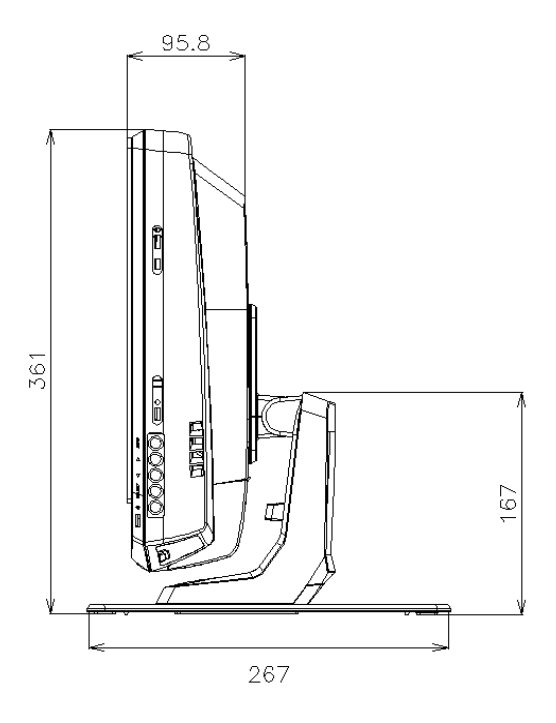

The dimensional data with screen adjusted to the maximum of  $70^{\circ}$  is showed on the following image.

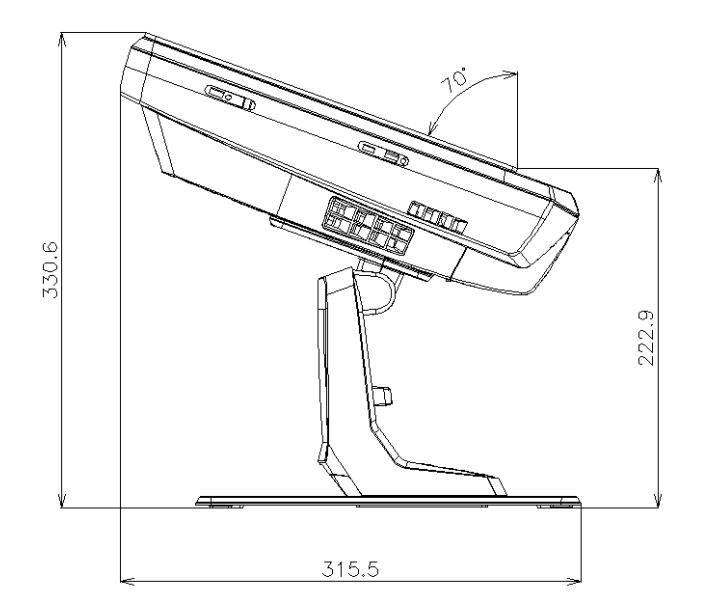

The dimensional data when TS002 is mounted to a wall is showed on the following image.

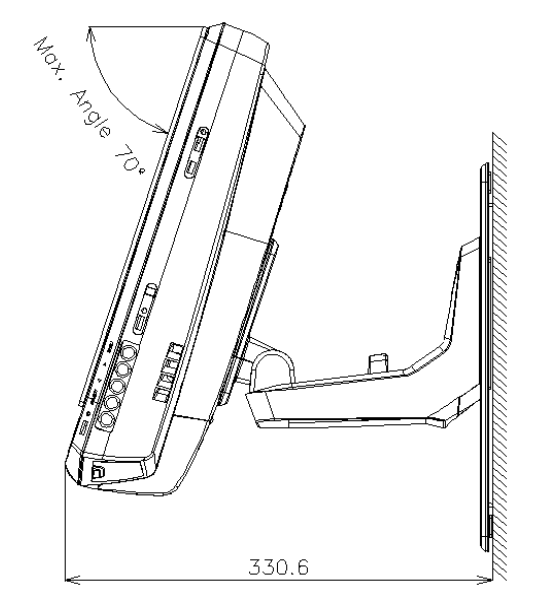

8

When unpacking TS002, check that it has not suffered damage during transport.

After that, check the content and number of elements in the package. This package contains the following parts.

| Item         | Name                | Qty. | Comments                                                  |
|--------------|---------------------|------|-----------------------------------------------------------|
|              | TS002               | 1    | Touch screen for monitoring air condi-<br>tioning systems |
|              | European cable      | 1    | European power source cable                               |
|              | US/Canada cable     | 1    | Power source cable for Canada/US                          |
| B management | Power Brick         | 1    | Power source adaptor                                      |
|              | Stand plate         | 1    | Platform for fixing TS002                                 |
|              | Power brick support | 2    | Fixation for power brick to the wall                      |

On the bottom of the screen of TS002 we can find the following connectors.

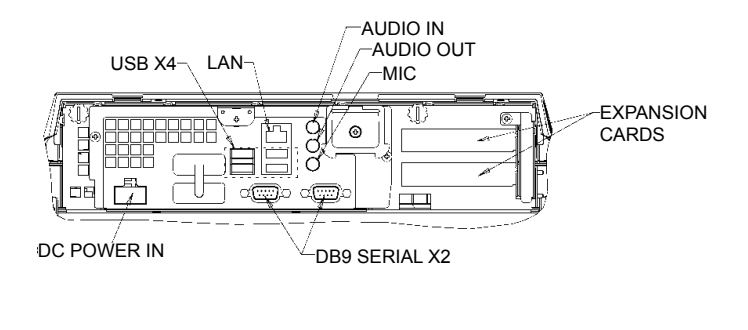

On the right side of the screen is it possible to find the screen buttons. They could be used to configure brigthness, contrast and all the screen options.

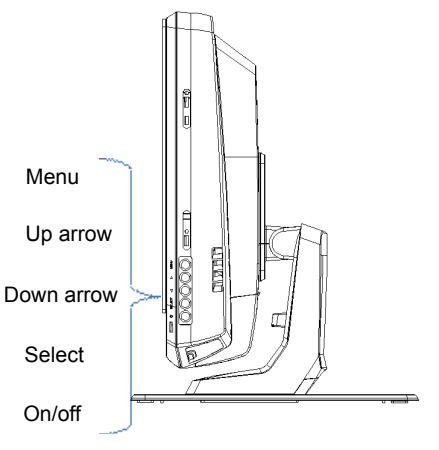

Each one of these buttons are explained next.

- Menu button: it is used to display the screen menu and also for go back on the menu.
- Up and down arrows: they are used to move through the menu.
- · Select button: it is used to select an option.
- On/off button: it is used to power on or shut down the TS002.

#### 2.5 INSTALLATION PROCEDURE

TS002 could be mounted on a table or fixed to a wall.

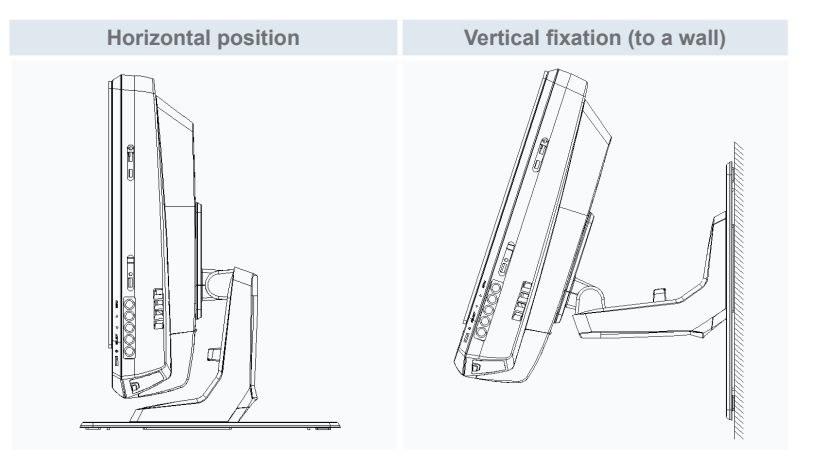

2.5.1 Horizontal position

Perform the following procedure for mounting TS002 over a horizontal surface.

1 If you want to fix it, screw the stand plate to the surface. Otherwise go to step 2.

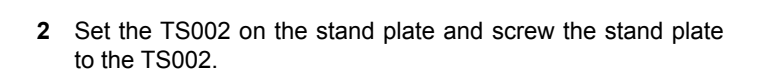

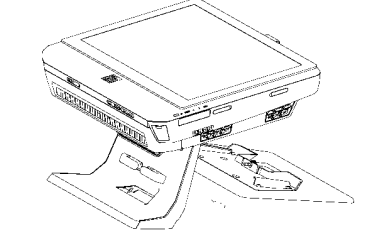

- Adjust the desired screen angle. 3
- 4 Set the cables and route them to the connection.
- In case of fixing the power brick, screw the power brick su-5 pports to the wall.

2.5.2 Vertical position

Perform the following procedure for mounting TS002 over a vertical surface.

1 Select the place where you want to fix the TS002. After that, screw the stand plate to the surface. It's important to note that stand plate must have its biggest site on the bottom, otherwise it will not be enough strong to stand up the TS002.

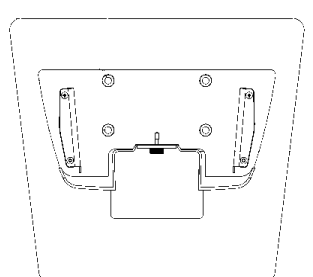

2 Unscrew the screen support.

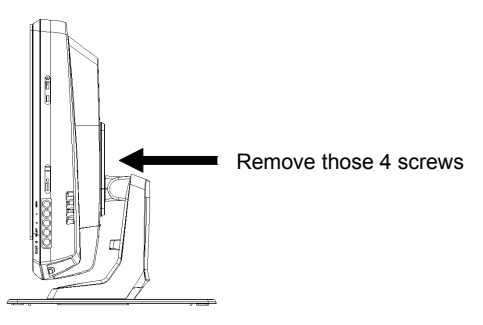

- 3 Rotate the monitor 180°.
- 4 Reinstall the 4 screws in order to fix the support to the monitor.
- Set the TS002 on the stand plate and screw the plate on 5 theTS002.
- 6 Set the TS002 angle.
- Set the cables and route them to the connection. 7
- In case of fixing the power brick, screw the power brick su-8 pports to the wall.

#### 2.6 ELECTRICAL WIRING

TS002 must be connected to the power line using the power brick adaptor and the corresponding cable.

Ethernet cable must be connected in order to be able to read CSNET WEB DATA.

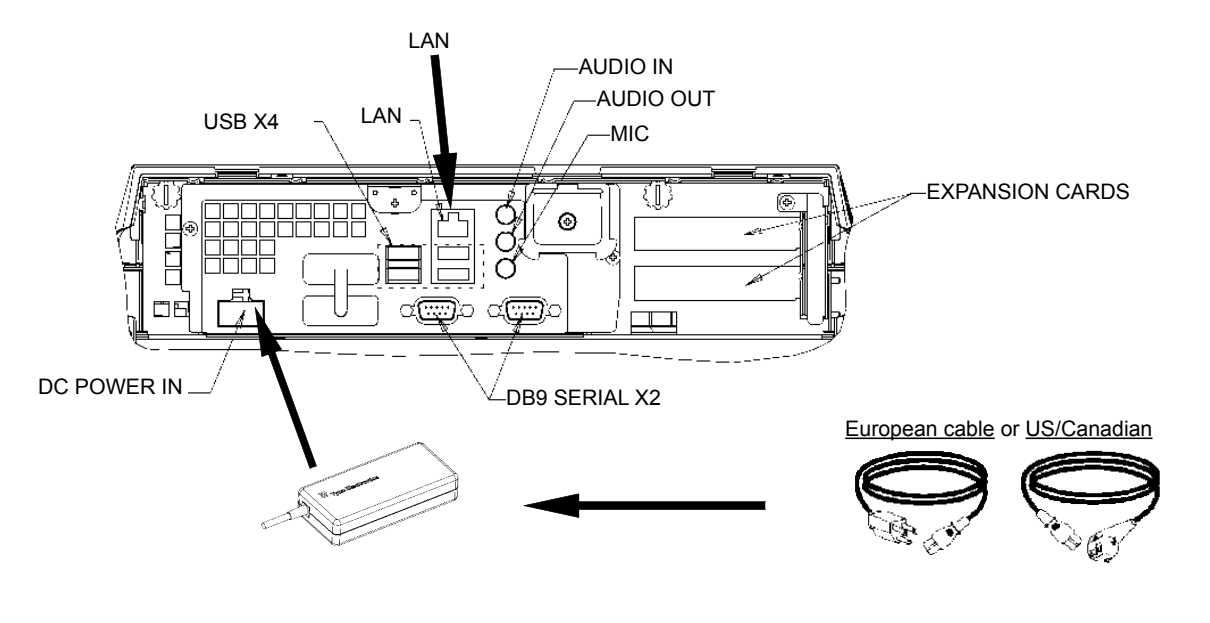

# **3 OPERATION**

#### 3.1 CONFIGURATING TS002

CSNET WEB software is already installed in TS002, but previously to start to use CSNET WEB, you have to follow the next configuration steps.

When TS002 starts, CSNET WEB will start, if this does not happen, you can start with CSNET WEB launcher icon in your Desktop.

After start CSNET WEB you have to select the "Local Computer Configuration" button to prepare your configuration.

| Installation | Training        |               | - |  |
|--------------|-----------------|---------------|---|--|
| User ID      | Installer       | Installer     |   |  |
| Password     |                 |               |   |  |
|              | ОК              | Cancel        |   |  |
| L            | ocal Computer C | Configuration |   |  |

Local Computer configuration has different tabs, but to configure TS002 we only use "System Setting" tab. Other tabs are explained on CSNET WEB manual, this manual explains how to configure CSNET WEB in your local computer.

|                                           | 1,700 |
|-------------------------------------------|-------|
| Chief State                               |       |
| Indian limit from some propries (company) |       |
| Char indian being                         |       |
| Configure franch former free and free     |       |
| ( hand being being)                       |       |
| Links on company hand from                |       |
| The set for                               |       |
| The organic to activity [ [ [ [ [ [ [ ] ] |       |
|                                           |       |
|                                           |       |
|                                           |       |
|                                           |       |
|                                           |       |
|                                           |       |
|                                           |       |
|                                           |       |
|                                           |       |
|                                           |       |
|                                           |       |
|                                           |       |
|                                           |       |
|                                           |       |
|                                           |       |
|                                           |       |
|                                           |       |
|                                           |       |
|                                           |       |
|                                           |       |
|                                           |       |
|                                           |       |
|                                           |       |
|                                           |       |

On "System Setting" tab, we can find the following options to configure:

- Network Settings: allows you to configure your LAN settings.
- Time and Date Settings: set time and date of your Touch Screen to synchronize it with your CSNET WEB.
- Touch Screen Setting: open the configuration window of your Touch Screen where you can align your Touch Screen and set different mouse option.
- Close application: it will close CSNET WEB and avoid its automatically restart.

#### 3.1.1 Calibrate and configure Touch Screen

First configuration step is calibration of Touch Screen, if you feel that mouse follows precisely your finger on the screen, you can forget this step.

To open the Configuration of your Touch Screen you must select "configure" button on "Touch Screen Settings" in the menu of the "System setting" tab.

"Touch Screen Properties" Window will be opened.

|    | Video alignment enables the computer to<br>convert touchscreen coordinates into image<br>coordinates.<br>Align the touchscreen whenever you: |
|----|----------------------------------------------------------------------------------------------------|
|    | <ul> <li>* Initially install the touchscreen<br/>drivers.</li> </ul>                                                                         |
|    | * Change the touchmonitor or<br>touchscreen hardware.                                                                                        |
|    | <ul> <li>Notice the cursor isn't lined up with<br/>your finger.</li> </ul>                                                                   |
|    | اللہ میں معاملہ میں معاملہ معاملہ معاملہ معاملہ معاملہ معاملہ معاملہ معاملہ معاملہ معاملہ معاملہ معاملہ معاملہ م<br>Align                    |
| ОК | Cancel Apply Help                                                                                                    |

In general tab you must to select "Align" button to start the calibration.

ENGLISH

After start calibration program, you must put your finger over the targets from a normal position.

 Touch tagets from position of normal use

You have few seconds to try new calibration before accept this. If you do not feel good with new calibration you can restart it with restart button.

To accept the calibration press green tick.

|  | Touch the screen. Does th | e cursor follow your tinger? |  |
|--|---------------------------|------------------------------|--|
|  | $\sim$                    | K)                           |  |
|  |                           |                              |  |

When calibration is finished, press accept button on "ELoTouchscreen Properties" window. You can also configure different options of the model that mouse follows you in your Touch Screen.

| ēļo Elo Touchscreen Properties 📰 💌  |                   |  |  |
|-------------------------------------|-------------------|--|--|
| General Mode Sound Properties 1 Abo | out               |  |  |
| Mouse button emulation mode         | Drag delay        |  |  |
| C Click on touch                    |                   |  |  |
| C Click on release                  |                   |  |  |
| Mouse emulation                     |                   |  |  |
| Options                             | Double click area |  |  |
| Hide arrow mouse pointer            |                   |  |  |
| Left-handed mouse                   |                   |  |  |
| ☑ Show tool tray utility            |                   |  |  |
| OK Cancel                           | Apply Help        |  |  |

You can configure how mouse follows you selecting different emulation modes.

You can also add delay to your drag movements, expand or reduce the double click zone or select different options like left-handed mouse, hide mouse pointer or show tool tray utility.

To activate beep sound on touch the screen, you have to select the "beep on touch" option in "Sound" tab.

| ēlo Elo Touchscreen Properties 📰 🗙    |   |  |
|---------------------------------------|---|--|
| General Mode Sound Properties 1 About | , |  |
| Sound                                 | - |  |
| F Beep on touch                       |   |  |
| Low Tone High                         |   |  |
| Short Duration Long                   |   |  |
| Touch here to test beep sound         |   |  |
| OK Cancel Apply Hel                   | P |  |

#### 3.1.2 Setting Date & Time Zone

To configure the Date and Time you have to select "configure" button on "Date and Time Settings" in the menu of the tab.

You have to set the clock of your Touch screen to your country Time Zone, and date, and your Touch Screen will be synchronised with CSNET WEB.

In order of this, the first step is set your time zone, you have to choose nearest capital in the list or your GMT.

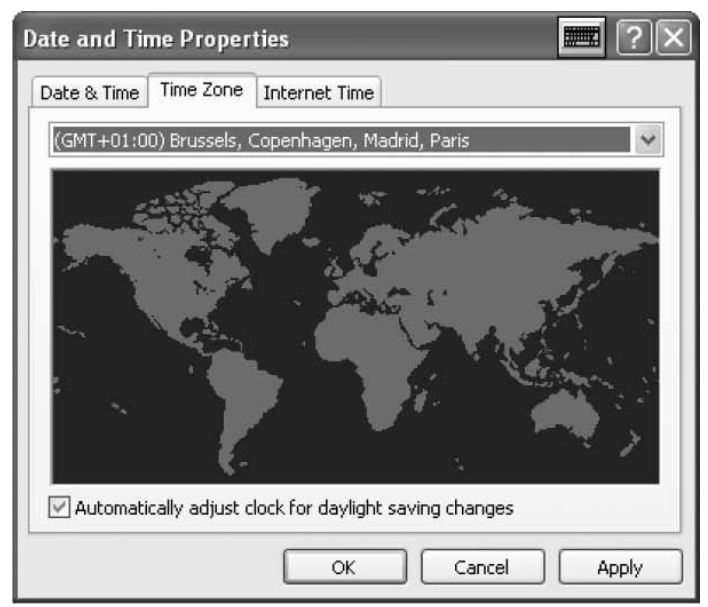

Maintain selected the option of automatic change of hour in summer.

**Date and Time Properties** Date & Time Time Zone Internet Time Date Time 2008 October 1 2 3 4 7 8 9 10 11 5 6 12 13 14 15 16 17 18 19 💹 21 22 23 24 25 26 27 28 29 30 31 11:12:02 PM \* Current time zone: Romance Daylight Time OK Cancel Apply

After this, you have to specify current year, day, hour and minute.

In "Internet Time" tab, you have to keep selected the automatica-Ily synchronize with an Internet time server option selected.

| Date and Time Properties 📰 ? 🗙                                                                                                    |  |  |
|----------------------------------------------------------------------------------------------------|--|--|
| Date & Time Time Zone Internet Time                                                                                                    |  |  |
| Automatically synchronize with an Internet time server                                                                                                    |  |  |
| Server: time.windows.com 🗸 Update Now                                                                                                    |  |  |
| An error occurred while Windows was synchronizing with time.windows.com. The peer is unreachable.                                                              |  |  |
| Next synchronization: 10/20/2008 at 5:13 PM                                                                                                    |  |  |
| Synchronization can occur only when your computer is connected to the<br>Internet, Learn more about <u>time synchronization</u> in Help and Support<br>Center. |  |  |
| OK Cancel Apply                                                                                                    |  |  |

#### 3.1.3 Connecting to LAN

You have to set up your connection on the Touch Screen to allow communication with CSNET WEB, for this, you have to use your LAN.

To configure your network, you must to select "Configure" button on "Network Settings" in the tab menu.

After click on the button, the window of your networks connections will appear.

| Network Connections                                                        |                            |        |
|----------------------------------------------------------------------------|----------------------------|--------|
| File Edit View Pavorites Tools Advanced Help                               |                            | AP.    |
| Ord · O · J Pr                                                             | arch Polders               |        |
| Address 📽 Network Connections                                              |                            | 9 🛃 60 |
| Network Tasks                                                              | LAN or High-Speed Internet |        |
| See Also S<br>Pathwork Troubleshooter<br>Other Places S                    |                            |        |
| Control Panel  Control Panel  My Network Places  My Documents  My Computer |                            |        |
| Details (%)<br>Network Connections<br>System Fulder                        |                            |        |

Ч С Н

Connected 00:20:21 10.0 Mbps Received 16 8

Close

You must open your "Local Area Connection" and Status window will appear.

🕹 Local Area Connection Status

General Support Connection Status:

Duration:

Speed:

Activity

Packets:

Properties

| js. |
|-----|
| ]   |

Disable

I - Local Area Connection Properties General Authentication Advanced Connect using: Realtek RTL8139/810x Family Fast E Configure .. This connection uses the following items: 🗹 🖳 Client for Microsoft Networks 🗹 🚚 File and Printer Sharing for Microsoft Networks 🗹 📇 QoS Packet Scheduler M 🐨 Internet Protocol (TCP/IP) Install. Uninstall Properties Description Transmission Control Protocol/Internet Protocol. The default wide area network protocol that provides communication across diverse interconnected networks. Show icon in notification area when connected Notify me when this connection has limited or no connectivity ΟK Cancel

Select Internet Protocol (TCP/IP) and press "Properties" button.

#### After this, protocol properties window will app

| Internet Protocol (TCP/IP) Properties 🛛 📰 ? 🗙                                                                   |                                                                             |  |  |  |
|----------------------------------------------------------------------------------------------------|-----------------------------------------------------------------------------|--|--|--|
| General                                                                                                    |                                                                             |  |  |  |
| You can get IP settings assigned aut<br>this capability. Otherwise, you need to<br>the appropriate IP settings. | omatically if your network supports<br>o ask your network administrator for |  |  |  |
| Obtain an IP address automatically                                                                              |                                                                             |  |  |  |
| Se the following IP address: -                                                                                  |                                                                             |  |  |  |
| IP address:                                                                                                    | 192.168.0.128                                                               |  |  |  |
| Subnet mask:                                                                                                    | 255 . 255 . 255 . 0                                                         |  |  |  |
| Default gateway:                                                                                                |                                                                             |  |  |  |
| Obtain DNS server address aut                                                                                   | omatically                                                                  |  |  |  |
| Server a Use the following DNS server a                                                                         | ddresses:                                                                   |  |  |  |
| Preferred DNS server:                                                                                           | · · · ·                                                                     |  |  |  |
| Alternate DNS server:                                                                                           | x :x: x                                                                     |  |  |  |
|                                                                                                    | Advanced                                                                    |  |  |  |
|                                                                                                    | OK Cancel                                                                   |  |  |  |

Your Touch Screen has an initial IP address and mask. If your LAN allow the automatic assign of IP, mark this option in the dialog. Same thing occurs with DNS server.

Otherwise you can specify concrete IP in same LAN of CSNET WEB. You have to specify the mask of your net and the default gateway address. The IP address cannot be the same.

If you want to specify a concrete DNS server you can mark this option and specify this on next fields.

Finally accept all windows opened and your CSNET WEB will be ready to be used.

#### 3.2 CSNET WEB CONFIGURATION

All configurations of CSNET WEB are explained on CSNET WEB manual.

To make appear the virtual keyboard, press the button on the Hitachi header.

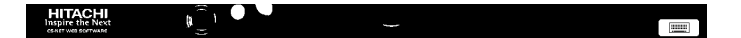

| <b>HIT</b><br>Inspire | AC<br>the |
|-----------------------|-----------|
| ear.                  |           |
|                       | ?         |

# **1 DATOS GENERALES**

#### • Especificaciones del hardware

| Elemento                      | Especificaciones                               |
|-------------------------------|------------------------------------------------|
| Fuente de alimentación        | 100~240V 50~60Hz 3,2A máx.                     |
| Dimensiones                   | 386,4 x 361 x 267 mm<br>(Ancho x Alto x Fondo) |
| Tamaño de la pantalla         | 17"                                            |
| Peso                          | 9,3 kg                                         |
| Color                         | Gris oscuro                                    |
| Temperatura en funcionamiento | 0~35°C                                         |
| Humedad en funcionamiento     | 20~80% (sin condensación)                      |

#### Concepto

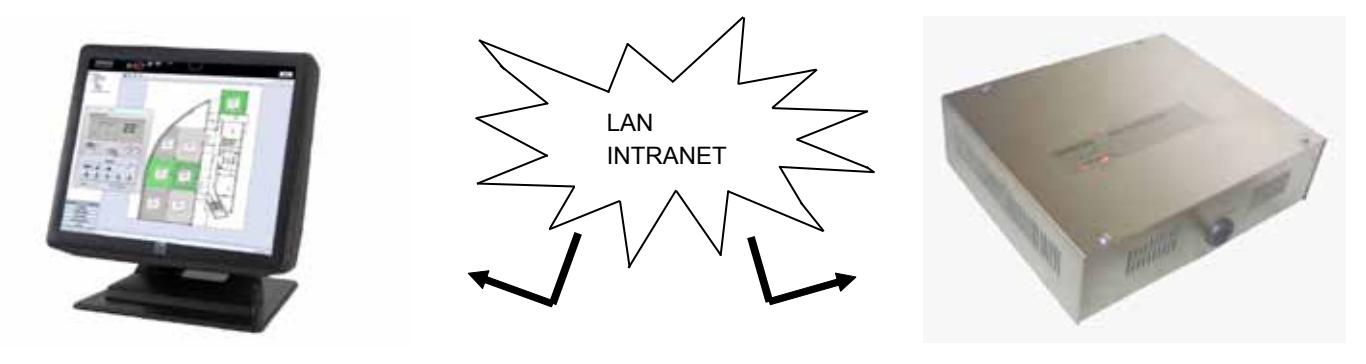

TS002

#### **CSNET WEB**

# 2 INSTALACIÓN

#### 2.1 RESUMEN DE SEGURIDAD

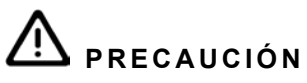

- Instale el TS002 lejos de posibles fuentes de ondas electromagnéticas.
- Respete las normas eléctricas locales.
- Use un circuito de alimentación que no sufra picos de demandas.
- Asegúrese de que deja espacio suficiente alrededor de la pantalla táctil (50 mm como mínimo) para que el calor se pueda disipar correctamente (consulte el apartado Procedimientos de instalación).

# A precaución

- No conecte la entrada de tensión al sistema de control sin haber finalizado la instalación.
- Lea detenidamente este manual para configurar las opciones de la pantalla táctil antes de su instalación.

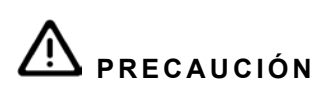

No instale la pantalla táctil en lugares... :

- Con vapor, aceite o líquidos dispersos.
- Donde haya fuentes de calor en las proximidades (entornos sulfúricos).
- Donde se detecte generación, acumulación o fugas de gases inflamables.
- Cercanos al mar, en entornos salinos, ácidos o alcalinos.

# 2.2 **DIMENSIONES**

Las siguientes imágenes muestran las dimensiones de la pantalla en posición recta.

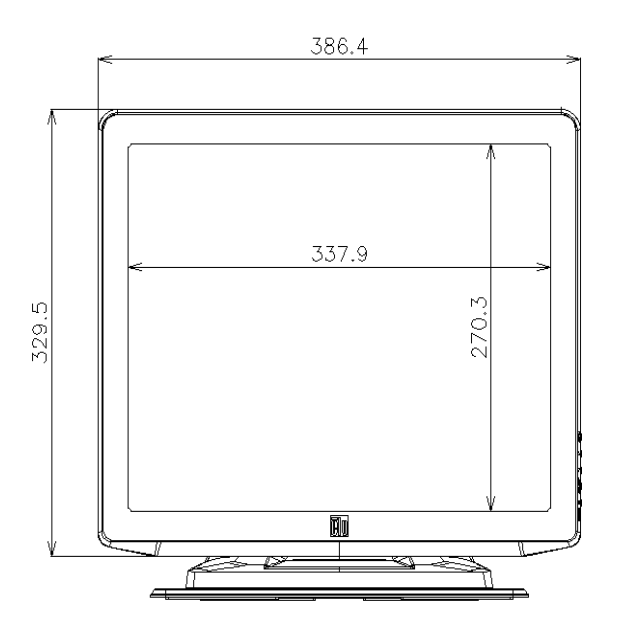

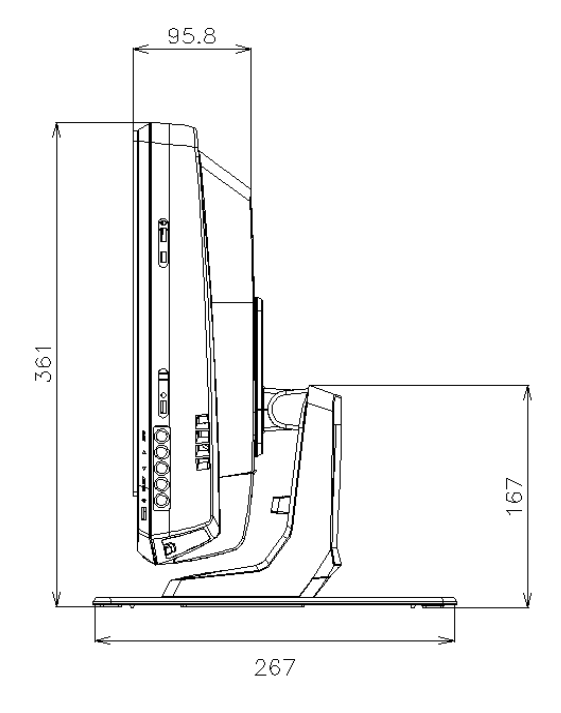

La siguiente imagen muestra las dimensiones de la pantalla en un ángulo de ajuste máximo de 70°.

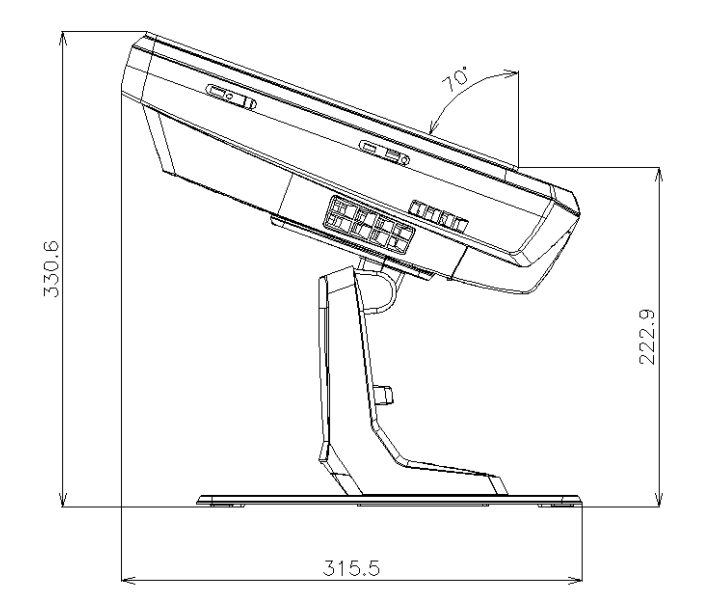

En la siguiente imagen se muestran las dimensiones para un montaje mural.

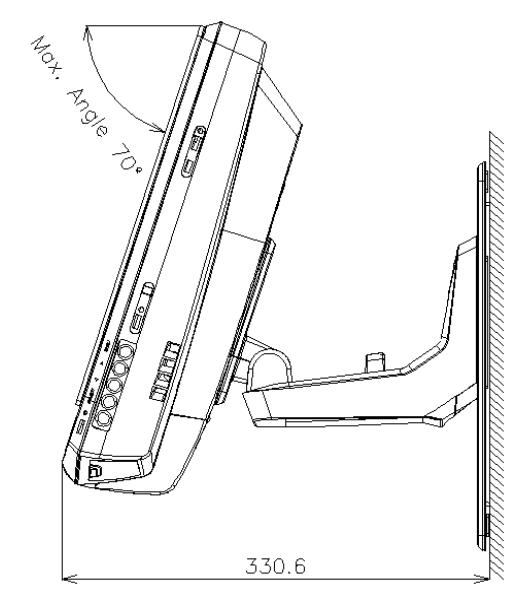

### 2.3 LISTA DE COMPONENTES

Cuando desembale la TS002, compruebe que no haya sufrido ningún daño durante el transporte.

Después, compruebe el contenido y el número de accesorios del paquete. Contiene las siguientes piezas.

| Elemento | Nombre                             | Cant. | Comentarios                                                      |
|----------|------------------------------------|-------|------------------------------------------------------------------|
|          | TS002                              | 1     | Pantalla táctil para controlar sistemas<br>de aire acondicionado |
|          | Cable europeo                      | 1     | Cable de alimentación europeo                                    |
|          | Cable para EEUU/<br>Canadá         | 1     | Cable de alimentación para EEUU/<br>Canadá                       |
| 8-random | Bloque de alimentación             | 1     | Adaptador de alimentación                                        |
|          | Placa soporte                      | 1     | Soporte para la fijación de la TS002                             |
|          | Soporte del bloque de alimentación | 2     | Para la fijación mural del bloque de<br>alimentación             |

# 2.4 DESCRIPCIÓN DE LAS PIEZAS

En la parte inferior de la pantalla TS002 se encuentran los siguientes conectores:

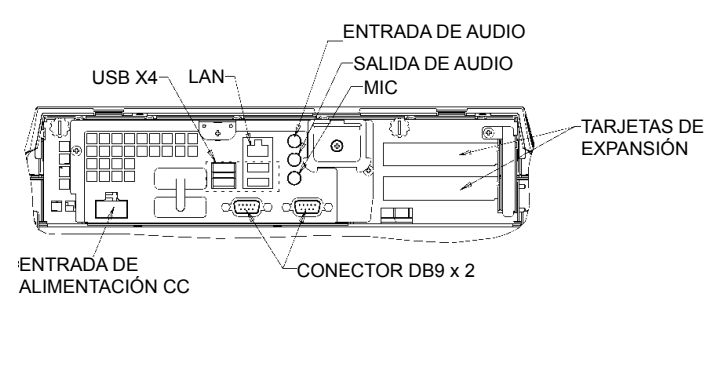

A la derecha de la pantalla se encuentran los botones. Se usarán para configurar el brillo, el contraste y todas las opciones de la pantalla.

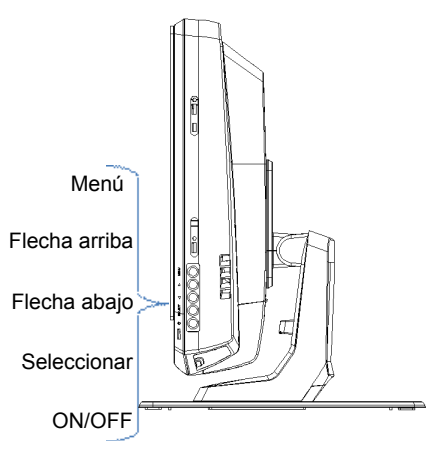

A continuación se detallan las funciones de cada uno de los botones.

- Botón Menú: muestra la pantalla de menú y vuelve atrás has-• ta el menú.
- Flechas arriba y abajo: se usan para desplazarse por el menú.
- Botón de selección: selecciona una opción. •
- Botón ON/OFF: enciende o apaga la pantalla TS002.

#### 2.5 PROCEDIMIENTO DE INSTALACIÓN

La TS002 se puede instalar en una mesa o en la pared.

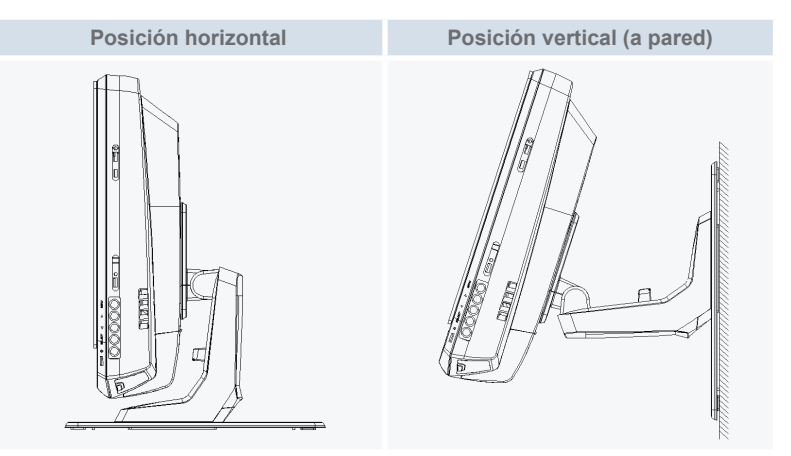

### 2.5.1 Posición horizontal

Siga las siguientes instrucciones para instalar la TS002 sobre una superficie horizontal.

1 Si desea fijarla, atornille la placa soporte a la superficie. Si no, vaya al paso 2.

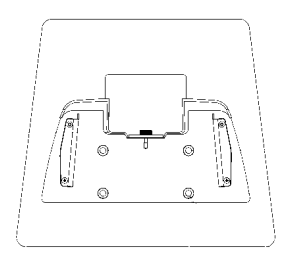

2 Coloque la TS002 sobre la placa soporte y atorníllela.

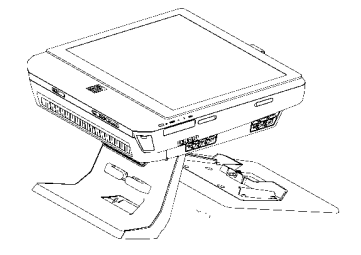

- 3 Ajuste el ángulo deseado.
- 4 Conecte el cable.
- 5 En caso de fijar el bloque de alimentación atornille los soportes del mismo a la pared.

#### 2.5.2 Posición vertical

Siga las siguientes instrucciones para instalar la TS002 sobre una superficie vertical.

1 Elija el lugar en el que instalará la TS002. Atornille la placa soporte a la superficie. Es importante tener en cuenta que la pantalla se debe fijar en la parte superior de la placa soporte, de lo contrario ésta no soportará el peso de la TS002.

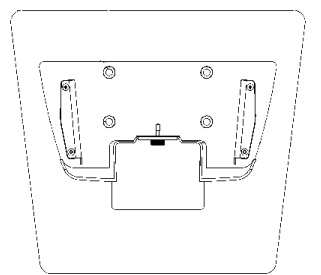

2 Desatornille el soporte de la pantalla.

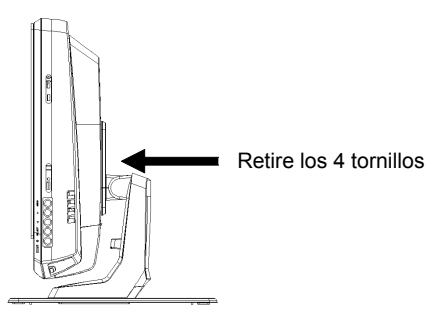

- **3** Gire el monitor 180°.
- 4 Vuelva a atornillar los 4 tornillos para fijar el soporte al monitor.
- 5 Coloque la TS002 sobre la placa soporte y atorníllela.
- 6 Ajuste el ángulo de la TS002.
- 7 Conecte los cables.
- 8 En caso de fijar el bloque de alimentación atornille los soportes del mismo a la pared.

# 2.6 CABLEADO ELÉCTRICO

La TS002 se debe conectar a la línea de alimentación empleando el bloque de alimentación y el cable correspondiente.

El cable Ethernet se debe conectar para poder leer los datos de CSNET WEB.

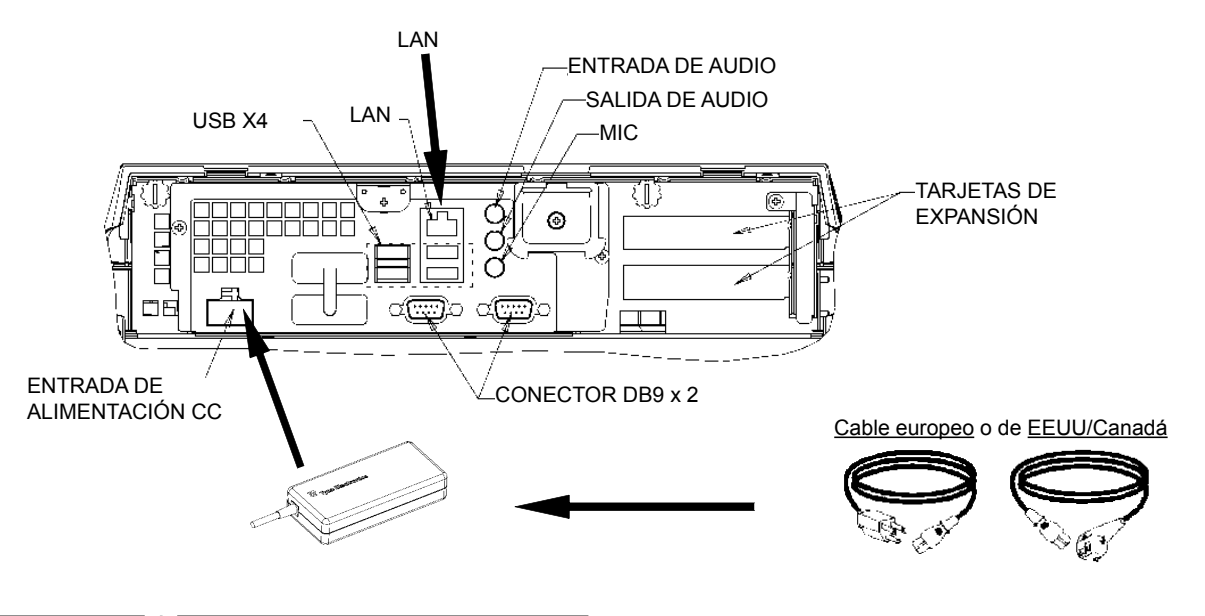

# **3 FUNCIONAMIENTO**

# 3.1 CONFIGURACIÓN DE LA TS002

El software CSNET WEB ya está instalado en la TS002, pero antes de empezar a usar CSNET WEB, deberá seguir los siguientes pasos para la configuración.

Cuando se inicia la TS002, se iniciará CSNET WEB, si esto no ocurriera, puede iniciarlo a través del icono de ejecución de CS-NET WEB en su escritorio.

Después de iniciar CSNET WEB deberá seleccionar "Local Computer Configuration" para iniciar la configuración.

| Installation | Training        |              |  |
|--------------|-----------------|--------------|--|
| User ID      | Installer       |              |  |
| Password     |                 |              |  |
|              | ОК              | Cancel       |  |
| L            | ocal Computer C | onfiguration |  |

La configuración del equipo local tiene de diferentes pestañas, para configurar la TS002 solo usaremos la pestaña "System Setting". El resto de pestañas se describen en el manual de CSNET WEB, el cual nos explicará cómo configurar CSNET WEB en su equipo local.

| adverse and the second statement of the second second seco | Contractory of the second second seco | - Case |
|----------------------------------------------------------------------------------------------------|----------------------------------------------------------------------------------------------------|--------|
|                                                                                                    | (Winters)                                                                                                    |        |
|                                                                                                    | Industrial to a second statement of the second                                                                                                    |        |
|                                                                                                    | Chine and Bert Selfrage                                                                                                    |        |
|                                                                                                    | Induce fault forces face and free                                                                                                    |        |
|                                                                                                    | ( had being bring)                                                                                                    |        |
|                                                                                                    | Laboration and a second second s                                                                                                    |        |
|                                                                                                    | The set in                                                                                                    |        |
|                                                                                                    | New company to an interest California                                                                                                    |        |
|                                                                                                    |                                                                                                    |        |
|                                                                                                    |                                                                                                    |        |
|                                                                                                    |                                                                                                    |        |
|                                                                                                    |                                                                                                    |        |
|                                                                                                    |                                                                                                    |        |
|                                                                                                    |                                                                                                    |        |
|                                                                                                    |                                                                                                    |        |
|                                                                                                    |                                                                                                    |        |
|                                                                                                    |                                                                                                    |        |
|                                                                                                    |                                                                                                    |        |
|                                                                                                    |                                                                                                    |        |
|                                                                                                    |                                                                                                    |        |
|                                                                                                    |                                                                                                    |        |
|                                                                                                    |                                                                                                    |        |
|                                                                                                    |                                                                                                    |        |
|                                                                                                    |                                                                                                    |        |
|                                                                                                    |                                                                                                    |        |
|                                                                                                    |                                                                                                    |        |
|                                                                                                    |                                                                                                    |        |
|                                                                                                    |                                                                                                    |        |

En la pestaña "System Setting" podemos encontrar las siguientes opciones de configuración:

- Ajustes de red: permite configurar sus ajustes de LAN.
- Ajustes de fecha y hora: ajuste la fecha y la hora en su pantalla táctil para sincronizarla con su CSNET WEB.
- Ajuste de la pantalla táctil: abra la ventana de configuración de su pantalla táctil. En ella podrá alinearla y ajustar las diferentes opciones del ratón.
- Cierre de la aplicación: cierra CSNET WEB y evita que se reinicie automáticamente.

#### 3.1.1 Calibrado y configuración de la pantalla táctil

El primer paso para la configuración es la calibración de la pantalla táctil. Si siente que el ratón se mueve con precisión en la pantalla, puede omitir este paso.

Para iniciar la configuración de su pantalla debe seleccionar "Configure" en "Touch Screen Settings" en el menú de la pestaña "System setting".

Se abrirá la ventana "Touch Screen Properties".

| General Mode Sound | Properties 1 About                                                                                                    |                             |
|--------------------|----------------------------------------------------------------------------------------------------|-----------------------------|
| - Call             | Video alignment enables the compu<br>convert touchscreen coordinates in<br>coordinates.<br>Align the touchscreen whenever yo | iter to<br>ito image<br>ou: |
|                    | * Initially install the touchscreen drivers.                                                                                 |                             |
|                    | * Change the touchmonitor or<br>touchscreen hardware.                                                                        |                             |
|                    | <ul> <li>Notice the cursor isn't lined up w<br/>your finger.</li> </ul>                                                      | vith                        |
|                    | Align                                                                                                    |                             |
|                    | Cancel Apoly                                                                                                    | Help                        |

En la pestaña general puede seleccionar "Align" para iniciar la calibración.

Después de iniciar el programa de calibración, toque con la yema del dedo el objetivo desde la posición de uso normal.

 Touch targets from position of normal use

Dispone de unos segundos para obtener una nueva calibración antes de aceptarla. Si no desea la nueva calibración puede reiniciarla mediante el botón de reinicio.

Para aceptar la calibración pulse la marca verde.

| Touch the screen. Does the cursor follow your finger? |  |
|-------------------------------------------------------|--|
|                                                       |  |
|                                                       |  |

Cuando haya finalizado la calibración pulse aceptar en la ventana de "ELoTouchscreen Properties".

También puede configurar diferentes opciones de movimiento del ratón en tu pantalla táctil.

| êlo Elo Touchscreen Properties      |                   |
|-------------------------------------|-------------------|
| General Mode Sound Properties 1 Abo | ut                |
| Mouse button emulation mode         | Drag delay        |
| C Click on touch                    |                   |
| C Click on release                  | <u> </u>          |
| Mouse emulation                     |                   |
| Options                             | Double click area |
| Hide arrow mouse pointer            |                   |
| Left-handed mouse                   |                   |
| ☑ Show tool tray utility            | <b></b>           |
|                                     |                   |
| OK Cancel                           | Apply Help        |

Puede configurar cómo le seguirá el ratón seleccionando distintos modos de emulación.

También puede agregar retraso en sus movimientos, ampliar o reducir la zona de doble clic o seleccionar diferentes opciones como ratón izquierdo, ocultar el puntero del ratón, o mostrar la bandeja de herramientas.

Para activar el sonido al tocar la pantalla debe seleccionar "Beep on touch" en la pestaña "Sound".

| 🔋 Elo Touchscreen Properties 📰 🗙      |  |  |  |  |
|---------------------------------------|--|--|--|--|
| General Mode Sound Properties 1 About |  |  |  |  |
| Sound                                 |  |  |  |  |
| F Beep on touch                       |  |  |  |  |
| Low Tone High                         |  |  |  |  |
| Short Duration Long                   |  |  |  |  |
| Touch here to test beep sound         |  |  |  |  |
| OK Cancel Apply Help                  |  |  |  |  |

#### 3.1.2 Ajuste de la fecha y la zona horaria

Para configurar la fecha y la hora seleccione "Configure" en la pestaña "Date and Time Settings".

Debe ajustar la fecha y la hora de su pantalla táctil de acuerdo con la zona horaria de su país (Time Zone) y la pantalla se sincronizará con CSNET WEB.

Ajuste primero su zona horaria, elija la capital más cercana en la lista o su GMT.

Mantenga seleccionada la opción de cambio automático de hora en verano.

Time

11:12:02 PM

Cancel

\*

Apply

Después especifique el año, el día, la hora y los minutos actuales.

**Date and Time Properties** 

Date

October

5 6 12 13 14 15

Date & Time Time Zone Internet Time

1 2 3 4

19 💹 21 22 23 24 25 26 27 28 29 30 31

Current time zone: Romance Daylight Time

7 8 2008

9 10 11

16 17 18

de sincronización automática con un servidor horario de Internet (Automatically synchronize with an Internet time server).

En la pestaña "Internet Time" debe tener seleccionada la opción

| Date and Time Properties 📰 🕐 🗙                                                                                                    |
|----------------------------------------------------------------------------------------------------|
| Date & Time Time Zone Internet Time                                                                                                    |
| Automatically synchronize with an Internet time server                                                                                                    |
| Server: time.windows.com 🗸 Update Now                                                                                                    |
| An error occurred while Windows was synchronizing with time.windows.com. The peer is unreachable.                                                              |
| Next synchronization: 10/20/2008 at 5:13 PM                                                                                                    |
| Synchronization can occur only when your computer is connected to the<br>Internet. Learn more about <u>time synchronization</u> in Help and Support<br>Center. |
| OK Cancel Apply                                                                                                    |

#### 3.1.3 Conexión a red de área local (LAN)

Debe configurar su conexión en la pantalla táctil para permitir la comunicación con CSNET WEB. Para ello debe usar la red de área local (LAN).

Para configurar su red debe seleccionar "Configure" en la pestaña "Network Settings".

Aparecerá la ventana de sus conexiones de red.

| S Network Connections                                    |                            |        |
|----------------------------------------------------------|----------------------------|--------|
| le Edit View Favorites                                   | 4                          |        |
| 3 tot . 0 . 1                                            | P Search C Folders         |        |
| illiess 🗟 Network Connection                             | d                          | v 🛃 60 |
| Network Lasks                                            | LAY or High-Speed Internet |        |
| See Also                                                 |                            |        |
| Other Places                                             |                            |        |
| Control Panel My Network Places My Documents My Computer |                            |        |
| Details                                                  | (8)                        |        |

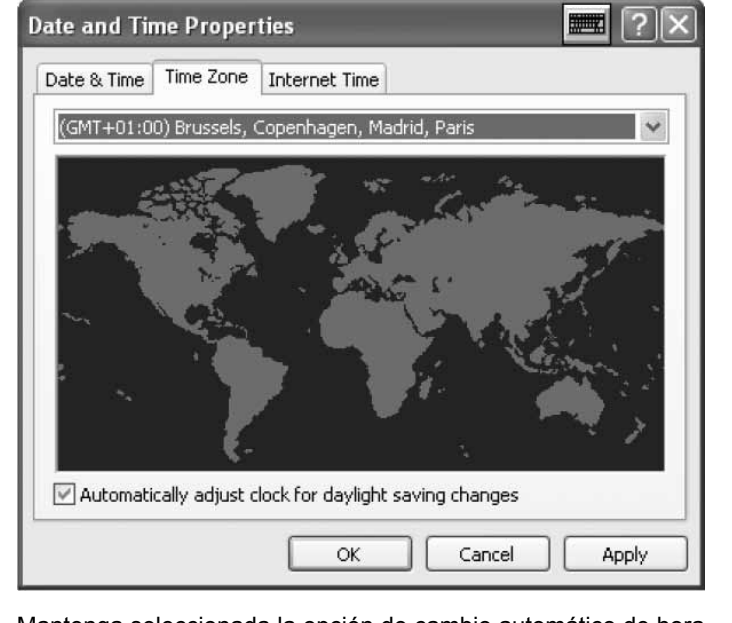

OK

recerá la ventada de estado.

| 4- Local      | Area Con      | nection Stat | us  | <b>.</b> ?×           |
|---------------|---------------|--------------|-----|-----------------------|
| General       | Support       |              |     | 1                     |
| Conne         | ection        |              |     |                       |
| Stati<br>Dura | us:<br>ation: |              |     | Connected<br>00:20:21 |
| Sper          | ed:           |              |     | 10.0 Mbps             |
|               |               |              |     |                       |
| Activi        | ty            |              |     |                       |
|               |               | Sent —       | SI. | — Received            |
| Pacl          | kets:         | 16           | l   | 8                     |
| Prop          | erties        | Disable      |     |                       |
|               |               |              |     | Close                 |

Abra su "Local Area Connection" (Conexión de área local) y apa-

Seleccione "Properties" para cambiar sus ajustes de LAN.

| -#- Local Area Connection Properties                                                                                                    |                    | 비스   |
|----------------------------------------------------------------------------------------------------|--------------------|------|
| General Authentication Advanced                                                                                                    |                    |      |
| Connect using:                                                                                                    |                    |      |
| 🕮 Realtek RTL8139/810x Family Fast E 🛛 🖸 C                                                                                                    | onfigure.          |      |
| This connection uses the following items:                                                                                                    |                    |      |
| <ul> <li>Client for Microsoft Networks</li> <li>File and Printer Sharing for Microsoft Network</li> <li>QoS Packet Scheduler</li> <li>Internet Protocol (TCP/IP)</li> </ul> | s                  |      |
| Description                                                                                                    | operties           |      |
| Transmission Control Protocol/Internet Protocol. Th<br>wide area network protocol that provides communic<br>across diverse interconnected networks.                         | e default<br>ation |      |
| <ul> <li>Show icon in notification area when connected</li> <li>Notify me when this connection has limited or no context</li> </ul>                                         | onnectivi          | ty   |
| ОК                                                                                                    | Ca                 | ncel |

Seleccione el Protocolo de Internet (TCP/IP) y pulse "Properties".

| Aparecera | Ia | ventana | de | pro | piedades | del | protocolo. |
|-----------|----|---------|----|-----|----------|-----|------------|

| Internet Protocol (TCP/IP) Pro                                                                              | perties 📰 ? 🗙                                                                 |
|----------------------------------------------------------------------------------------------------|-------------------------------------------------------------------------------|
| General                                                                                                    |                                                                               |
| You can get IP settings assigned au<br>this capability. Otherwise, you need<br>the appropriate IP settings. | tomatically if your network supports<br>to ask your network administrator for |
| Obtain an IP address automatic                                                                              | cally                                                                         |
| • Use the following IP address: •                                                                           |                                                                               |
| IP address:                                                                                                 | 192.168.0.128                                                                 |
| Subnet mask:                                                                                                | 255 . 255 . 255 . 0                                                           |
| Default gateway:                                                                                            |                                                                               |
| Obtain DNS server address au                                                                                | tomatically                                                                   |
| Server a Use the following DNS server a                                                                     | addresses:                                                                    |
| Preferred DNS server:                                                                                       |                                                                               |
| Alternate DNS server:                                                                                       | x x x                                                                         |
|                                                                                                    | Advanced                                                                      |
|                                                                                                    | OK Cancel                                                                     |

Su pantalla táctil tiene una dirección IP inicial y máscara. Si su LAN permite la asignacion automática de IP, marque esta opción en el cuadro de diálogo. Lo mismo ocurre con el servidor DNS.

Puede especificar una IP concreta en una misma LAN de CSNET WEB. Tiene que especificar la máscara de su red y la dirección de la puerta de enlace predeterminada. La dirección IP no puede ser la misma.

Si quiere especificar un servidor DNS concreto puede marcar esta opción y especificarlo.

Para finalizar acepte todas las ventanas abiertas y su CSNET WEB está lista para usarse.

## 3.2 CONFIGURACIÓN DE CSNET WEB

Todas las configuraciones de CSNET WEB se explican en el manual de CSNET WEB.

Para que se muestre el teclado virtual pulse el icono situado en la cabecera de Hitachi.

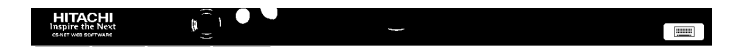

# **1 TECHNISCHE DATEN**

#### Technische Beschreibung der Hardware

| Element              | Technische Beschreibung                         |
|----------------------|-------------------------------------------------|
| Stromversorgung      | 100~240V 50~60Hz 3,2A max.                      |
| Abmessungen          | 386,4 x 361 x 267 mm<br>(Breite x Höhe x Tiefe) |
| Bildschirm-Größe     | 17"                                             |
| Gewicht              | 9,3 kg                                          |
| Farbe                | Dunkelgrau                                      |
| Betriebstemperatur   | 0~35°C                                          |
| Betriebsfeuchtigkeit | 20~80% (nicht kondensierend)                    |

#### Prinzip

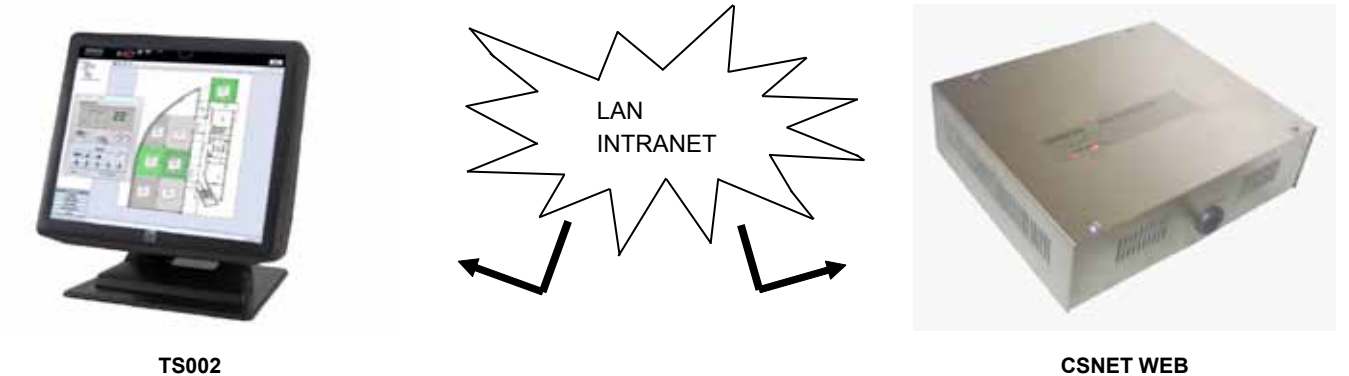

TS002

# **2 INSTALLATION**

#### 2.1 SICHERHEITSÜBERSICHT

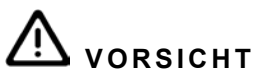

- Installieren Sie den TS002 in ausreichender Entfernung zu möglichen Quellen elektromagnetischer Wellen.
- Halten Sie die vor Ort geltenden Elektrovorschriften ein.
- Verwenden Sie einen Stromkreis, der keinen Lastspitzen ausgesetzt ist.
- Sorgen Sie für ausreichend Freiraum um den Touchscreen (mindestens 50 mm), damit entstehende Wärme leicht entweichen kann (siehe Installationsanleitung).

# VORSICHT

- Schließen Sie den Spannungseingang erst nach korrektem Abschluss der Installationsarbeiten an das Steuerungssystem an.
- Lesen Sie dieses Handbuch sorgfältig durch, um die • Touchscreen-Option zu konfigurieren, und bevor Sie jegliche Installationsarbeit durchführen.

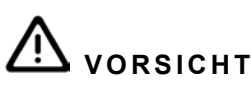

Installieren Sie den Touchscreen nicht an Orten... :

- mit Dampf, Öl oder sich fein verteilenden Flüssigkeiten.
- mit Hitzequellen in der Nähe (schwefelsäurehaltige Umgebungen).
- mit einer möglichen Aufstauung, Erzeugung, oder Leckage von entzündbaren Gasen.
- in Meeresnähe, in salzhaltigen, säurehaltigen oder alkalinen Umgebungen.

### 2.2 ABMESSUNGEN

Folgende Abbildungen zeigen die Abmessungen für den auf 0° eingestellten Bildschirm.

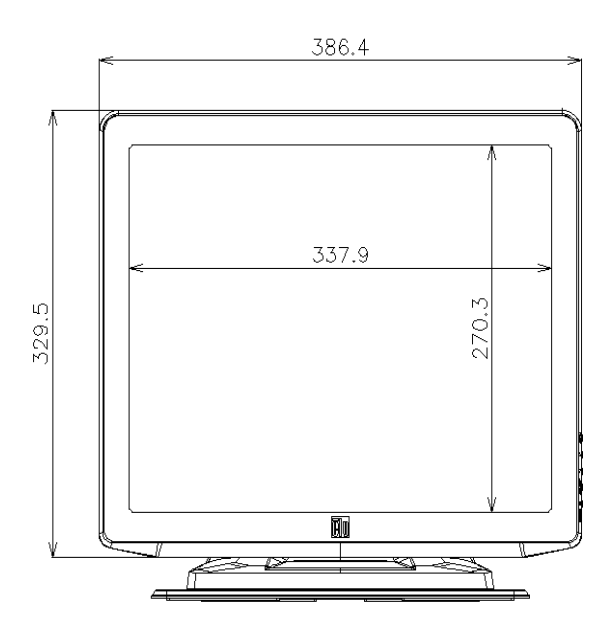

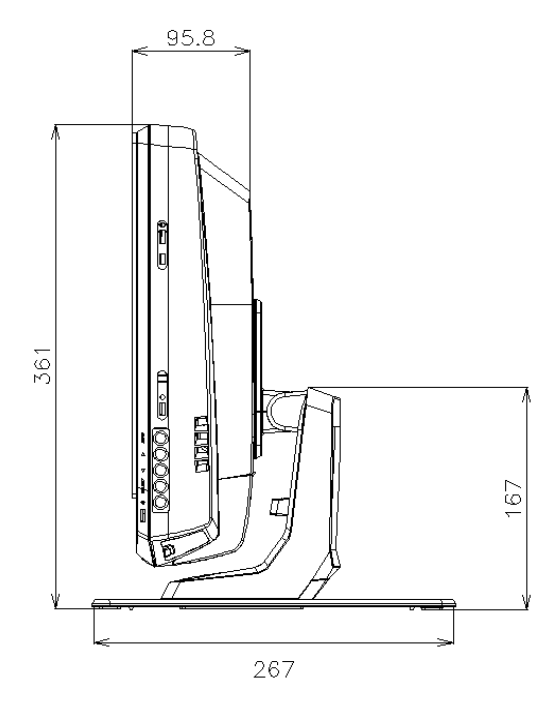

Die Abmessungen mit dem auf 70° eingestellten Bildschirm werden in der folgenden Abbildung gezeigt.

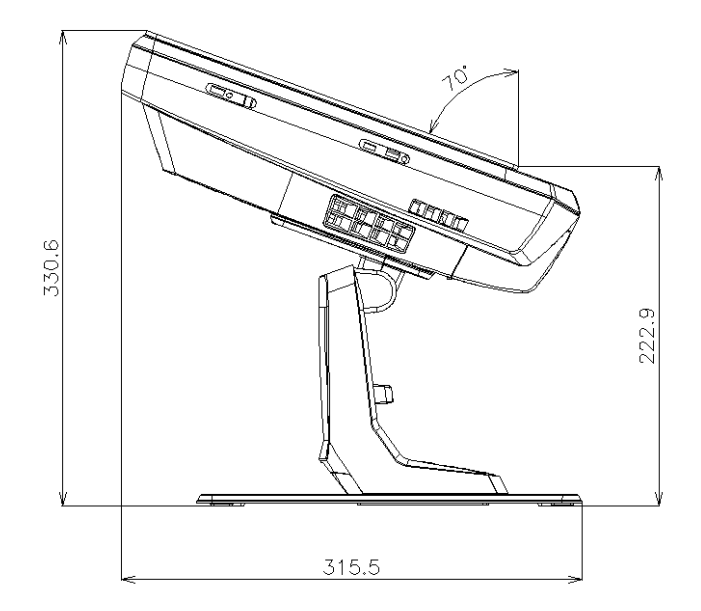

Die Abmessungen bei dem an der Wand installierten TS002 werden in der folgenden Abbildung gezeigt.

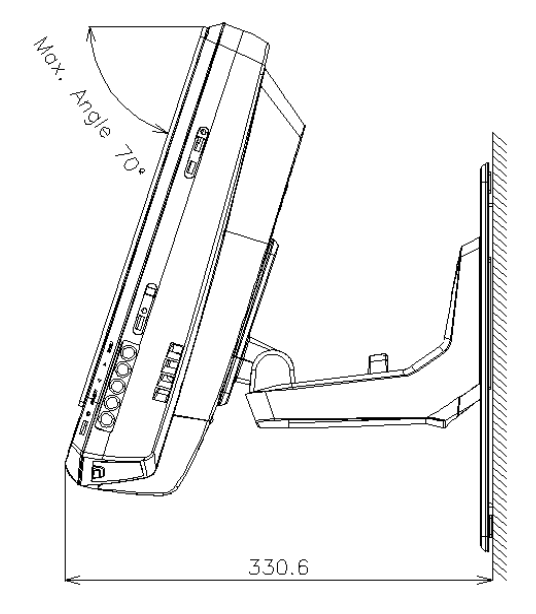

## 2.3 TEILELISTE

Überprüfen Sie beim Auspacken von TS002, dass er keine Transportschäden aufweist.

Überprüfen Sie danach Inhalt und Menge der Elemente in der Verpackung. Die Verpackung enthält folgende Teile.

| Element | Name               | Mge. | Anmerkungen                                            |
|---------|--------------------|------|--------------------------------------------------------|
|         | TS002              | 1    | Touchscreen zur Überwachung von<br>Klimaanlagensysteme |
|         | Europäisches Kabel | 1    | Europäisches Netzkabel                                 |
|         | USA-/Kanada-Kabel  | 1    | Netzkabel für Kanada/USA                               |
| 8 mener | Netzteil           | 1    | Netzstromadapter                                       |
|         | Standplatte        | 1    | Plattform zur Befestigung des TS002                    |
|         | Netzteil-Halterung | 2    | Befestigung für das Netzteil an der<br>Wand            |

# 2.4 BESCHREIBUNG DER TEILE

An der unteren Seite des Bildschirms von TS002 finden wir folgende Anschlüsse.

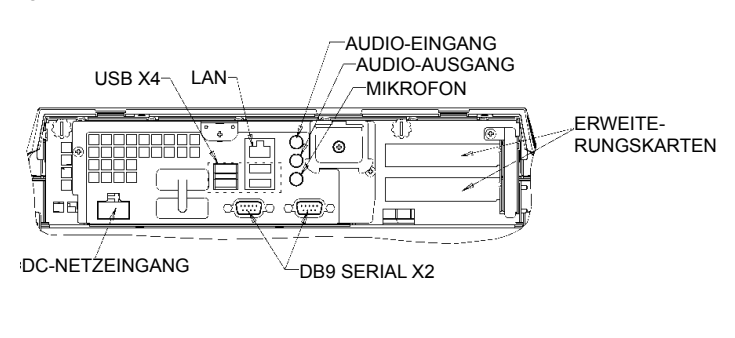

Auf der rechten Seite des Bildschirms finden Sie die Bildschirmtasten. Sie können zum Konfigurieren der Helligkeit, des Kontrasts und allen Bildschirmoptionen verwendet werden.

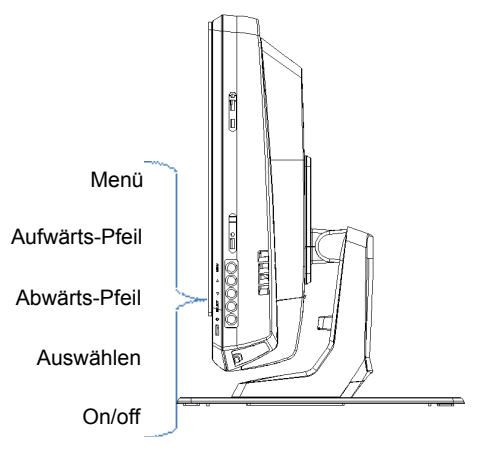

Nachstehend werden diese Tasten einzeln erklärt:

- Menü-Taste: Sie wird zur Anzeige des Bildschirmmenüs verwendet, und ebenso, um zum Menü zurückzugehen.
- Aufwärts- und Abwärts-Pfeile: Sie werden verwendet, um sich durch das Menü zu bewegen.
- · Auswahltaste: Sie wird zur Wahl einer Option verwendet.
- ON/OFF-Taste: Sie wird zum Ein- und Ausschalten des TS002 verwendet.

#### 2.5 INSTALLATIONSSCHRITTE

TS002 kann auf einem Tisch oder an der Wand befestigt werden.

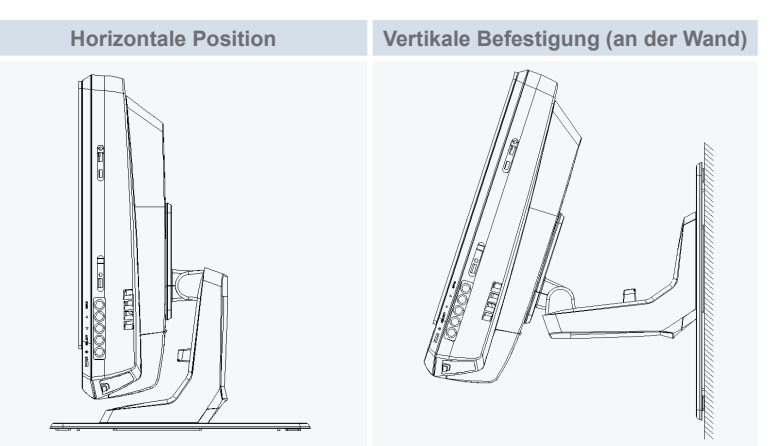

UTSCH

#### 2.5.1 Horizontale Position

Führen Sie das folgende Verfahren zur Befestigung des TS002 an einer horizontalen Oberfläche durch.

Wenn Sie das Gerät horizontal befestigen wollen, schrauben 1 Sie die Standplatte an die Oberfläche. Andernfalls gehen Sie zu Schritt 2 weiter.

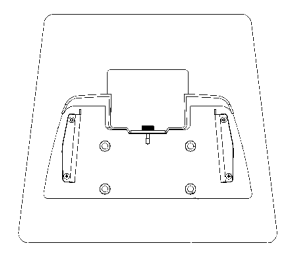

Setzen Sie den TS002 auf die Standplatte und verschrauben 2 Sie ihn an der Platte.

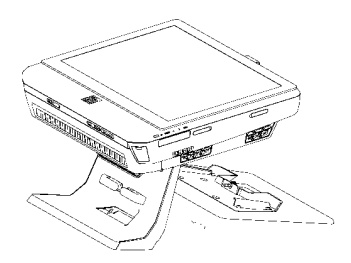

- Stellen Sie den gewünschten Bildschirmwinkel ein. 3
- Verlegen Sie die Kabel und führen Sie sie zum Anschluss. 4 Wenn das Netzteil befestigt werden soll, schrauben Sie Hal-5
- terungen des Netzteils an die Wand.

#### 2.5.2 Vertikale Position

Führen Sie das folgende Verfahren zur Befestigung des TS002 an einer vertikalen Oberfläche durch.

Wählen Sie den Ort, an dem Sie den TS002 befestigen wo-1 llen. Schrauben Sie danach die Standplatte auf die Oberfläche. Wichtig: Beachten Sie, dass die größte Seite der Standplatte nach unten gerichtet ist, da sie andernfalls dem TS002 nicht genug Halt bietet.

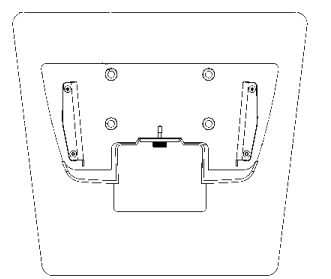

2 Schrauben Sie die Bildschirm-Halterung ab.

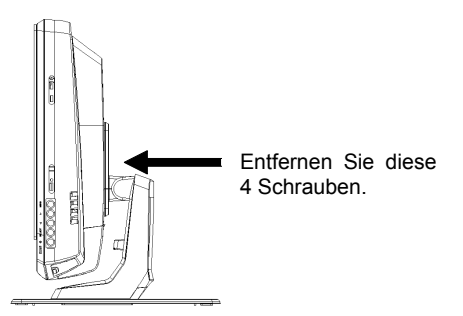

- 3 Drehen Sie den Monitor um 180°.
- Installieren Sie erneut die 4 Schrauben, um die Halterung an 4 den Monitor zu fixieren.
- Setzen Sie den TS002 auf die Standplatte und verschrauben 5 Sie ihn an der Platte.
- Stellen Sie den TS002-Winkel ein. 6
- Verlegen Sie die Kabel und führen Sie sie zum Anschluss. 7
- Wenn das Netzteil befestigt werden soll, schrauben Sie Hal-8 terungen des Netzteils an die Wand.

### 2.6 KABELANSCHLUSS

Der TS002 muss über den Netzteiladapter und das entsprechende Kabel an die Stromleitung angeschlossen werden.

Das Ethernet-Kabel muss angeschlossen werden, um die CSNET-WEB-DATEN lesen zu können.

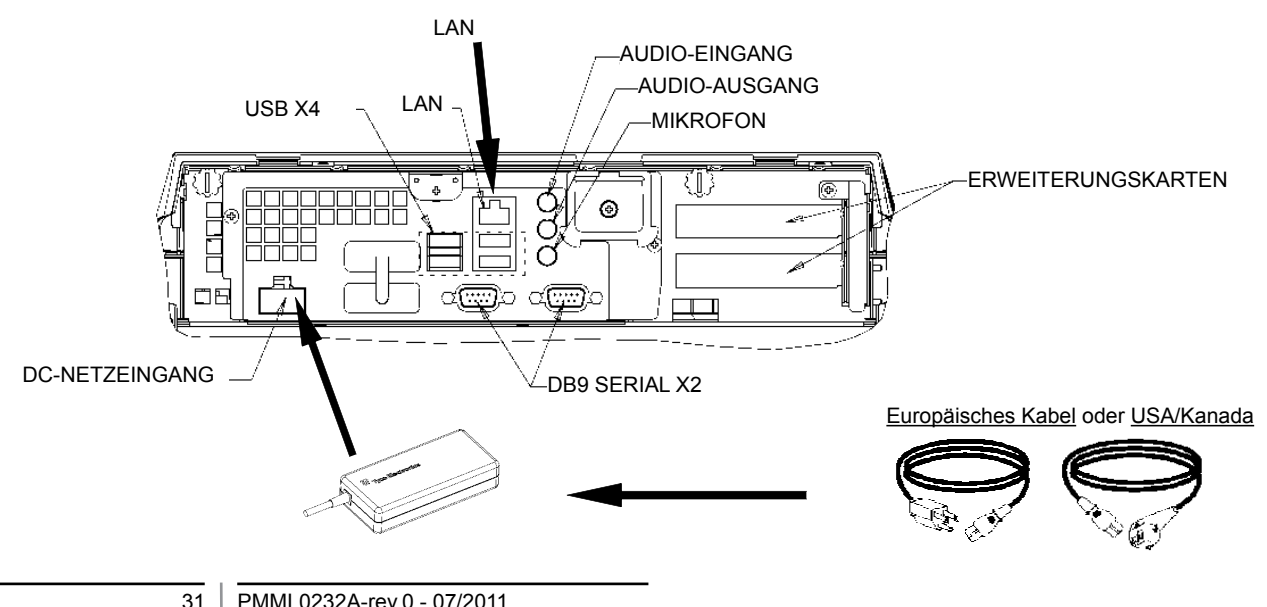

# **3 BETRIEB**

#### 3.1 KONFIGURATION TS002

Die CSNET-WEB-Software ist bereits im TS002 installiert. Bevor Sie allerdings CSNET-WEB verwenden können, müssen Sie die folgenden Konfigurationsschritte befolgen.

Wenn TS002 startet, startet auch CSNET-WEB. Wenn dies nicht geschieht, können Sie CSNET-WEB mit dem Startsymbol in Ihrem Desktop starten.

Nachdem CSNET-WEB gestartet ist, müssen Sie die Taste "Local Computer Configuration" wählen, um Ihre Konfiguration vorzubereiten.

| Installation | Training      | Training      |  |  |  |
|--------------|---------------|---------------|--|--|--|
| User ID      | Installer     | Installer     |  |  |  |
| Password     | *******       |               |  |  |  |
|              | OK            | Cancel        |  |  |  |
|              | ocal Computer | Configuration |  |  |  |

Die lokale Computerkonfiguration verfügt über verschiedene Tabs. Zur Konfiguration des TS002 verwenden wir aber nur den Tab "System Setting". Andere Tabs werden CSNET-WEB-Handbuch erklärt. Dieses Handbuch erklärt, wie CSNET-WEB in Ihrem lokalen Computer konfiguriert wird.

| See week                                  |  |
|-------------------------------------------|--|
| Breat Miles                               |  |
| Longer built to service among a company   |  |
| Chan and fair fullying                    |  |
| Industriant form for with a               |  |
| ( hast being bring)                       |  |
| Column an anger base tones. (Column)      |  |
| Cline and the                             |  |
| Hard comparing the analysis of California |  |
|                                           |  |
|                                           |  |
|                                           |  |
|                                           |  |
|                                           |  |
|                                           |  |
|                                           |  |
|                                           |  |
|                                           |  |
|                                           |  |
|                                           |  |
|                                           |  |
|                                           |  |
|                                           |  |
|                                           |  |
|                                           |  |
|                                           |  |
|                                           |  |
|                                           |  |
|                                           |  |

Im Tab "System Setting" finden wir folgende zu konfigurierende Optionen:

- Netzwerkeinstellungen: ermöglicht Ihnen, die LAN-Einstellungen zu konfigurieren.
- Einstellungen von Zeit und Datum: stellt Zeit und Datum an Ihrem Touchscreen ein, um es mit Ihrem CSNET-WEB zu synchronisieren.
- Touchscreen-Einstellungen: öffnet das Konfigurationsfenster Ihres Touchscreens, in dem Sie Ihren Touchscreen justieren und verschiedene Maus-Optionen einstellen können.
- Anwendung schließen: schließt CSNET-WEB und verhindert einen automatischen Neustart.

32

#### 3.1.1 Den Touchscreen kalibrieren und konfigurieren

Der erste Konfigurationsschritt ist die Kalibrierung des Touchscreen. Wenn Sie glauben, dass die Maus Ihrem Finger präzise folgt, brauchen Sie diesen Schritt nicht auszuführen.

Um die Konfiguration Ihres Touchscreens zu öffnen, müssen Sie die Schaltfläche "configure" an den "Touch Screen Settings" im Menü des Tabs "System setting" drücken.

Das Fester für die "Touch Screen Properties" wird geöffnet.

| General Mode Sound | Properties 1 About                                                                                                    |
|--------------------|----------------------------------------------------------------------------------------------------|
| E ARA              | Video alignment enables the computer to<br>convert touchscreen coordinates into image<br>coordinates.<br>Align the touchscreen whenever you: |
| -                  | <ul> <li>* Initially install the touchscreen<br/>drivers.</li> </ul>                                                                         |
|                    | <ul> <li>Change the touchmonitor or<br/>touchscreen hardware.</li> </ul>                                                                     |
|                    | <ul> <li>Notice the cursor isn't lined up with<br/>your finger.</li> </ul>                                                                   |
|                    | t <sup>in</sup> _机<br>Align                                                                                                    |
| ОК                 | Cancel Apply Help                                                                                                    |

Im generellen Tab müssen Sie die Taste "Align" wählen, um die Kalibrierung zu starten.

DEUTSCH

Nach Start des Kalibrierungsprogramms müssen Sie Ihren Finger von einer normalen Position aus über die Targets führen.

 Touch targets from position of normal use

Sie haben einige Sekunden Zeit für eine neue Kalibrierung, bevor Sie diese akzeptieren. Wenn Sie mit der neuen Kalibrierung nicht zufrieden sind, können Sie das Gerät mit der Neustart-Taste erneut starten.

Zum Bestätigen der Kalibrierung drücken Sie das grüne Häkchen.

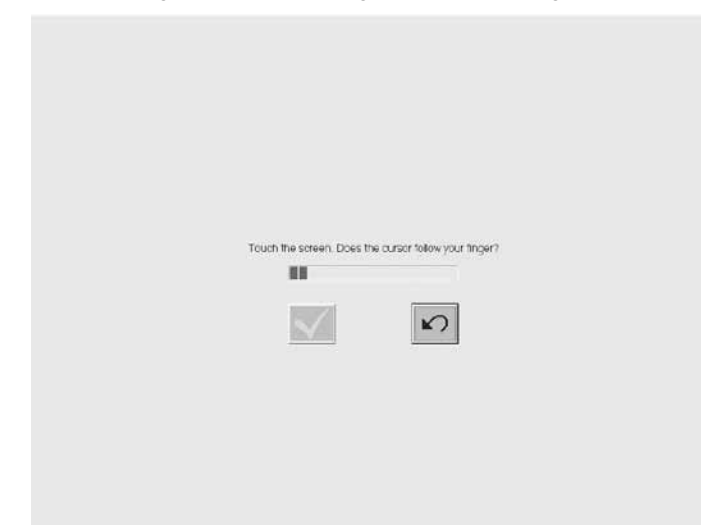

Wenn die Kalibrierung beendet ist, drücken Sie die Bestätigungstaste im "EloTouchscreen Properties"-Fenster. Sie können auch verschiedenen Optionen dazu konfigurieren, wie Ihnen die Maus am Touchscreen folgt.

| 🗓 Elo Touchscreen Properties        |                   |
|-------------------------------------|-------------------|
| General Mode Sound Properties 1 Abo | out ]             |
| Mouse button emulation mode         | Drag delay        |
| C Click on touch                    |                   |
| C Click on release                  |                   |
| Mouse emulation                     |                   |
| Options                             | Double click area |
| Hide arrow mouse pointer            |                   |
| Left-handed mouse                   |                   |
| ☑ Show tool tray utility            |                   |
| OK Cancel                           | Apply Help        |

Sie können die Mausbewegung durch Wahl verschiedener Emulationsmodi konfigurieren.

Sie können Ihren Zugbewegungen eine Verzögerung geben, die Doppel-Klick-Zone erweitern oder reduzieren oder verschiedene Optionen wählen: linkshändige Maus, Mauspfeil ausblenden oder die Werkzeugablage-Funktion anzeigen.

Zur Aktivierung des Pieptons beim Antippen des Bildschirms müssen Sie die Option "beep on touch" im "Sound"-Menü wählen.

| 🔋 Elo Touchscreen Properties                  | K |
|-----------------------------------------------|---|
| General   Mode   Sound   Properties 1   About |   |
| Sound                                         |   |
| F Beep on touch                               |   |
| Low Tone High                                 |   |
| Short Duration Long                           |   |
| Touch here to test beep sound                 |   |
| OK Cancel Apply Help                          |   |

#### 3.1.2 Einstellung des Datums und der Zeitzone

Zur Konfiguration des Datums und der Zeit müssen Sie die Taste "Configure" im Menü "Date and Time Settings" wählen.

Sie müssen Die Uhr Ihres Touchscreens auf Ihre Zeitzone und das Datum einstellen. Ihr Touchscreen wird dann mit CSNET-WEB synchronisiert.

Der erste Schritt ist das Einstellen Ihrer Zeitzone. Sie müssen die nächstliegende Hauptstadt in der Liste oder Ihre GMT wählen.

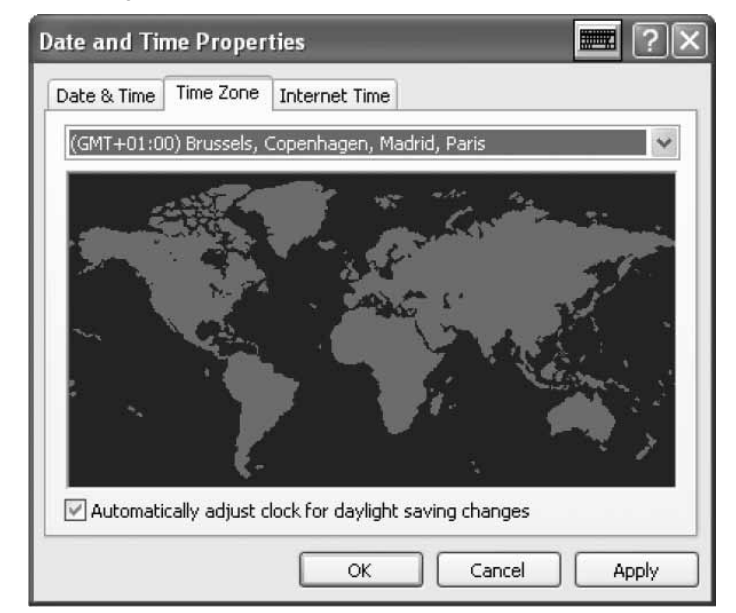

Wählen Sie die Option des automatischen Wechsels der Sommerzeit.

Danach müssen Sie das aktuelle Jahr, den Tag, die Stunde und Minute einstellen.

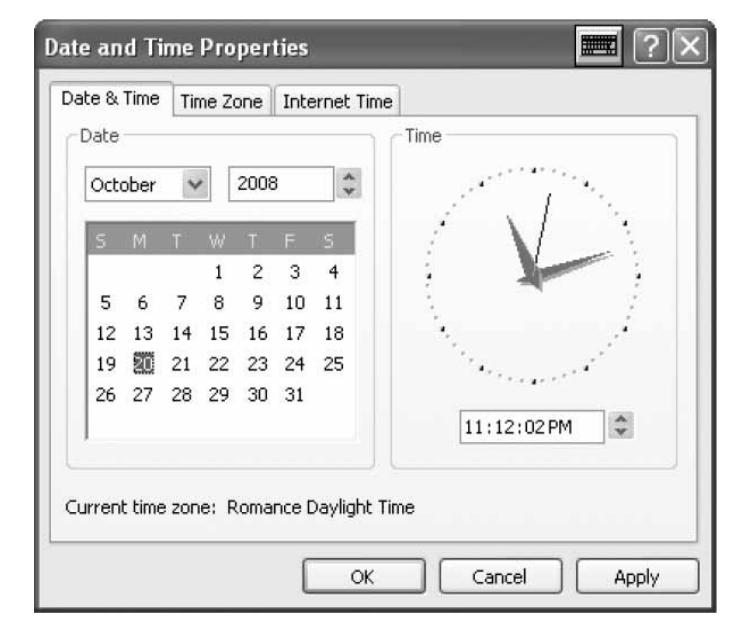

Im Menü "Internet Time" muss die automatische Synchronisierung mit einer Internet-Zeitserveroption gewählt sein.

| Date and Time Properties 📰 ?🗙                                                                                                    |
|----------------------------------------------------------------------------------------------------|
| Date & Time Time Zone Internet Time                                                                                                    |
| Automatically synchronize with an Internet time server                                                                                                    |
| Server: time.windows.com VUpdate Now                                                                                                    |
| An error occurred while Windows was synchronizing with time.windows.com. The peer is unreachable.                                                              |
| Next synchronization: 10/20/2008 at 5:13 PM                                                                                                    |
| Synchronization can occur only when your computer is connected to the<br>Internet. Learn more about <u>time synchronization</u> in Help and Support<br>Center. |
| OK Cancel Apply                                                                                                    |

#### 3.1.3 Anschluss an LAN

Sie müssen an Ihrem Touchscreen die Verbindung einstellen, um die Kommunikation mit CSNET-WEB zu ermöglichen. Hierfür müssen Sie Ihr LAN verwenden.

Um Ihr Netzwerk zu konfigurieren, müssen Sie die Taste "Configure" in den "Network Settings" im Tab-Menü wählen.

Durch Klicken auf die Taste wird das Fenster Ihrer Netzwerk-Verbindungen geöffnet.

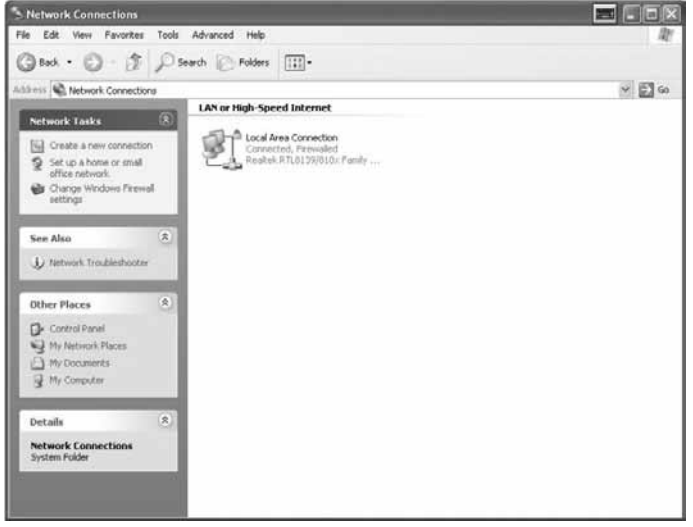

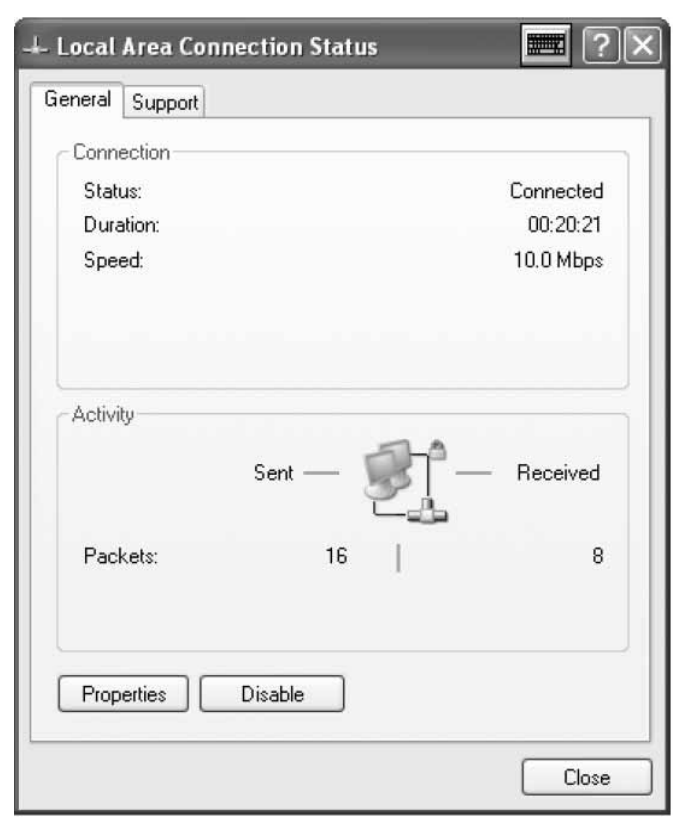

Öffnen Sie Ihre "Local Area Connection" und das Status-Fenster erscheint.

Wählen Sie die Taste "Properties", um Ihre LAN-Einstellungen zu ändern.

| 🕂 Local Area Connection Properties 🛛 📰 🕐 🗙                                                                                                    |
|----------------------------------------------------------------------------------------------------|
| General Authentication Advanced                                                                                                    |
| Connect using:                                                                                                    |
| Realtek RTL8139/810x Family Fast E Configure                                                                                                    |
| This connection uses the following items:                                                                                                    |
| <ul> <li>Client for Microsoft Networks</li> <li>File and Printer Sharing for Microsoft Networks</li> <li>QoS Packet Scheduler</li> <li>Internet Protocol (TCP/IP)</li> </ul> |
| Install Uninstall Properties                                                                                                    |
| Transmission Control Protocol/Internet Protocol. The default<br>wide area network protocol that provides communication<br>across diverse interconnected networks.            |
| <ul> <li>Show icon in notification area when connected</li> <li>Notify me when this connection has limited or no connectivity</li> </ul>                                     |
| OK Cancel                                                                                                    |

Wählen Sie das Internet-Protokoll (TCP/IP) und drücken Sie die taste "Properties".

Danach erscheint das Fenster mit den Protokoll-Eigenschaften.

| Internet Protocol (TCP/IP) Properties III (2) (2) (2) (2) (2) (2) (2) (2) (2) (2) |                     |                                    |      |
|-----------------------------------------------------------------------------------|---------------------|------------------------------------|------|
|                                                                                   |                     | Obtain an IP address automatic     | ally |
|                                                                                   |                     | ─⊙ Use the following IP address: - |      |
| IP address:                                                                       | 192.168.0.128       |                                    |      |
| Subnet mask:                                                                      | 255 . 255 . 255 . 0 |                                    |      |
| Default gateway:                                                                  |                     |                                    |      |
| O Obtain DNS server address au                                                    | tomatically         |                                    |      |
| ─⊙ Use the following DNS server a                                                 | addresses:          |                                    |      |
| Preferred DNS server:                                                             |                     |                                    |      |
| Alternate DNS server:                                                             | x                   |                                    |      |
| Advanced                                                                          |                     |                                    |      |
|                                                                                   | OK Cancel           |                                    |      |

Ihr Touchscreen hat eine anfängliche IP-Adresse und Maske. Wenn Ihr LAN eine automatische IP-Zuweisung ermöglicht, markieren Sie die Option im Dialog. Das gleiche gilt für den DNS-Server.

Andernfalls können Sie die konkrete IP im gleichen LAN des CSNET-WEB bestimmen. Sie müssen die Maske Ihres Netzwerks und die standardmäßige Gateway-Adresse angeben. Die IP-Adresse darf nicht die gleiche sein.

Wenn Sie einen konkreten DNS-Server angeben wollen, können Sie diese Option markieren, und diesen in den nächsten Feldern eintragen.

Zum Schluss akzeptieren Sie alle geöffneten Fenster und Ihr CSNET-WEB kann verwendet werden.

#### 3.2 KONFIGURATION DES CSNET WEB

Alle Konfigurationen von CSNET-WEB werden im CSNET-WEB-Handbuch beschrieben.

Zum Aufrufen des virtuellen Keyboards drücken Sie die Taste an der Hitachi-Leiste.

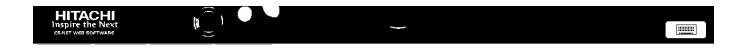
# **1 CARACTÉRISTIQUES GÉNÉRALES**

#### Caractéristiques du hardware

| Élément                       | Caractéristiques                                         |
|-------------------------------|----------------------------------------------------------|
| Source d'alimentation         | 100~240 V 50~60 Hz 3,2 A maxi                            |
| Dimensions                    | 386,4 x 361 x 267 mm<br>(largeur x hauteur x profondeur) |
| Taille de l'écran             | 17"                                                      |
| Poids                         | 9,3 kg                                                   |
| Couleur                       | Gris foncé                                               |
| Température de fonctionnement | 0~35°C                                                   |
| Humidité de fonctionnement    | 20~80% (sans condensation)                               |

#### Concept

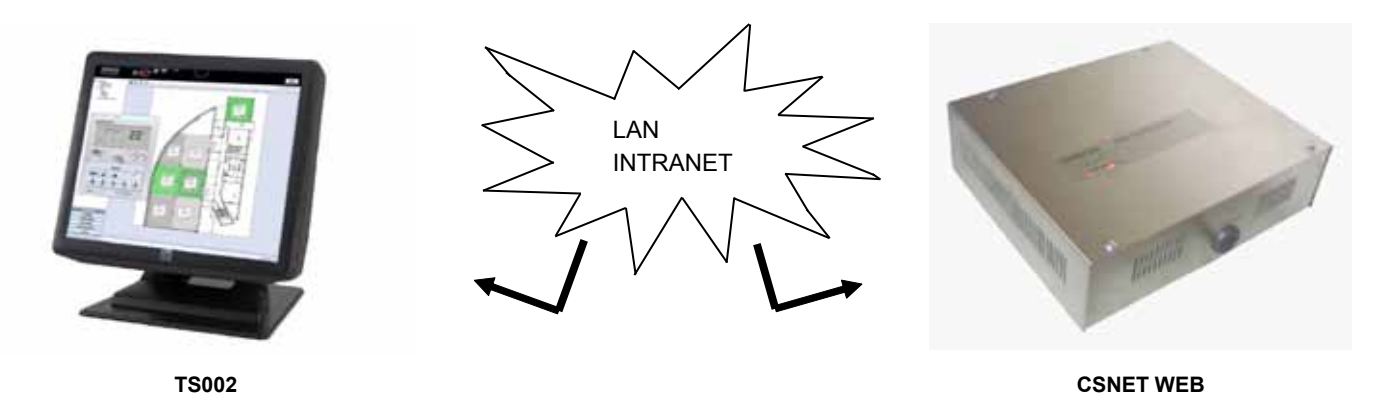

# **2 INSTALLATION**

### 2.1 SOMMAIRE DES DISPOSITIFS DE SÉCURITÉ

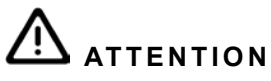

- Installez TS002 à l'écart de sources possibles d'ondes électromagnétiques.
- Respectez les normes électriques locales.
- Utilisez un circuit d'alimentation qui ne soit pas sujet à des demandes de pointe.
- Assurez-vous qu'il y ait suffisamment de place autour de l'Écran Tactile (au moins 50 mm) pour permettre à la chaleur de se dissiper adéquatement (reportez-vous aux Installation Procedures).

# ATTENTION

- Ne mettez pas le système de commande sous tension avant d'avoir terminé l'installation.
- Lisez le présent manuel attentivement pour configurer l'option d'Écran Tactile et avant de réaliser les travaux d'installation.

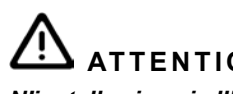

ATTENTION

N'installez jamais l'Écran Tactile dans un endroit... :

- en présence de vapeur, d'huile ou de liquides répandus.
- près de sources de chaleur (milieux sulphuriques).
- là où ont été détectées une accumulation, une génération ou des fuites de gaz inflammables.
- à des endroits qui sont près de la mer, dans des milieux salins, acides ou alcalins.

## 2.2 **DIMENSIONS**

Les images suivantes illustrent les dimensions de l'écran réglé sur 0°.

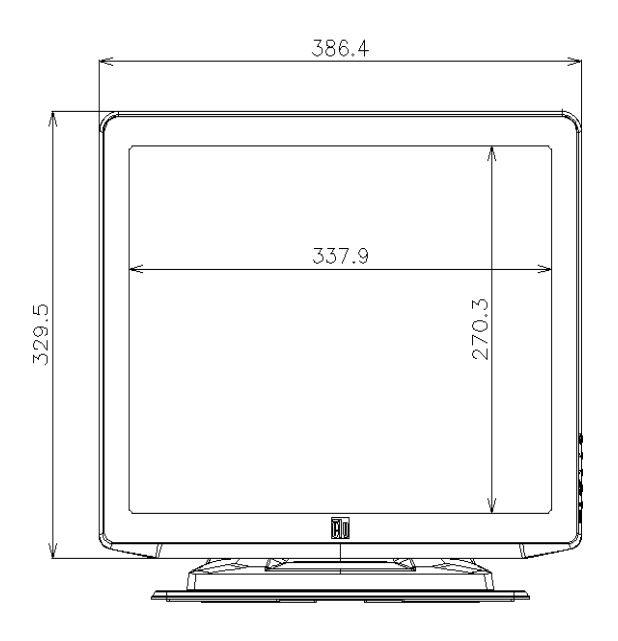

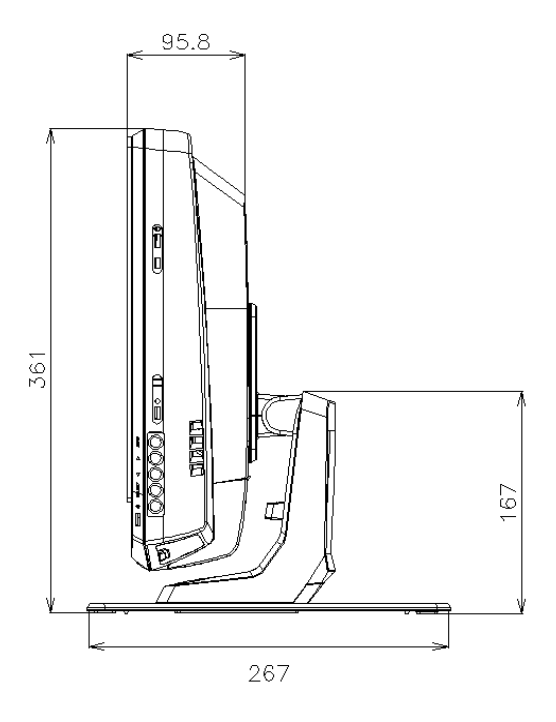

Les dimensions d'un écran réglé à 70° maxi. sont illustrées sur l'image suivante.

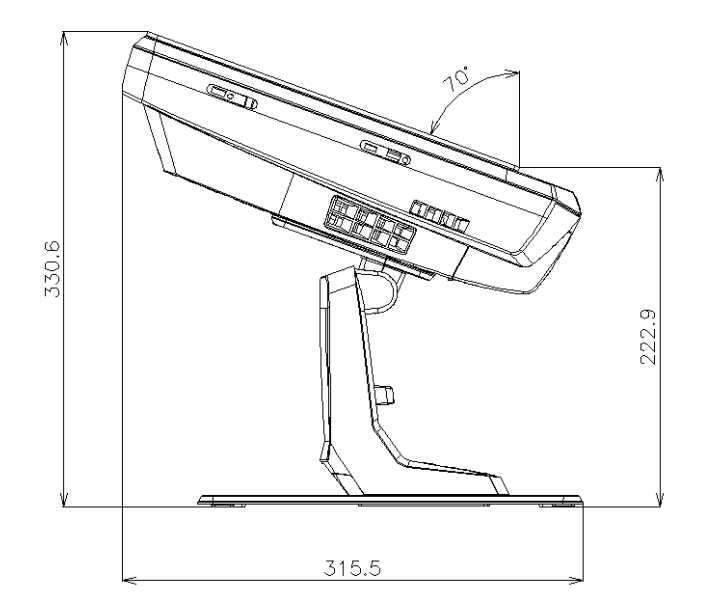

Les dimensions lorsque le TS002 est monté sur le mur sont illustrées sur l'image suivante.

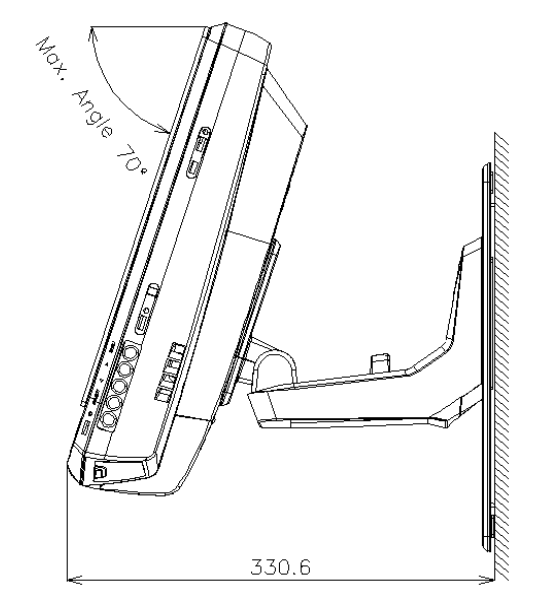

### 2.3 LISTE DES COMPOSANTS

Lors du déballage du TS002, vérifiez que la machine n'a souffert Ensuite, vérifiez le contenu de l'emballage et le nombre aucun dommage au cours du transport.

d'accessoires. L'emballage contient les éléments suivants.

| Élément  | Nom                          | Qté. | Commentaires                                                            |
|----------|------------------------------|------|-------------------------------------------------------------------------|
|          | TS002                        | 1    | Écran tactile pour commander les sys-<br>tèmes de conditionnement d'air |
|          | Câble européen               | 1    | Câble électrique européen                                               |
|          | Câble USA/Canada             | 1    | Câble électrique pour les USA/le Ca-<br>nada                            |
| R-market | Adaptateur                   | 1    | Adaptateur à la source d'alimentation                                   |
|          | Socle                        | 1    | Plateforme de fixation TS002                                            |
|          | Support pour<br>l'adaptateur | 2    | Fixation pour adaptateur au mur                                         |

# 2.4 DESCRIPTION DES ÉLÉMENTS

En bas de l'écran du TS002, on trouve les connecteurs suivants.

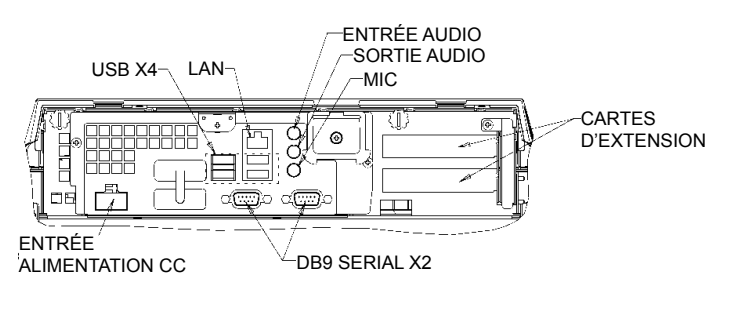

À droite de l'écran, on trouve les boutons. Ils permettent de régler la luminosité, le contraste et toutes les options de l'écran.

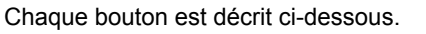

- Bouton de menu : utilisé pour afficher le menu et pour retourner en arrière dans le menu.
- Flèches haut et bas : permettent de se déplacer dans le menu.
- Bouton de sélection : utilisé pour sélectionner une option. •
- Bouton ON/OFF : utilisé pour démarrer ou éteindre le TS002. •

### 2.5 PROCÉDURE D'INSTALLATION

Le TS002 doit être monté sur une table ou fixé au mur.

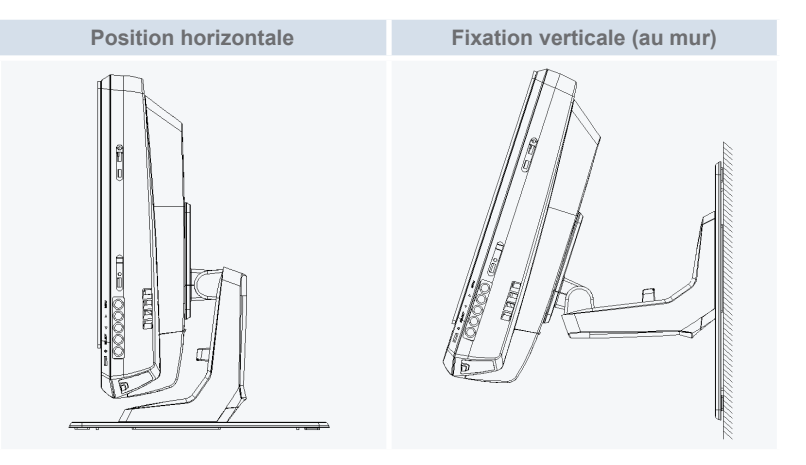

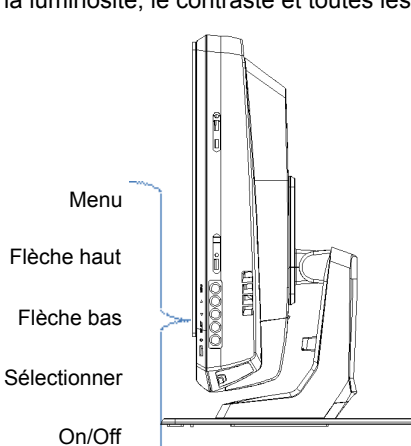

### 2.5.1 Position horizontale

Suivez la procédure suivante pour monter le TS002 sur une surface horizontale.

1 Si vous souhaitez le fixer, visser le socle sur la surface. Sinon, allez à l'étape 2.

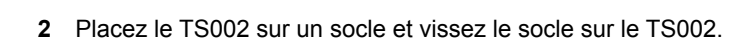

- 3 Ajustez l'angle souhaité de l'écran.
- 4 Placez les câbles et dirigez-les vers la connexion.
- 5 Si vous fixez l'adaptateur, vissez ses supports sur le mur.

2.5.2 Position verticale

Suivez la procédure suivante pour monter le TS002 sur une surface verticale.

1 Choisissez l'endroit où vous souhaitez fixer le TS002. Ensuite, vissez le socle sur la surface. Il est important de savoir que la partie la plus large du socle doit être placée en bas sinon il ne sera pas suffisamment solide pour soutenir le TS002.

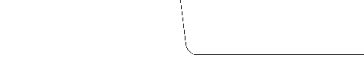

2 Dévissez le support de l'écran.

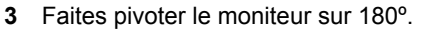

- 4 Remontez les 4 vis pour fixer le support sur le moniteur.
- 5 Placez le TS002 sur le socle et vissez la plaque sur le TS002.

Retirer ces 4 vis

- 6 Réglez l'angle du TS002.
- 7 Placez les câbles et dirigez-les vers la connexion.
- 8 Si vous fixez l'adaptateur, vissez ses supports sur le mur.

# 2.6 CÂBLAGE ÉLECTRIQUE

Le TS002 doit être connecté au câble d'alimentation en utilisant l'adaptateur et le câble correspondant.

Le câble Ethernet doit être connecté pour permettre de lire les données CSNET WEB.

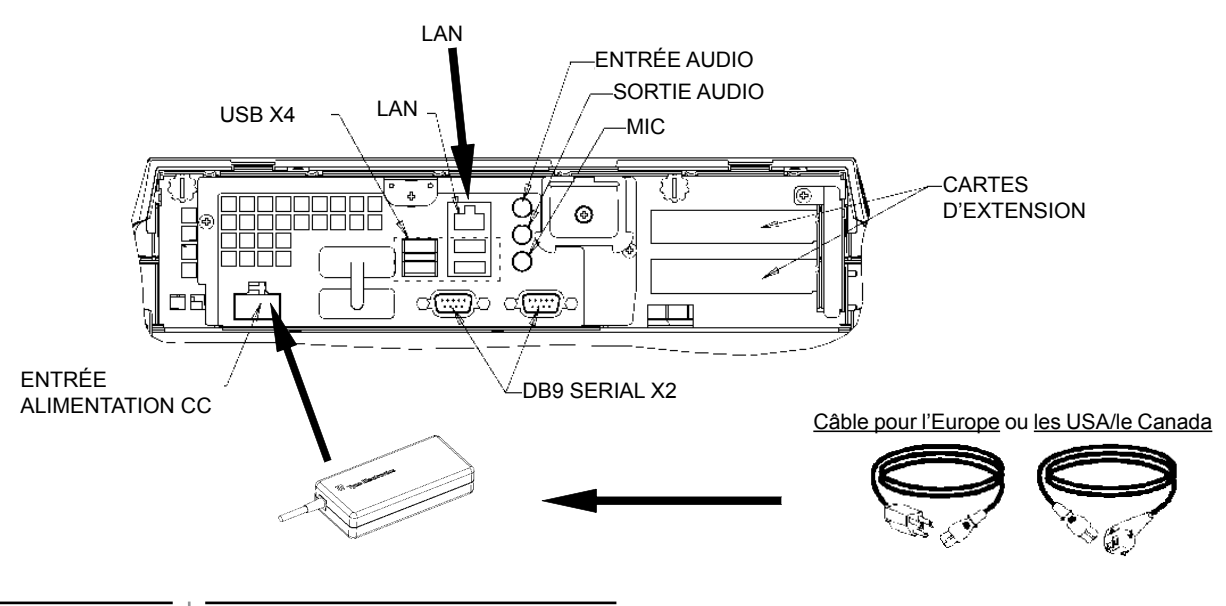

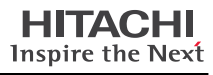

# **3 FONCTIONNEMENT**

# 3.1 CONFIGURATION DU TS002

Le logiciel CSNET WEB est déjà installé sur le TS002 mais avant de commencer à utiliser CSNET WEB, vous devez suivre les étapes de configuration suivantes.

Lorsque le TS002 démarre, CSNET WEB démarre automatiquement. Sinon, vous pouvez lancer le CSNET WEB en appuyant sur l'icône de votre bureau.

Après avoir démarré CSNET WEB, vous devez sélectionner le bouton "Local Computer Configuration" pour préparer votre configuration.

| Installation | Training      | Training  Installer |  |  |  |
|--------------|---------------|---------------------|--|--|--|
| User ID      | Installer     |                     |  |  |  |
| Password     | •••••         | •••••               |  |  |  |
|              | ОК            | Cancel              |  |  |  |
| 1            | ocal Computer | Configuration       |  |  |  |

La configuration locale de l'ordinateur dispose de plusieurs onglets mais pour configurer le TS002, nous n'utilisons que l'onglet "System Setting". D'autres onglets sont décrits sur le manuel de CSNET WEB ; ce manuel explique comment configurer CSNET WEB sur votre ordinateur local.

| ar (press terms)                                                                                                |  |
|----------------------------------------------------------------------------------------------------|--|
| Contraction of the New York                                                                                     |  |
| Contractions of the second statement ("Contract")                                                               |  |
| Inter sectors latings                                                                                           |  |
| Ladger both love for wither                                                                                     |  |
| ( has been being                                                                                                |  |
| Company and and times.                                                                                          |  |
| The set of                                                                                                    |  |
| The second second second second second second second second second second second second second second second se |  |
| Line - Line                                                                                                    |  |
|                                                                                                    |  |
|                                                                                                    |  |
|                                                                                                    |  |
|                                                                                                    |  |
|                                                                                                    |  |
|                                                                                                    |  |
|                                                                                                    |  |
|                                                                                                    |  |
|                                                                                                    |  |
|                                                                                                    |  |
|                                                                                                    |  |
|                                                                                                    |  |
|                                                                                                    |  |
|                                                                                                    |  |
|                                                                                                    |  |
|                                                                                                    |  |
|                                                                                                    |  |
|                                                                                                    |  |
|                                                                                                    |  |
|                                                                                                    |  |
|                                                                                                    |  |
|                                                                                                    |  |

Sur l'onglet "System Setting", on trouve les options de configuration suivantes :

- Configuration du réseau : permet de configurer vos réglages LAN.
- Configuration de la date et de l'heure : règle l'heure et la date de votre Écran Tactile pour le synchroniser avec votre CSNET WEB.
- Configuration de l'Écran Tactile : ouvre la fenêtre de configuration de votre Écran Tactile où vous pouvez aligner votre Écran Tactile et configurer différentes options de souris.
- Fermeture de l'application : ferme CSNET WEB et évite un redémarrage automatique.

44

#### 3.1.1 Calibre et configure l'Écran Tactile

La première étape de configuration consiste à calibrer l'Écran Tactile, si vous pensez que la souris suit votre doigt avec précision, vous pouvez passer à l'étape suivante.

Afin de configurer votre écran tactile, vous devez sélectionner le bouton "Configure" de "Touch Screen Settings" dans le menu de l'onglet "System Setting".

La fenêtre "Touch Screen Properties" s'ouvre.

| actional Thioge Loogua | Properties 1   About                                                                                                    |
|------------------------|----------------------------------------------------------------------------------------------------|
| 5 110                  | Video alignment enables the computer to<br>convert touchscreen coordinates into image<br>coordinates.<br>Align the touchscreen whenever you: |
|                        | * Initially install the touchscreen drivers.                                                                                                 |
|                        | * Change the touchmonitor or<br>touchscreen hardware.                                                                                        |
|                        | <ul> <li>Notice the cursor isn't lined up with<br/>your finger.</li> </ul>                                                                   |
|                        | Align                                                                                                    |
|                        | Cancel L Anchy L Help                                                                                                    |

Sur l'onglet général, vous devez sélectionner le bouton "Align" pour commencer le calibrage.

FRANÇAIS

Après avoir démarré le programme de calibrage, vous devez placer votre doigt sur les cibles en position normale.

Touch targets from position of cormal usa

.....

Vous avez quelques secondes pour tenter un nouveau calibrage avant de l'accepter. Si le nouveau calibrage ne vous convient pas, vous pouvez recommencer en appuyant sur le bouton de redémarrage.

Pour accepter le calibrage, appuyez sur la coche verte.

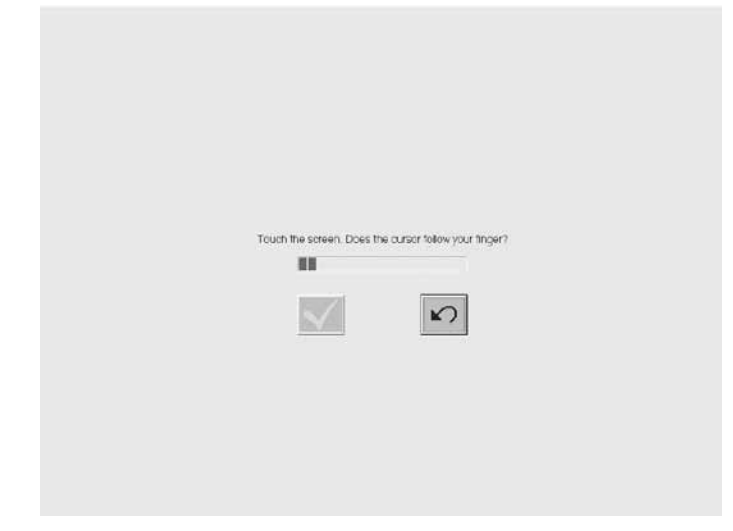

Lorsque le calibrage est terminé, appuyez sur le bouton accepter de la fenêtre des "ELoTouchscreen Properties".

Vous pouvez également configurer les différentes options du modèle pour que la souris vous suive sur votre Écran Tactile.

| 🛛 Elo Touchscreen Properties 🛛 📰 🗙  |                   |  |  |  |
|-------------------------------------|-------------------|--|--|--|
| General Mode Sound Properties 1 Abo | out               |  |  |  |
| Mouse button emulation mode         | Drag delay        |  |  |  |
| C Click on touch                    |                   |  |  |  |
| C Click on release                  |                   |  |  |  |
| Mouse emulation                     |                   |  |  |  |
| Options                             | Double click area |  |  |  |
| Hide arrow mouse pointer            |                   |  |  |  |
| Left-handed mouse                   |                   |  |  |  |
| ✓ Show tool tray utility            |                   |  |  |  |
| OK Cancel                           | Apply Help        |  |  |  |

Vous pouvez configurer la manière dont la souris vous suit en sélectionnant les différents modes d'émulation.

Vous pouvez également ajouter un retard à vos mouvements de glissement, agrandir ou réduire la partie double cliquée ou sélectionner plusieurs options comme la souris pour main gauche, masquer le curseur ou afficher la zone de notifications.

Pour activer le bip en touchant l'écran, vous devez sélectionner l'option "beep on touch" sur l'onglet du "Sound".

| ëlo Elo Touchscreen Properties 📰 🔀    |  |  |
|---------------------------------------|--|--|
| General Mode Sound Properties 1 About |  |  |
| Sound                                 |  |  |
| F Beep on touch                       |  |  |
| Low Tone High                         |  |  |
| Short Duration Long                   |  |  |
| Touch here to test beep sound         |  |  |
| OK Cancel Apply Help                  |  |  |

PMML0232A-rev.0 - 07/2011

#### 3.1.2 Configuration de la zone de date et d'heure

Pour configurer la date et l'heure, vous devez sélectionner le bouton "configure" sur "Date and Time Settings" dans le menu de l'onglet.

Vous devez régler l'horloge de votre Écran Tactile au fuseau horaire de votre pays, et à la date, et votre Écran Tactile sera synchronisé avec CSNET WEB.

Pour cela, la première étape consiste à configurer votre fuseau horaire. Vous devez choisir la capitale la plus proche dans la liste ou votre heure par rapport à l'heure GMT.

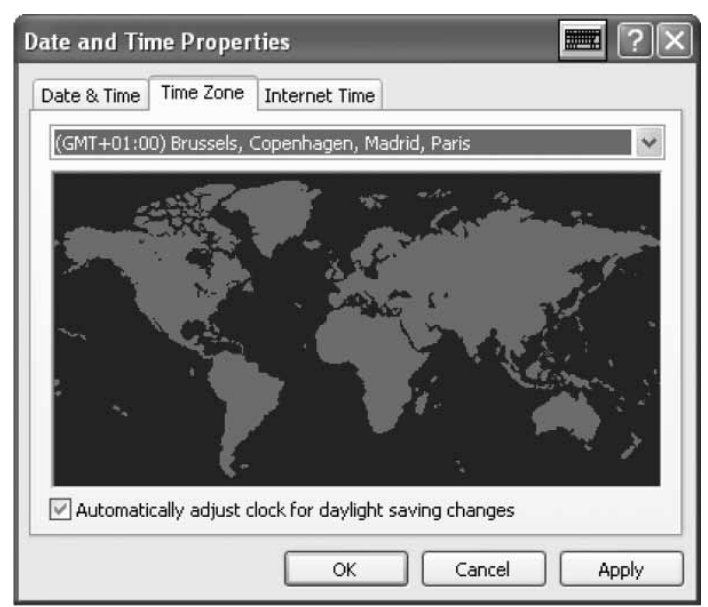

L'option de changement d'heure d'été doit être toujours sélectionnée.

Ensuite, vous devez préciser l'année en cours, le jour, l'heure et la minute.

| ate &<br>Date | Time | Tir | ne Zo | one  | Inte | ernet Time | Time |          |       |   |
|---------------|------|-----|-------|------|------|------------|------|----------|-------|---|
| Oct           | ober | *   | •     | 2008 | )    | *          |      |          | · · · |   |
| S             | M    | T   | W     | Т    | F    | 5          |      | $\sim$   |       |   |
|               |      |     | 1     | 2    | 3    | 4          | 1    |          | -     |   |
| 5             | 6    | 7   | 8     | 9    | 10   | 11         | 1    |          |       |   |
| 12            | 13   | 14  | 15    | 16   | 17   | 18         |      |          |       |   |
| 19            | 20   | 21  | 22    | 23   | 24   | 25         |      |          | 1.1   |   |
| 26            | 27   | 28  | 29    | 30   | 31   |            |      |          | 53    |   |
|               |      |     |       |      |      |            |      | 11:12:02 | PM    | * |

Sur l'onglet "Internet Time", vous devez sélectionner la synchronisation automatique en choisissant une option de serveur d'heure d'Internet.

| Date and Time Properties 📰 🕐 🗙                                                                                                    |  |  |  |  |  |
|----------------------------------------------------------------------------------------------------|--|--|--|--|--|
| Date & Time   Time Zone   Internet Time                                                                                                    |  |  |  |  |  |
| Automatically synchronize with an Internet time server                                                                                                    |  |  |  |  |  |
| Server: time.windows.com 🗸 Update Now                                                                                                    |  |  |  |  |  |
| An error occurred while Windows was synchronizing with time.windows.com. The peer is unreachable.                                                              |  |  |  |  |  |
| Next synchronization: 10/20/2008 at 5:13 PM                                                                                                    |  |  |  |  |  |
| Synchronization can occur only when your computer is connected to the<br>Internet. Learn more about <u>time synchronization</u> in Help and Support<br>Center. |  |  |  |  |  |
| OK Cancel Apply                                                                                                    |  |  |  |  |  |

#### 3.1.3 Connexion au LAN

Vous devez configurer votre connexion sur l'Écran Tactile pour permettre la communication avec le CSNET WEB, pour cela, vous devez utiliser votre LAN.

Pour configurer votre réseau, vous devez sélectionner le bouton "Configure" sur le menu de l'onglet "Network Settings".

Ensuite, cliquez sur le bouton. La fenêtre de vos connexions de réseau s'affiche.

| S Network Connections                                                                                                    |                                                                                                    |         |
|----------------------------------------------------------------------------------------------------|----------------------------------------------------------------------------------------------------|---------|
| File Edit View Favorites Tools                                                                                                    | Advanced Help                                                                                       | At .    |
| Om · O · D P                                                                                                    | Search 🕞 Folders                                                                                    |         |
| Address Retwork Connections                                                                                                    |                                                                                                    | er 🛃 60 |
| Network Tasks         (2)           Create a new connection         (3)           Set up a hone or small<br>office network.         (3)           Change Windows Pirewell<br>settings         (3)           See Also         (2) | LAN or High-Speed Internet Used Area Connection Connected, Prevailed Repaired, PTL0129(010); Pamily |         |
| Uther Places                                                                                                    |                                                                                                    |         |
| Control Panel<br>My Network Places<br>My Documents<br>My Computer                                                                                                    |                                                                                                    |         |
| Details (8)<br>Network Connections<br>System Folder                                                                                                    |                                                                                                    |         |

| 🗕 Local Area Conne | ction Status | ? ×        |
|--------------------|--------------|------------|
| General Support    |              |            |
| Connection         |              |            |
| Status:            |              | Connected  |
| Duration:          |              | 00:20:21   |
| Speed:             |              | 10.0 Mbps  |
| - Activity         | Sent —       | — Received |
| Packets:           | 16           | 8          |
| Properties [       | Disable      |            |
|                    |              | Close      |

Vous devez ouvrir votre "Local Area Connection" et la fenêtre de Ensuite, la fenêtre des propriétés du protocole s'affiche. statut s'affiche.

Sélectionnez le bouton "Properties" pour modifier votre configuration LAN.

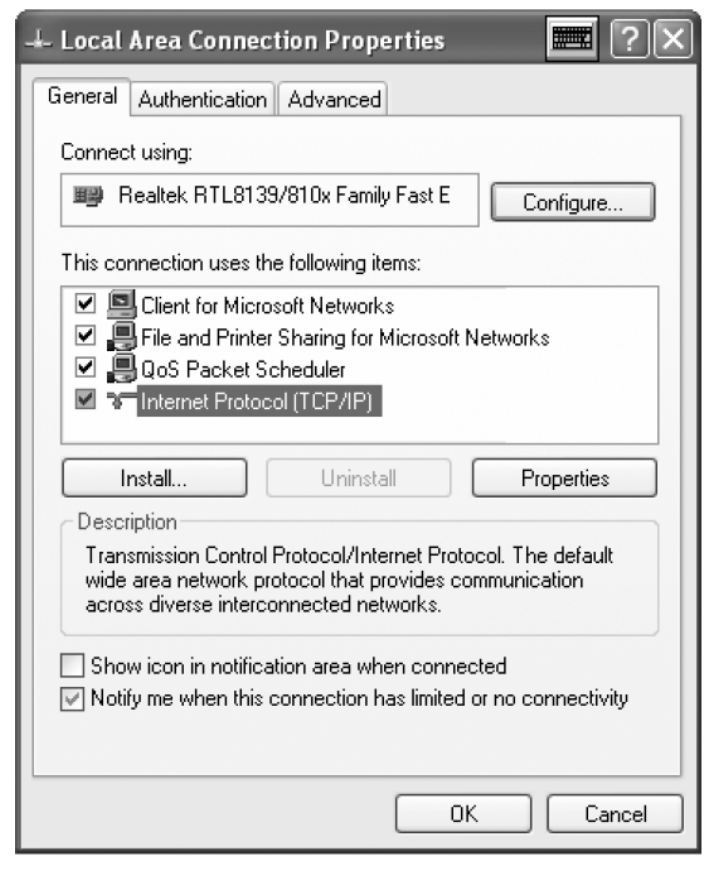

Sélectionnez le protocole Internet (TCP/IP) et appuyez sur le bouton "Properties".

| Internet Protocol (TCP/IP) Pro                                                                             | operties 📰 ? 🗙                                                                   |
|----------------------------------------------------------------------------------------------------|----------------------------------------------------------------------------------|
| General                                                                                                    |                                                                                  |
| You can get IP settings assigned a<br>this capability. Otherwise, you need<br>the appropriate IP settings. | utomatically if your network supports<br>I to ask your network administrator for |
| Obtain an IP address automat                                                                               | tically                                                                          |
| ─⊙ Use the following IP address:                                                                           |                                                                                  |
| IP address:                                                                                                | 192.168.0.128                                                                    |
| Subnet mask:                                                                                               | 255 . 255 . 255 . 0                                                              |
| Default gateway:                                                                                           |                                                                                  |
| O Obtain DNS server address a                                                                              | utomatically                                                                     |
| ─⊙ Use the following DNS server                                                                            | addresses:                                                                       |
| Preferred DNS server:                                                                                      |                                                                                  |
| Alternate DNS server:                                                                                      | · · ·                                                                            |
|                                                                                                    | Advanced                                                                         |
|                                                                                                    | OK Cancel                                                                        |

Votre Écran Tactile est doté d'une adresse IP initial et d'un masque. Si votre LAN permet l'assignation automatique d'un IP, cochez cette option dans la boîte de dialogue. Il en est de même pour le serveur DNS.

Autrement, vous pouvez préciser l'IP sur le même LAN que CSNET WEB. Vous devez indiquer le masque de votre réseau et l'adresse gateway par défaut. L'adresse IP ne peut pas être identique.

Si vous souhaitez préciser un serveur DNS en particulier, vous pouvez marguer cette option et l'indiquer sur les champs suivants.

Acceptez enfin toutes les fenêtres ouvertes et votre CSNET WEB sera prêt.

# 3.2 CONFIGURATION DU CSNET WEB

Toutes les configurations du CSNET WEB sont expliquées sur le manuel de CSNET WEB.

Pour afficher le clavier virtuel, appuyez sur le bouton Hitachi.

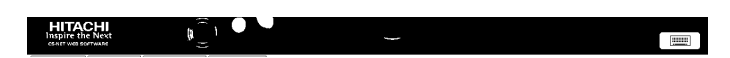

# 1 CARATTERISTICHE GENERALI

#### Specifiche dell'hardware

| Elemento                     | Specifiche                                                 |
|------------------------------|------------------------------------------------------------|
| Alimentazione elettrica      | 100~240V 50~60Hz 3,2A max                                  |
| Dimensioni                   | 386,4 x 361 x 267 mm<br>(Larghezza x Altezza x Profondità) |
| Dimensioni dello schermo     | 17"                                                        |
| Peso                         | 9,3 kg                                                     |
| Colore                       | Grigio scuro                                               |
| Temperatura di funzionamento | 0~35°C                                                     |
| Umidità di funzionamento     | 20~80% (senza condensazione)                               |

#### Concetto

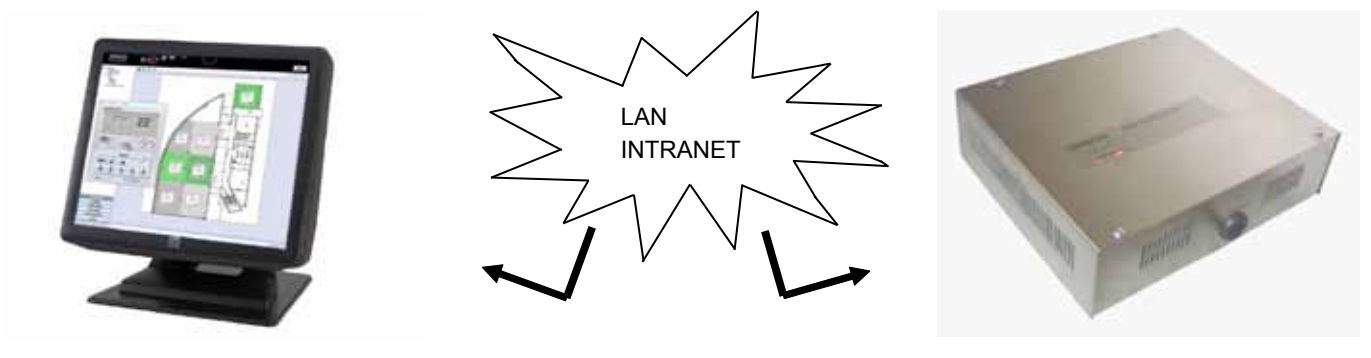

TS002

#### **CSNET WEB**

# 2 INSTALLAZIONE

### 2.1 PRECAUZIONI PER LA SICUREZZA

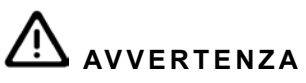

- Installare TS002 lontano da possibili fonti di onde elettromagnetiche.
- Rispettare gli standard elettrici locali.
- Utilizzare un circuito di alimentazione che non sia soggetto a sovraccarichi.
- Assicurarsi che lo spazio attorno al Touchscreen sia sufficiente (almeno 50 mm) in modo tale che il calore venga disperso in modo adeguato (fare riferimento alla sezione Procedure di installazione).

# AVVERTENZA

- Completare in modo corretto l'installazione prima di collegare la tensione di ingresso al sistema di controllo.
- Leggere attentamente il presente manuale per configurare l'opzione Touchscreen e prima di effettuare qualsiasi operazione di installazione.

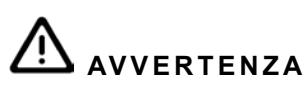

Non installare il Touchscreen... :

- in luoghi con presenza di vapore, olio o dispersione di liquidi.
- in prossimità di fonti di calore (ambiente solforico).
- in luoghi in cui si sia rilevato accumulo, generazione o perdite di gas infiammabili.
- in prossimità del mare, in ambienti salini, acidi o alcalini.

# 2.2 DIMENSIONI

Le seguenti immagini mostrano i dimensioni per schermo regolato a 0º.

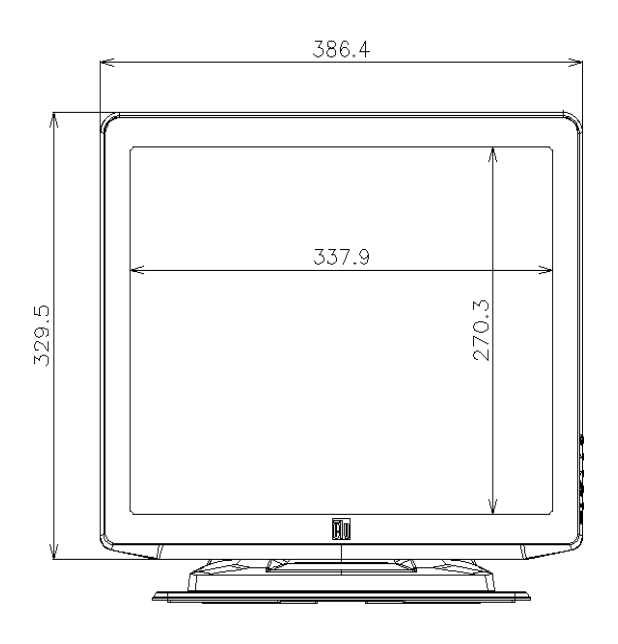

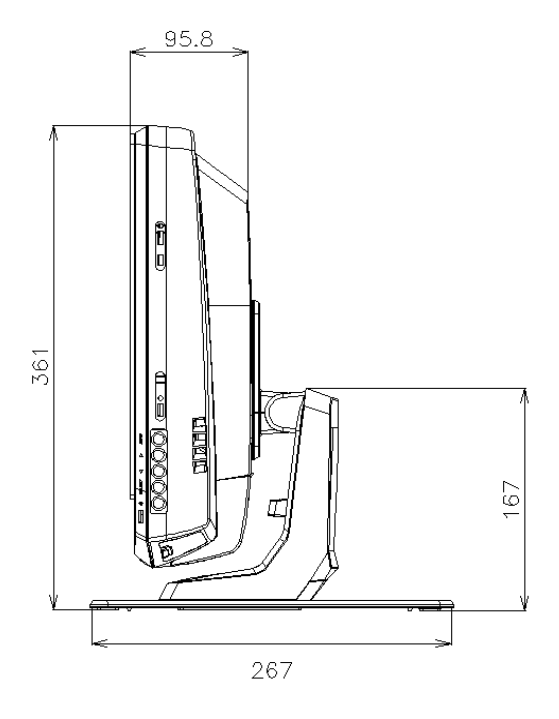

L'immagine seguente mostra i disegni quotati con schermo regolato al valore massimo di 70°.

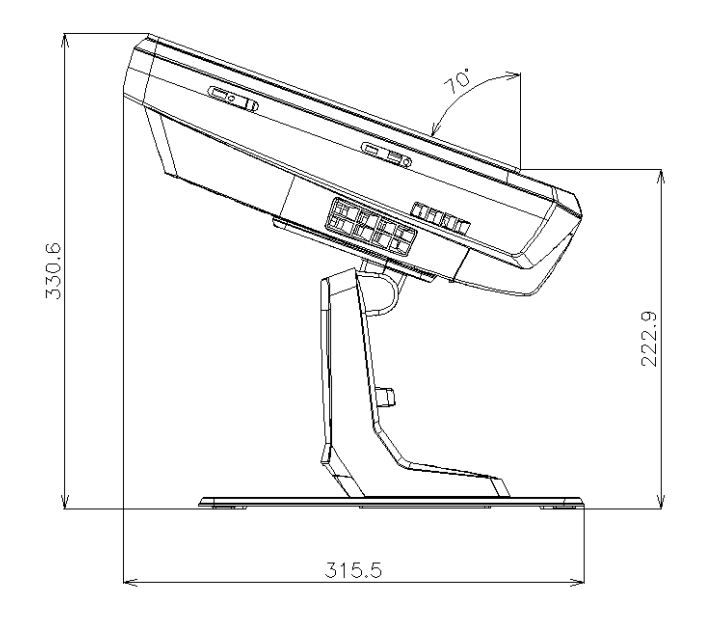

L'immagine seguente mostra i disegni quotati con TS002 montato su parete.

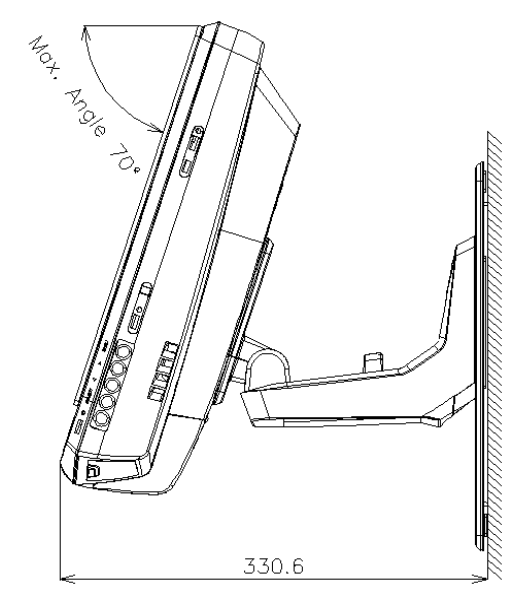

## 2.3 ELENCO DEI COMPONENTI

Quando si procede al disimballaggio del TS002, controllare che non abbia subito danni durante il trasporto.

In seguito, verificare il contenuto e numero di elementi presenti nella confezione. Questa confezione contiene i seguenti componenti.

| Elemento  | Nome                   | Q.tà | Commenti                                                          |
|-----------|------------------------|------|-------------------------------------------------------------------|
|           | TS002                  | 1    | Touchscreen per monitoraggio di siste-<br>mi di aria condizionata |
|           | Cavo europeo           | 1    | Cavo di alimentazione europeo                                     |
|           | Cavo USA/Canada        | 1    | Cavo di alimentazione per Canada/<br>USA                          |
| 8 martine | Trasformatore          | 1    | Adattatore dell'alimentazione                                     |
|           | Piastra di sostegno    | 1    | Piattaforma per il fissaggio del TS002                            |
|           | Sostegno trasformatore | 2    | Fissaggio per ancorare il trasformatore alla parete               |

### 2.4 DESCRIZIONE DEI COMPONENTI

Nella parte inferiore dello schermo del TS002 si trovano i seguenti connettori.

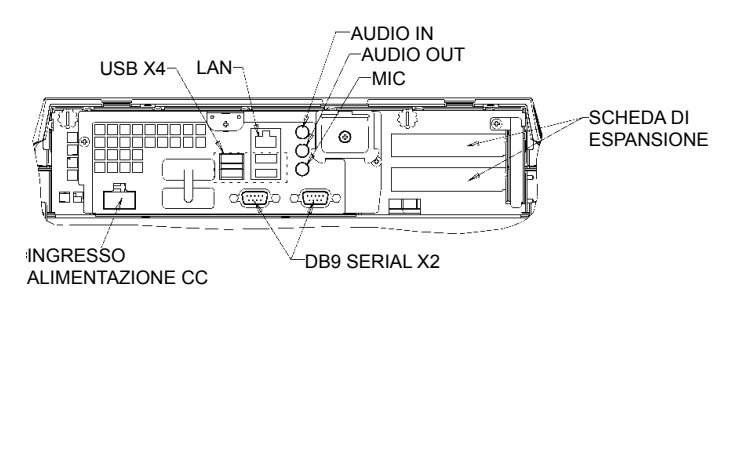

Sul lato destro dello schermo si trovano i tasti dello schermo. Possono essere utilizzati per configurare luminosità, contrasto così come tutte le opzioni dello schermo.

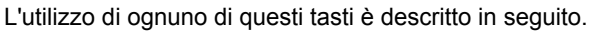

- Tasto menù: è utilizzato per mostrare il menù dello schermo e • per tornare al menù.
- Frecce su e giù: sono utilizzate per muoversi attraverso il menù.
- Tasto di selezione: è utilizzato per selezionare un'opzione.
- Tasto ON/OFF: è utilizzato per accendere o spegnere il TS002.

### 2.5 PROCEDURA DI INSTALLAZIONE

Il TS002 può essere montato su un tavolo o fissato ad una parete.

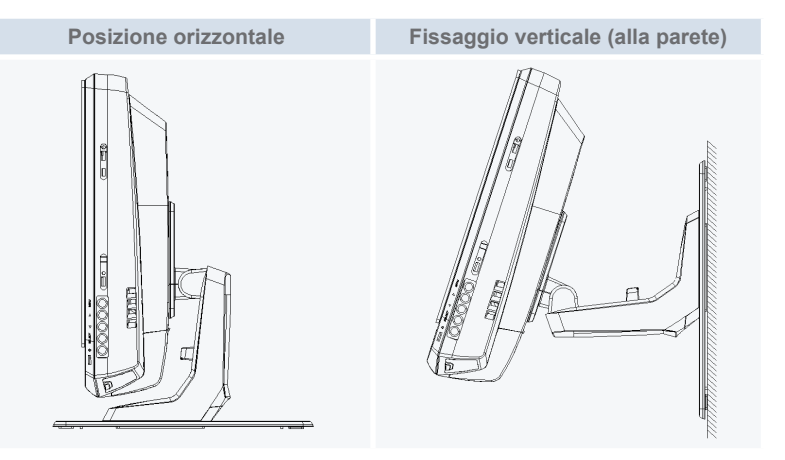

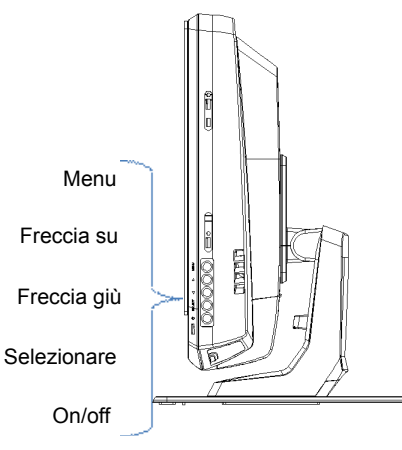

TALIANO

#### 2.5.1 Posizione orizzontale

Seguire il procedimento seguente per montare il TS002 su una superficie orizzontale.

1 Se si desidera fissarlo, avvitare la piastra di sostegno sulla superficie. In caso contrario, passare alla fase 2.

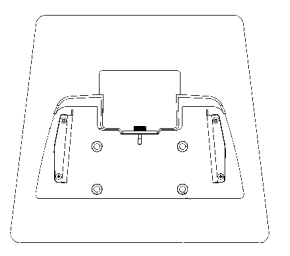

 Collocare il TS002 sulla piastra di supporto e avvitare la piastra di supporto al TS002.

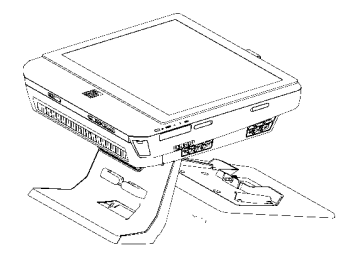

- 3 Regolare l'angolo dello schermo desiderato.
- 4 Collocare i cavi e orientarli verso il collegamento.
- 5 In caso di fissaggio del trasformatore, avvitare i supporti del trasformatore alla parete.

#### 2.5.2 Posizione verticale

Seguire il procedimento seguente per montare il TS002 su una superficie verticale.

Scegliere il luogo in cui si desidera fissare il TS002. In seguito, avvitare la piastra di supporto alla superficie. È importante ricordare che il lato più grande della piastra di supporto dovrà trovarsi in basso, in caso contrario non sarà abbastanza resistente da sostenere il TS002.

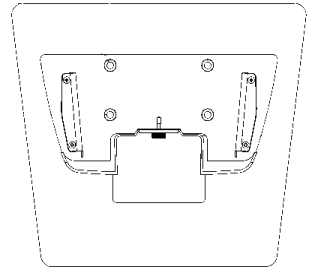

2 Svitare il sostegno dello schermo.

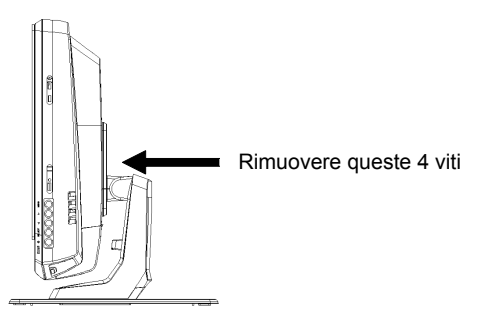

- 3 Ruotare il monitor di 180°.
- 4 Rinserire le 4 viti per fissare il sostegno al monitor.
- **5** Collocare il TS002 sulla piastra di supporto e avvitare la piastra al TS002.
- 6 Definire l'angolo del TS002.
- 7 Collocare i cavi e orientarli verso il collegamento.
- 8 In caso di fissaggio del trasformatore, avvitare i supporti del trasformatore alla parete.

### 2.6 COLLEGAMENTI ELETTRICI

Il TS002 dovrà essere collegato all'alimentazione per mezzo di un adattatore del trasformatore e del cavo corrispondente.

Il cavo Ethernet dovrà essere collegato per consentire la lettura dei dati CSNET WEB.

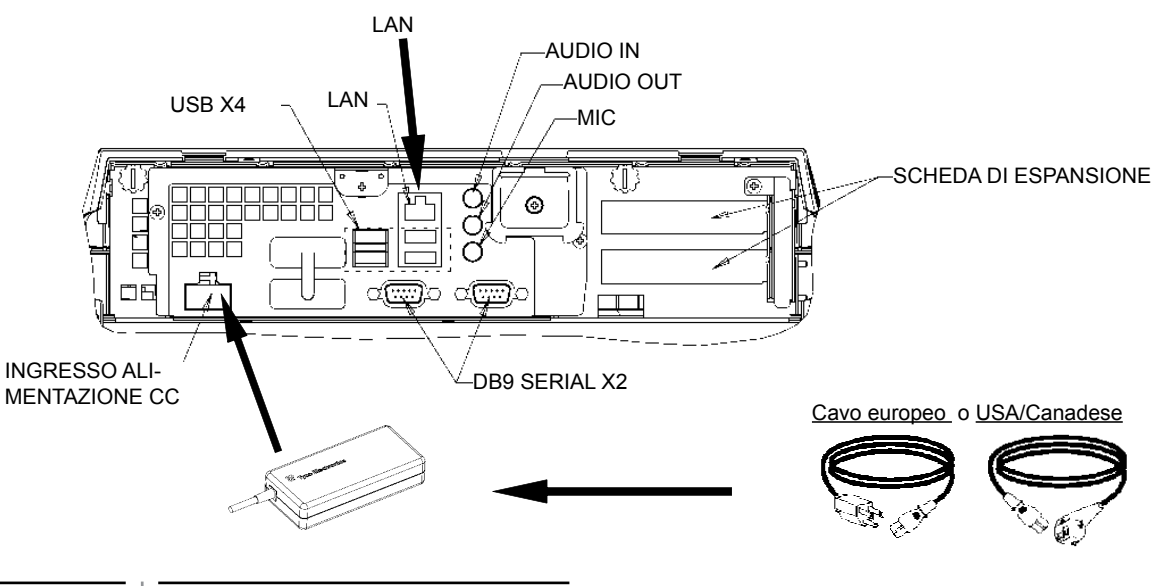

# **3 FUNZIONAMENTO**

## 3.1 CONFIGURAZIONE DEL TS002

Il software CSNET WEB è già installato nel TS002, ma prima di iniziare ad utilizzare il CSNET WEB, è necessario seguire le seguenti fasi di configurazione.

All'avvio del TS002, il CSNET WEB si avvierà, se ciò non succede, è possibile effettuare l'avvio mediante l'icona di avvio del CSNET WEB situata sul desktop.

Dopo aver avviato il CSNET WEB, selezionare il tasto "Local Computer Configuration" per preparare la configurazione.

| Installation | Training         |               |  |
|--------------|------------------|---------------|--|
| User ID      | Installer        |               |  |
| Password     |                  |               |  |
|              | ОК               | Cancel        |  |
|              | Local Computer ( | Configuration |  |

La configurazione locale del computer presenta diverse schede, ma per configurare il TS002 si utilizza unicamente la scheda "System Setting". L'utilizzo delle altre schede è descritto nel manuale del CSNET WEB, il presente manuale descrive come configurare il CSNET WEB sul vostro computer locale.

| Charles and the second second s |  |
|----------------------------------------------------------------------------------------------------|--|
| and the second second se |  |
| Contract of Contract                                                                                                    |  |
| (her or her being                                                                                                    |  |
| Lindger fault forei fan ani ber                                                                                                    |  |
| ( has been being )                                                                                                    |  |
| Laker an angel had been.                                                                                                    |  |
| the set of a                                                                                                    |  |
| Intercontent to address Colonia                                                                                                    |  |
|                                                                                                    |  |
|                                                                                                    |  |
|                                                                                                    |  |
|                                                                                                    |  |
|                                                                                                    |  |
|                                                                                                    |  |
|                                                                                                    |  |
|                                                                                                    |  |
|                                                                                                    |  |
|                                                                                                    |  |
|                                                                                                    |  |
|                                                                                                    |  |
|                                                                                                    |  |
|                                                                                                    |  |
|                                                                                                    |  |
|                                                                                                    |  |
|                                                                                                    |  |
|                                                                                                    |  |

Nella scheda "System Setting", sono presenti le seguenti opzioni da configurare:

- Impostazioni di rete: consente di configurare le impostazioni della vostra rete LAN.
- Impostazione ora e data: consente di impostare l'ora e la data del vostro Touchscreen per sincronizzarlo con il vostro CSNET WEB.
- Impostazione Touchscreen: consente di aprire la finestra di configurazione del vostro Touchscreen dalla quale sarà possibile allineare il Touchscreen e impostare diverse opzioni del mouse.
- Chiudere l'applicazione: consente di chiudere il CSNET WEB e di evitare il riavvio automatico.

54

### 3.1.1 Calibrare e configurare il Touchscreen

La prima fase della configurazione è la calibrazione del Touchscreen, se il mouse segue con precisione il vostro dito sullo schermo, è possibile ignorare questa fase.

Per aprire la configurazione del vostro touchscreen, selezionare il tasto "configure" nella sezione "Touch Screen Settings" del menù della scheda "System setting".

Si aprirà la finestra "Touch Screen Properties".

| Video alignment en<br>convert touchscree<br>coordinates.                                               | ables the compu<br>en coordinates ir      | ter to<br>ito image |
|----------------------------------------------------------------------------------------------------|-------------------------------------------|---------------------|
| <ul> <li>* Initially install th<br/>drivers.</li> <li>* Change the tour<br/>touchscreen har</li> </ul> | ne touchscreen<br>chmonitor or<br>rdware. |                     |
| * Notice the curso your finger.                                                                        | or isn't lined up w                       | iith                |
| <br>Align                                                                                              |                                           |                     |

Nella scheda generale, selezionare "Align" per dare inizio alla calibrazione. Dopo aver avviato il programma di calibrazione, posizionare il dito sugli obiettivi da una posizione normale.

Touch targets from position of normal use

Si avra a disposizione qualche secondo per riprovare ad effettuare la calibrazione prima di accettare questa. Se non vi sentite a vostro agio con la nuova calibrazione, è possibile riavviarla con il tasto di riavvio.

Per accettare la calibrazione premere il segno di spunta in verde.

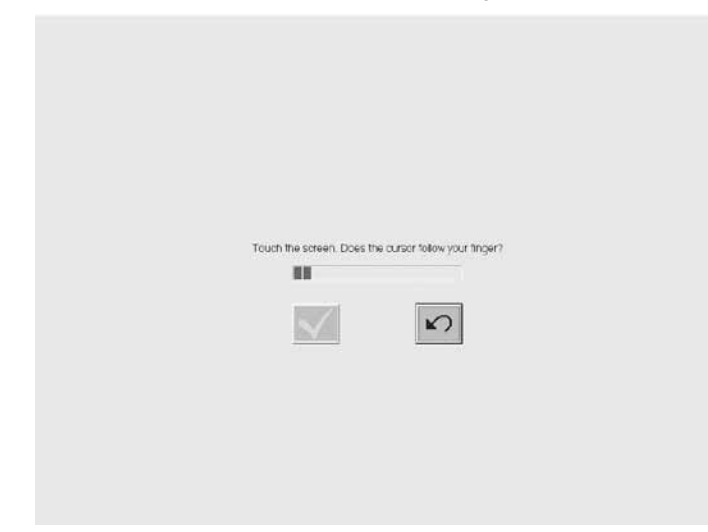

Una volta terminata la calibrazione, premere il tasto accetta nella finestra "ELoTouchscreen Properties".

È possibile inoltre configurare diverse opzioni della modalità in cui il mouse vi segue sul vostro Touchscreen.

| 🗓 Elo Touchscreen Properties        |                   |
|-------------------------------------|-------------------|
| General Mode Sound Properties 1 Abo | ut                |
| Mouse button emulation mode         | Drag delay        |
| C Click on touch                    |                   |
| C Click on release                  | <u> </u>          |
| Mouse emulation                     |                   |
| Options                             | Double click area |
| Hide arrow mouse pointer            |                   |
| Left-handed mouse                   |                   |
| ☑ Show tool tray utility            |                   |
| OK Cancel                           | Apply Help        |

È possibile configurare il modo in cui il mouse vi segue, selezionando diverse modalità di emulazione.

È possibile inoltre inserire un ritardo rispetto ai vostri movimenti di trascinamento, espandere o ridurre la zona a doppio click o selezionare diverse opzioni quali mouse per mancini, nascondere cursore mouse o mostrare la barra degli strumenti.

Per attivare il bip ogniqualvolta si tocca lo schermo, selezionare l'opzione "beep on touch" nella scheda "Sound".

| ell Elo Touchscreen Properties        | × |  |
|---------------------------------------|---|--|
| General Mode Sound Properties 1 About |   |  |
| Sound                                 |   |  |
| F Beep on touch                       |   |  |
| Low Tone High                         |   |  |
| Short Duration Long                   |   |  |
| Touch here to test beep sound         |   |  |
| OK Cancel Apply Help                  |   |  |

#### 3.1.2 Impostazione data e fuso orario

Per configurare la data e l'ora, selezionare il tasto "configure" nella sezione "Date and Time Settings" nel menù della scheda.

Impostare l'orologio del vostro Touchscreen sul fuso orario del vostro stato, così come la data, e il vostro Touchscreen sarà sincronizzato con il CSNET WEB.

Per fare ciò, in primo luogo selezionare il fuso orario, e poi scegliere la capitale più vicina a voi nella lista o il vostro GMT.

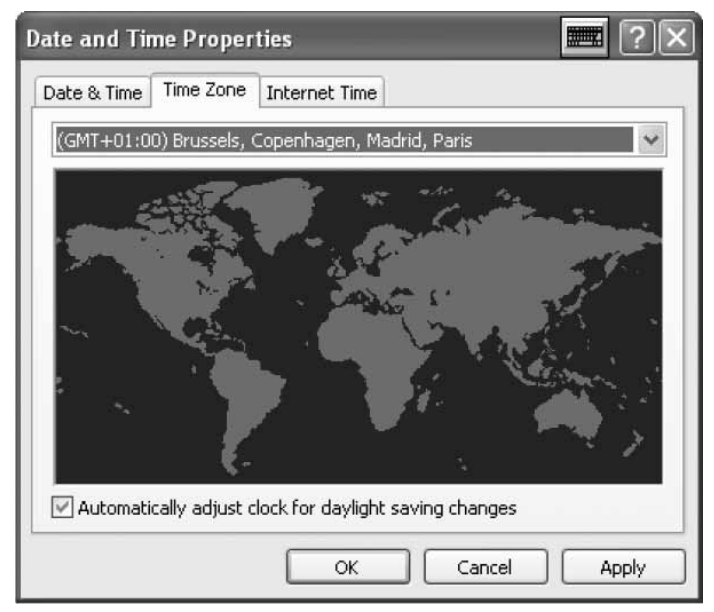

Mantenere selezionata l'opzione di cambio automatico dell'ora in estate.

Date and Time Properties Date & Time | Time Zone | Internet Time Date Time 2008 October 1 2 3 4 7 8 9 10 11 5 6 12 13 14 15 16 17 18 19 💯 21 22 23 24 25 26 27 28 29 30 31 11:12:02 PM ~ Current time zone: Romance Daylight Time

OK

In seguito, specificare l'anno, il giorno, l'ora ed i minuti.

Nella scheda "Internet Time", mantenere selezionata l'opzione di sincronizzazione automatica con un server di riferimento ora in internet.

| Date and Time Properties 📰 💽 🗙                                                                                                    |  |  |
|----------------------------------------------------------------------------------------------------|--|--|
| Date & Time   Time Zone   Internet Time                                                                                                    |  |  |
| Automatically synchronize with an Internet time server                                                                                                    |  |  |
| Server: time.windows.com 🗸 Update Now                                                                                                    |  |  |
| An error occurred while Windows was synchronizing with time.windows.com. The peer is unreachable.                                                              |  |  |
| Next synchronization: 10/20/2008 at 5:13 PM                                                                                                    |  |  |
| Synchronization can occur only when your computer is connected to the<br>Internet. Learn more about <u>time synchronization</u> in Help and Support<br>Center. |  |  |
| OK Cancel Apply                                                                                                    |  |  |

#### 3.1.3 Connessione a LAN

È necessario impostare la connessione al Touchscreen per consentire la comunicazione con il CSNET WEB e, per fare ciò, è necessario utilizzare la vostra rete LAN.

Per configurare la vostra rete, selezionare il tasto "Configure" nella sezione "Network Settings" nel menù della scheda.

Dopo aver premuto il tasto, comparirà la finestra delle vostre connessioni di rete.

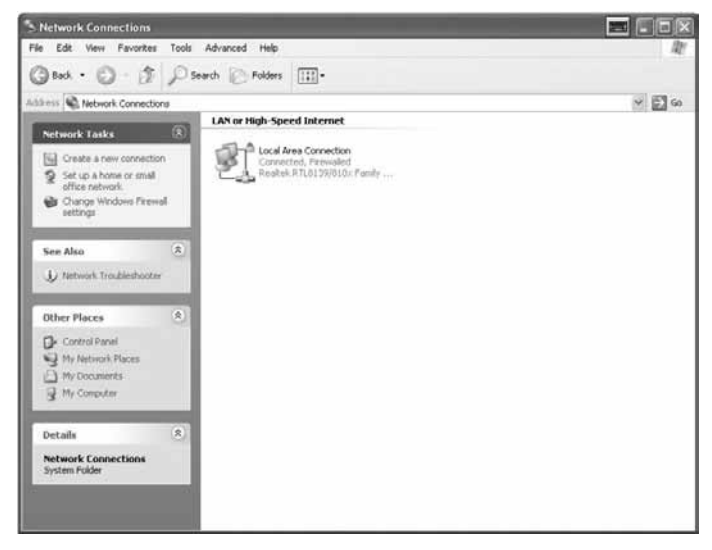

Cancel

Apply

Aprire la vostra "Local Area Connection" e comparirà la finestra dello stato.

| -∔- Local | Area Con | nection Sta | tus      |        | ?×    |
|-----------|----------|-------------|----------|--------|-------|
| General   | Support  |             |          |        |       |
| - Conn    | ection   |             |          |        |       |
| State     | us:      |             |          | Conne  | cted  |
| Dura      | ation:   |             |          | 00:2   | 20:21 |
| Spe       | ed:      |             |          | 10.0 M | 4bps  |
| Activi    | ty       | Sent —      | <b>B</b> | — Rece | ived  |
| Pac       | kets:    | 16          | 6        |        | 8     |
| Prop      | erties   | Disable     |          |        | Close |

Selezionare il tasto "Properties" per modificare le impostazioni della vostra rete LAN.

| 🔟 Local Area Connection Properties 🛛 📰 🕐 🗙                                                                                                    |  |  |
|----------------------------------------------------------------------------------------------------|--|--|
| General Authentication Advanced                                                                                                    |  |  |
| Connect using:                                                                                                    |  |  |
| Realtek RTL8139/810x Family Fast E Configure                                                                                                    |  |  |
| This connection uses the following items:                                                                                                    |  |  |
| <ul> <li>Elient for Microsoft Networks</li> <li>Elie and Printer Sharing for Microsoft Networks</li> </ul>                                                        |  |  |
| QoS Packet Scheduler                                                                                                    |  |  |
| Internet Protocol (TCP/IP)                                                                                                    |  |  |
| Install Uninstall Properties                                                                                                    |  |  |
| Description                                                                                                    |  |  |
| Transmission Control Protocol/Internet Protocol. The default<br>wide area network protocol that provides communication<br>across diverse interconnected networks. |  |  |
| Show icon in notification area when connected Notify me when this connection has limited or no connectivity                                                       |  |  |
|                                                                                                    |  |  |
| OK Cancel                                                                                                    |  |  |

Selezionare Internet Protocol (TCP/IP) e premere il tasto "Properties".

In seguito comparirà la finestra delle proprietà del protocollo.

| ternet Protocol (TCP/IP) Pr                                                                                                    | roperties 📰 🥐                                                                      |
|----------------------------------------------------------------------------------------------------|------------------------------------------------------------------------------------|
| General                                                                                                    |                                                                                    |
| You can get IP settings assigned<br>this capability. Otherwise, you nea<br>the appropriate IP settings.                                                                                                    | automatically if your network supports<br>ad to ask your network administrator for |
| 🔘 Obtain an IP address autom                                                                                                    | atically                                                                           |
| 🕞 Use the following IP address                                                                                                    |                                                                                    |
| IP address:                                                                                                    | 192.168.0.128                                                                      |
| Subnet mask:                                                                                                    | 255 . 255 . 255 . 0                                                                |
| Default gateway:                                                                                                    |                                                                                    |
| O Obtain DNS server address                                                                                                    | automatically                                                                      |
| Server Server Serve | er addresses:                                                                      |
| Preferred DNS server:                                                                                                    | ·                                                                                  |
| Alternate DNS server:                                                                                                    |                                                                                    |
|                                                                                                    |                                                                                    |
|                                                                                                    | Advanced                                                                           |
|                                                                                                    |                                                                                    |
|                                                                                                    | OK Cancel                                                                          |

ITALIANO

Il vostro Touchscreen presenta un indirizzo IP ed una maschera iniziali. Se la vostra LAN consente l'assegnazione automatica dell'IP, abilitare questa opzione nella finestra di dialogo. Lo stesso si verifica con il server DNS.

In caso contrario è possibile specificare un IP specifico nella stessa LAN del CSNET WEB. È necessario specificare la maschera di rete e l'indirizzo gateway predefinito. L'indirizzo IP non può essere lo stesso.

Se si desidera indicare un server DNS specifico, è possibile abilitare questa opzione e specificarlo nei campi successivi.

Infine, accettare tutte le finestre aperte e il CSNET WEB sarà pronto per essere utilizzato.

### 3.2 CONFIGURAZIONE DEL CSNET WEB

Tutte le configurazioni del CSNET WEB sono descritte nel manuale del CSNET WEB.

Per far apparire la tastiera virtuale, premere il tasto sull'intestazione della pagina di Hitachi.

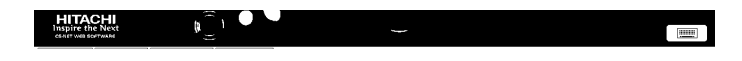

# **1 DADOS GERAIS**

#### • Especificações de hardware

| Item                         | Especificações                                            |
|------------------------------|-----------------------------------------------------------|
| Fonte de alimentação         | 100~240V 50~60Hz 3,2A máx.                                |
| Dimensões                    | 386,4 x 361 x 267 mm<br>(Largura x Altura x Profundidade) |
| Dimensão do ecrã             | 17"                                                       |
| Peso                         | 9,3 kg                                                    |
| Cor                          | Cinzento-escuro                                           |
| Temperatura de funcionamento | 0~35°C                                                    |
| Humidade de funcionamento    | 20~80% (não condensada)                                   |

#### Conceito

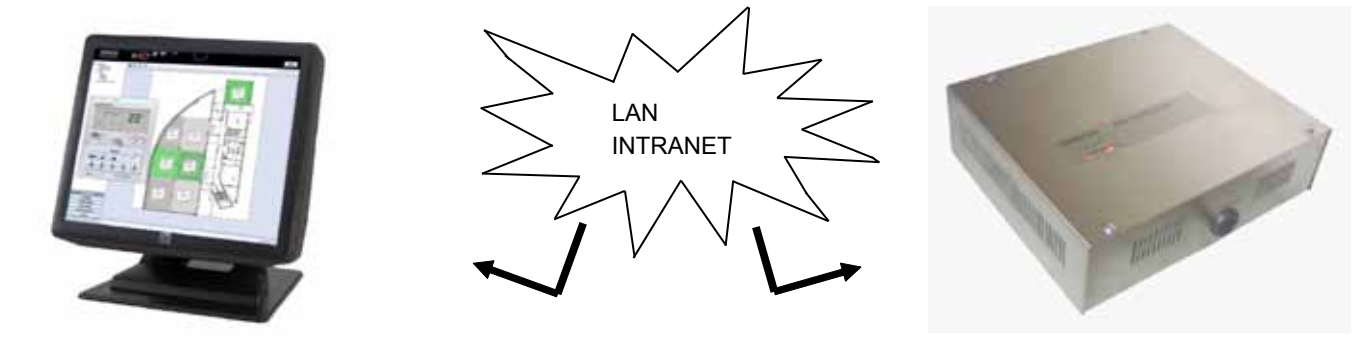

TS002

#### CSNET WEB

# 2 INSTALAÇÃO

### 2.1 RESUMO DA SEGURANÇA

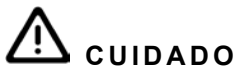

- Instale o TS002 longe de possíveis fontes de ondas electromagnéticas.
- Respeite as normas eléctricas locais.
- Utilize um circuito de alimentação que não esteja sujeito a picos de solicitação.
- Assegure-se de que existe espaço suficiente em torno do Ecrã Táctil (pelo menos 50 mm) para que o calor se possa dissipar adequadamente (consulte os Procedimentos de instalação).

# \Lambda cuidado

- Não ligue a entrada de tensão ao sistema de controlo antes da instalação estar correctamente executada.
- Leia cuidadosamente este manual para poder configurar a opção de Ecrã Táctil e antes de fazer qualquer trabalho de instalação.

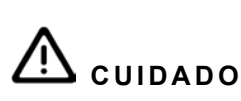

Não instale o Ecrã Táctil em lugares... :

- com vapores, óleos ou líquidos dispersos.
- com fontes de calor na proximidade (ambientes sulfúricos).
- onde tiver sido detectada acumulação, geração ou fuga de gases inflamáveis.
- zonas perto do mar, em ambientes salinos, ácidos ou alcalinos.

# 2.2 DADOS DIMENSIONAIS

As seguintes imagens mostram os dados dimensionais para o ecrã ajustado a 0º.

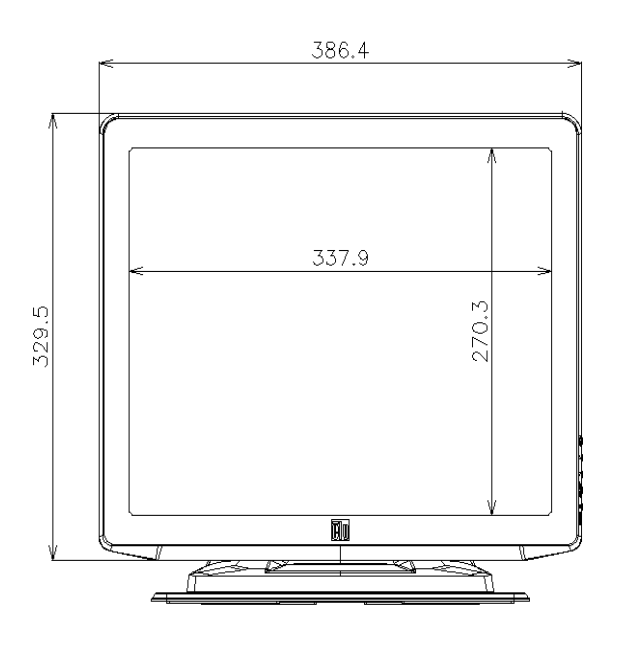

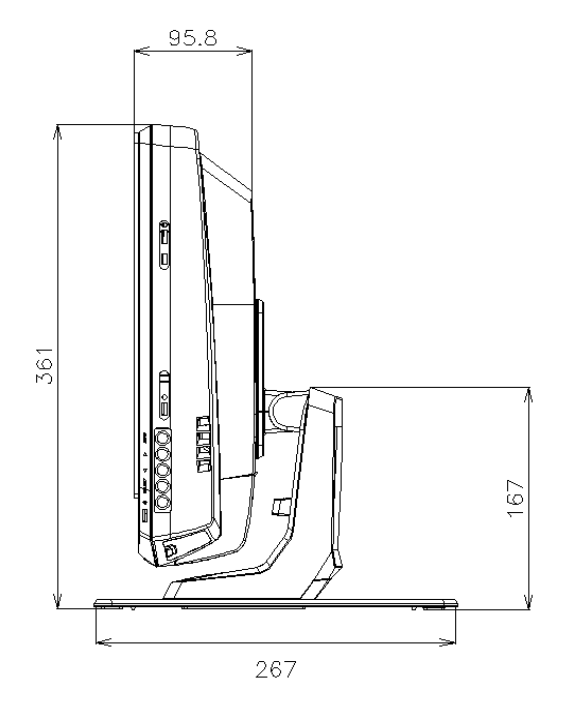

Os dados dimensionais com o ecrã ajustado a um máximo de 70° são mostrados na seguinte imagem.

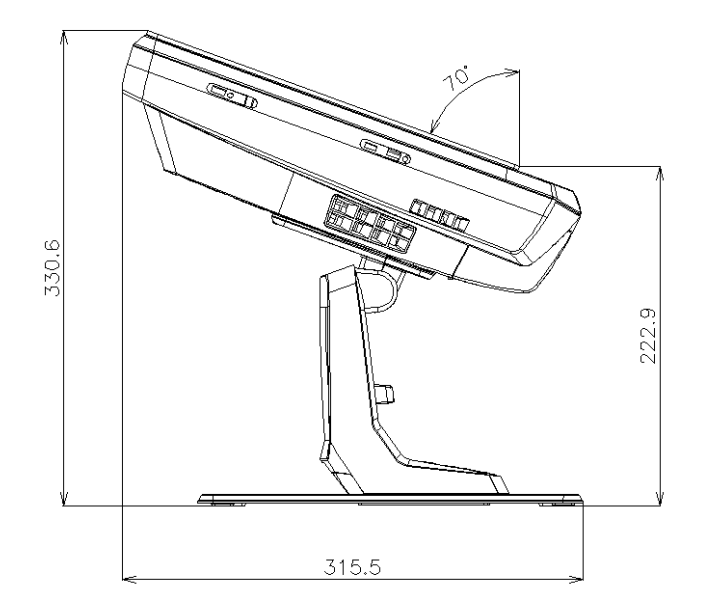

Os dados dimensionais para o TS002 quando este se monta numa parede são mostrados na seguinte imagem.

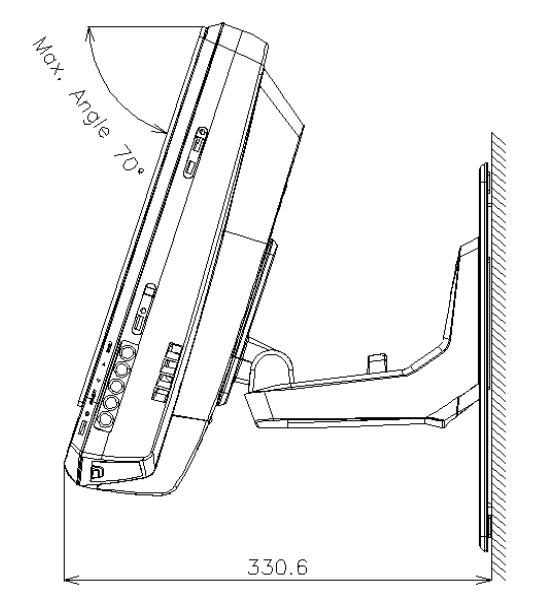

### 2.3 LISTA DE COMPONENTES

Ao desembalar o TS002, verifique se este não sofreu danos durante o transporte.

A seguir, verifique o conteúdo e o número de elementos da embalagem. Esta embalagem contém as seguintes peças:

| Item     | Nome                             | Qtd. | Observações                                                 |
|----------|----------------------------------|------|-------------------------------------------------------------|
|          | TS002                            | 1    | Ecrã táctil para monitorizar sistemas<br>de ar condicionado |
|          | Cabo europeu                     | 1    | Cabo de fonte de alimentação para a<br>Europa               |
|          | Cabo americano/cana-<br>diano    | 1    | Cabo de fonte de alimentação para o<br>Canadá/EUA           |
| R-market | Bateria tipo brick               | 1    | Adaptador da fonte de alimentação                           |
|          | Placa de suporte                 | 1    | Plataforma para fixar o TS002                               |
|          | Suporte da bateria tipo<br>brick | 2    | Suporte para fixar a bateria tipo brick<br>à parede         |

# 2.4 DESCRIÇÃO DAS PEÇAS

No fundo do ecrã do TS002 podemos encontrar os seguintes conectores:

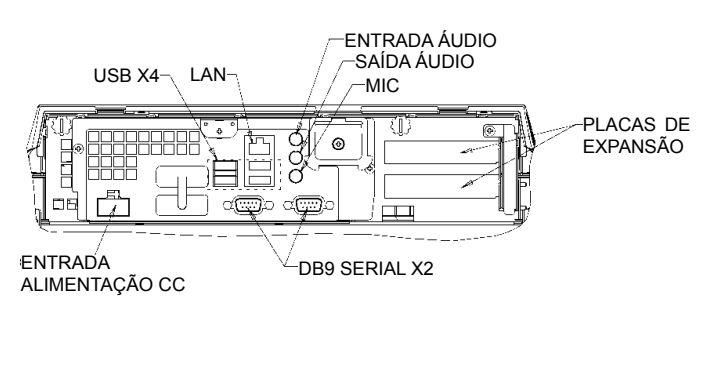

No lado direito do ecrã, é possível encontrar os botões do mesmo. Podem ser usados para configurar o brilho, o contraste e todas as opções do ecrã.

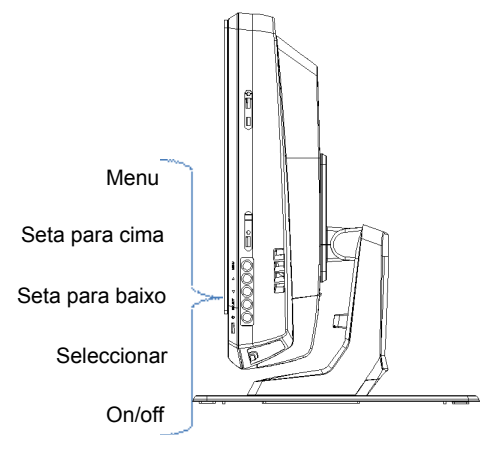

Cada um destes botões é explicado a seguir.

- Botão de menu: usa-se para exibir o menu do ecrã e também para voltar ao menu.
- Setas para cima e para baixo: usam-se para nos movimentarmos pelo menu.
- Botão seleccionar: usa-se para seleccionar uma opção.
- Botão ON/OFF: usa-se para ligar ou desligar o TS002.

### 2.5 PROCEDIMENTO DE INSTALAÇÃO

O TS002 pode ser montado numa mesa ou fixo a uma parede.

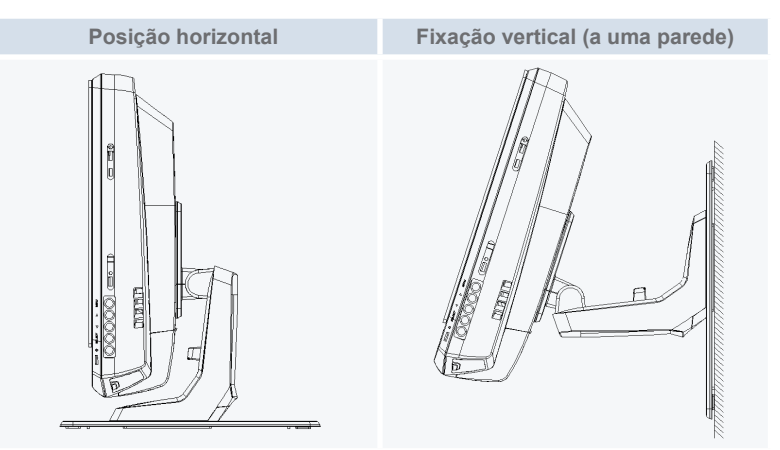

#### 2.5.1 Posição horizontal

Proceda da seguinte forma para montar o TS002 numa superfície horizontal.

1 Se o quiser fixar, aparafuse a placa de suporte à superfície. Caso contrário, vá para o passo 2.

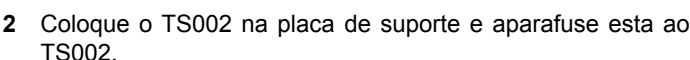

TS002.

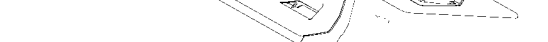

- 3 Ajuste-o para o ângulo de ecrã desejado.
- 4 Coloque os cabos e dirija-os para a ligação.
- 5 No caso de querer fixar a bateria tipo brick, aparafuse os suportes desta à parede.

2.5.2 Posição vertical

Proceda da seguinte forma para montar o TS002 numa superfície vertical.

HITACHI

Inspire the Next

1 Escolha o sítio onde quer fixar o TS002. Depois disso, aparafuse a placa de suporte à superfície. É importante observar que a placa de suporte deve ter o seu maior lado na parte de baixo, caso contrário, não será suficientemente forte para aguentar o TS002.

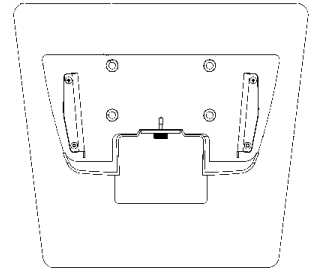

2 Desaparafuse o suporte do ecrã.

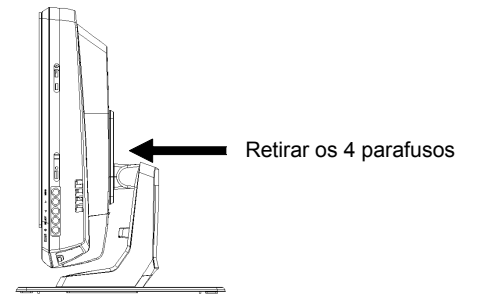

- **3** Rode 180° o monitor.
- 4 Volte a colocar os 4 parafusos de forma a fixar o suporte ao monitor.
- 5 Coloque o TS002 sobre a placa de suporte e aparafuse a placa ao TS002.
- 6 Ajuste o ângulo do TS002.
- 7 Coloque os cabos e dirija-os para a ligação.
- 8 No caso de querer fixar a bateria tipo brick, aparafuse os suportes desta à parede.

### 2.6 LIGAÇÕES ELÉCTRICAS

O TS002 deve estar ligado à linha de alimentação através do adaptador de alimentação tipo brick e do respectivo cabo.

O cabo Ethernet deve estar ligado para ser capaz de ler os dados do CSNET WEB.

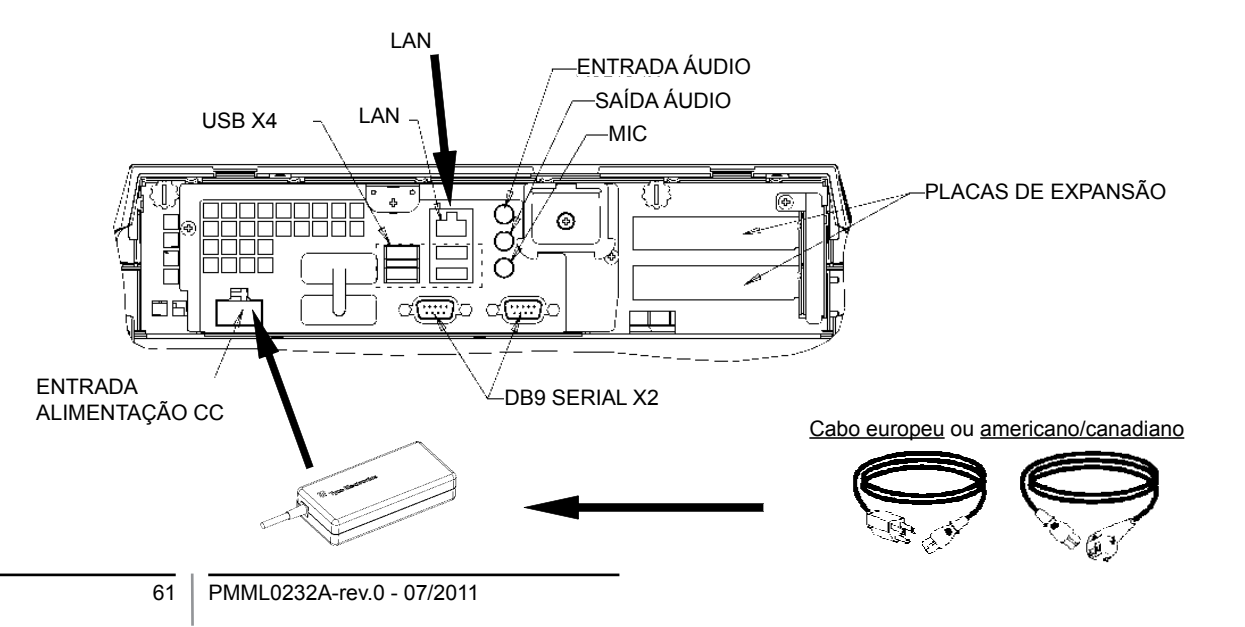

# **3 FUNCIONAMENTO**

# 3.1 CONFIGURAÇÃO DO TS002

O software do CSNET WEB já está instalado no TS002, mas antes de começar a usar o CSNET WEB, tem de seguir os seguintes passos de configuração.

Quando o TS002 arranca, o CSNET WEB inicia também, mas se isto não acontecer, pode iniciá-lo com o ícone activador do CSNET WEB da área de trabalho.

Depois do arranque do CSNET WEB, tem de seleccionar o botão "Local Computer Configuration" para preparar a sua configuração.

| Installation | Training      |               |  |  |
|--------------|---------------|---------------|--|--|
| User ID      | Installer     | Installer     |  |  |
| Password     | *******       |               |  |  |
|              | ОК            | Cancel        |  |  |
| I            | ocal Computer | Configuration |  |  |

Configuração do computador local tem várias pestanas, mas para configurar o TS002 só usamos a pestana "System Setting". As outras pestanas são explicadas no manual do CSNET WEB; este manual explica como configurar o CSNET WEB no seu computador local.

| and an and an and a second second sec |  |
|----------------------------------------------------------------------------------------------------|--|
| Internet State Street Street S |  |
| ( has added beings)                                                                                                    |  |
| Ladger but toni far allen                                                                                                    |  |
| Contract for the large state of the second state of the second sta |  |
| The set of                                                                                                    |  |
| The country is adding and a set of the                                                                                                    |  |
|                                                                                                    |  |
|                                                                                                    |  |
|                                                                                                    |  |
|                                                                                                    |  |
|                                                                                                    |  |
|                                                                                                    |  |
|                                                                                                    |  |
|                                                                                                    |  |
|                                                                                                    |  |
|                                                                                                    |  |
|                                                                                                    |  |
|                                                                                                    |  |
|                                                                                                    |  |

Na pestana "System Setting", podemos encontrar várias opções para configurar:

- Ajustes de rede: permite-lhe configurar as definições da LAN.
- Ajustes de hora e data: defina a hora e a data do Ecrã Táctil de forma a sincronizá-lo com o CSNET WEB.
- Ajustes do Ecrã Táctil: abra a janela de configuração do Ecrã Táctil onde o poderá alinhar e definir várias opções do rato.
- Fechar a aplicação: isto fechará o CSNET WEB e evitará o seu reinício automático.

62

### 3.1.1 Calibrar e configurar o Ecrã Táctil

O primeiro passo da configuração é o de calibrar o Ecrã Táctil, mas se sentir que o rato segue com precisão o seu dedo no ecrã, pode saltar este passo.

Para abrir a configuração do ecrã táctil, tem de seleccionar o botão "configure" em "Touch Screen Settings" do menu da pestana "System setting".

A janela "Touch Screen Properties" do ecrã táctil abre-se.

| General Mode Sound | Properties 1 About                                                                                                    |  |
|--------------------|----------------------------------------------------------------------------------------------------|--|
|                    | Video alignment enables the computer to<br>convert touchscreen coordinates into image<br>coordinates.<br>Align the touchscreen whenever you: |  |
|                    | * Initially install the touchscreen drivers.                                                                                                 |  |
|                    | * Change the touchmonitor or<br>touchscreen hardware.                                                                                        |  |
|                    | <ul> <li>Notice the cursor isn't lined up with<br/>your finger.</li> </ul>                                                                   |  |
|                    | Align                                                                                                    |  |
| OK                 | Cancel Apply Hel                                                                                                    |  |

Na pestana geral, tem de seleccionar o botão "Align" para começar a calibração.

Quando o programa de calibração começar, terá de pôr o dedo nos alvos a partir de uma posição normal.

Touch targets from position of cormal use

....

Tem poucos segundos para tentar uma nova calibração antes de aceitar esta. Se não estiver satisfeito com a nova calibração, pode reiniciá-la com o botão de reinício.

Para aceitar a calibração, carregue na marca verde.

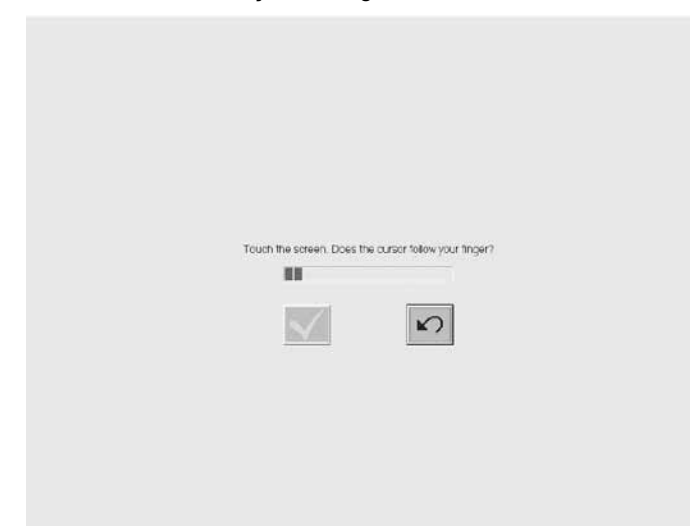

Quando a calibração estiver concluída, carregue no botão de aceitar na janela "Elo Touchscreen Properties".

Pode também configurar no Ecrã Táctil várias opções quanto à forma como o rato o segue.

| 🗓 Elo Touchscreen Properties        |                   |
|-------------------------------------|-------------------|
| General Mode Sound Properties 1 Abo | out ]             |
| Mouse button emulation mode         | Drag delay        |
| C Click on touch                    |                   |
| C Click on release                  |                   |
| Mouse emulation                     |                   |
| Options                             | Double click area |
| T Hide arrow mouse pointer          |                   |
| Left-handed mouse                   |                   |
| ☑ Show tool tray utility            |                   |
| OK Cancel                           | Apply Help        |

Pode configurar a maneira como o rato o segue seleccionando vários modos de emulação.

Pode também aplicar atraso aos seus movimentos de arrasta-mento, expandir ou reduzir a zona de clique duplo ou seleccionar várias opções, como o rato para canhotos, esconder o ponteiro do rato ou mostrar a utilidade de bandeja de ferramentas. Para activar o som de um bip quando se toca o ecrã, tem de se-leccionar a opção "beep on touch" na pestana "Sound". Pode também aplicar atraso aos seus movimentos de arrasta-

#### 80 Elo Touchscreen Properties

| General   Mode   Sound   Properties 1   About |  |
|-----------------------------------------------|--|
| Sound                                         |  |
| F Beep on touch                               |  |
| Low Tone High                                 |  |
| Short Duration Long                           |  |
| Touch here to test beep sound                 |  |
| OK Cancel Apply Help                          |  |

#### 3.1.2 Definir data e zona horária

Para configurar a data e a hora, tem de seleccionar o botão "configure" em "Date and Time Settings" do menu da pestana.

Tem de definir o relógio do Ecrã Táctil para a zona horária e data do seu país, e então o ecrã ficará sincronizado com o CSNET WEB.

Para isso, o primeiro passo é definir a sua zona horária, pelo que terá de escolher a capital mais próxima na lista do seu GMT.

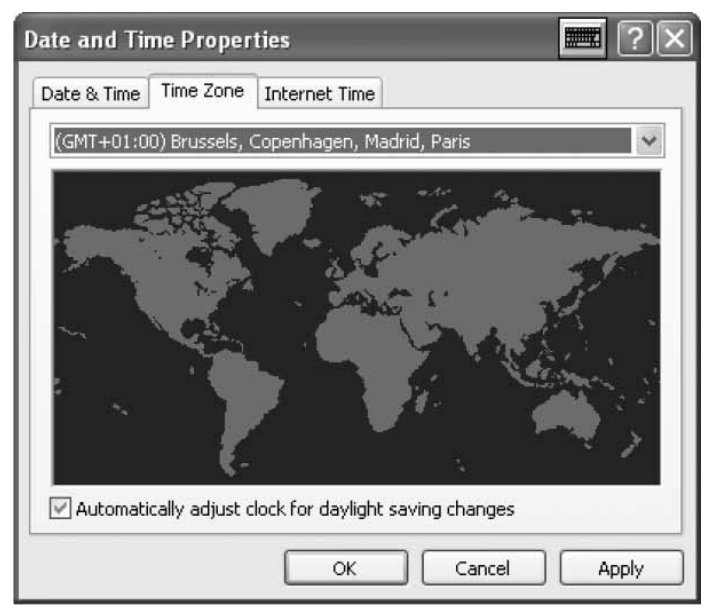

Mantenha seleccionada a opção de mudança automática da hora no Verão.

Date and Time Properties Date & Time Time Zone Internet Time Date Time 2008 October 1 2 3 4 7 8 9 10 11 5 6 12 13 14 15 16 17 18 19 💹 21 22 23 24 25 26 27 28 29 30 31 11:12:02 PM \* Current time zone: Romance Daylight Time OK Cancel Apply

Depois disto, terá de especificar o ano, dia, hora e minuto actuais.

Na pestana "Internet Time", terá de manter seleccionada a opção sincronizar automaticamente com um servidor de data e hora na Internet.

| Date and Time Properties 📰 🖭 🗵                                                                                                    |
|----------------------------------------------------------------------------------------------------|
| Date & Time   Time Zone   Internet Time                                                                                                    |
| Automatically synchronize with an Internet time server                                                                                                    |
| Server: time.windows.com 🗸 Update Now                                                                                                    |
| An error occurred while Windows was synchronizing with time.windows.com. The peer is unreachable.                                                              |
| Next synchronization: 10/20/2008 at 5:13 PM                                                                                                    |
| Synchronization can occur only when your computer is connected to the<br>Internet. Learn more about <u>time synchronization</u> in Help and Support<br>Center. |
| OK Cancel Apply                                                                                                    |

#### 3.1.3 Ligar a LAN

Tem de configurar a ligação no Ecrã Táctil para permitir a comunicação com o CSNET WEB e, para tal, terá de usar a LAN.

Para configurar a sua rede, terá de seleccionar o botão "Configure" em "Network Settings" do menu da pestana.

Depois de clicar no botão, aparecerá a janela das ligações de rede.

| S Network Connections                                                                                                    |                         |       |
|----------------------------------------------------------------------------------------------------|-------------------------|-------|
| File Edit View Pavorites Tools Adva                                                                                                    | nced Help               | At .  |
| (3 Back + O - A D Search                                                                                                    | Polders :               |       |
| Address 📽 Network Connections                                                                                                    |                         | e 🔁 🖉 |
| Network Task:         Image: Constant and Constant and Constant | Kar High-Speed Internet |       |
| Uter Places                                                                                                    |                         |       |
| Control Panel<br>Hr Network Places<br>Mr Cocuments<br>Wr Computer                                                                                                    |                         |       |
| Details (2)<br>Network Connections<br>System Folder                                                                                                    |                         |       |

nela Status.

🚣 Local Area Connection Status General Support Connection Status: Connected 00:20:21 Duration: Speed: 10.0 Mbps Activity Received 8 Packets: 16 Properties Disable Close

Terá de abrir a "Local Area Connection" e então aparecerá a ja-

Seleccione o botão "Properties" para alterar as definições da LAN.

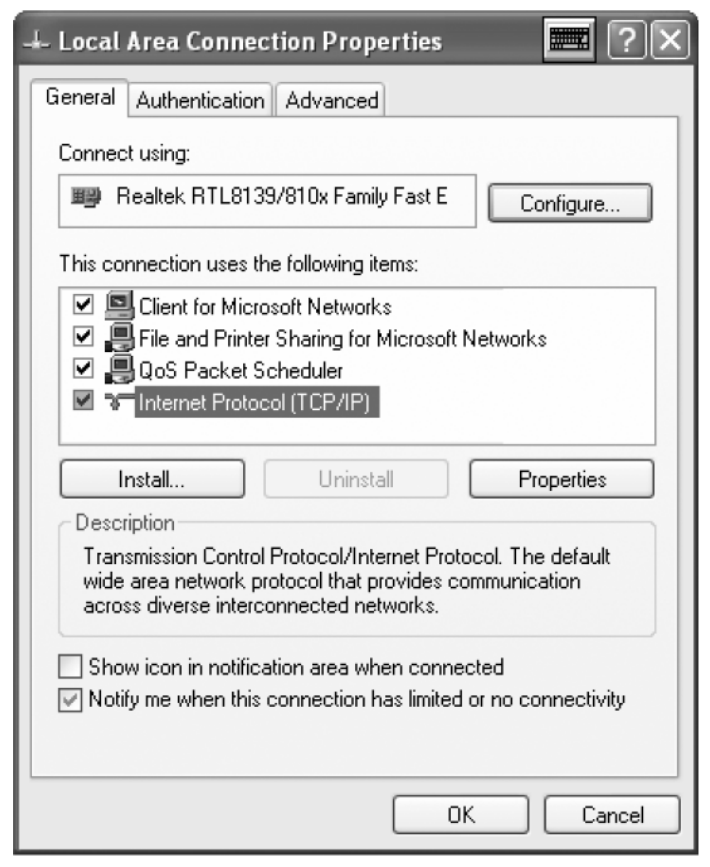

Seleccione Internet Protocol (TCP/IP) e carregue no botão "Properties".

| Internet Protocol (TCP/IP) Pro                                                                              | perties 📰 🖭 🗙                                                                  |
|----------------------------------------------------------------------------------------------------|--------------------------------------------------------------------------------|
| General                                                                                                    |                                                                                |
| You can get IP settings assigned au<br>this capability. Otherwise, you need<br>the appropriate IP settings. | utomatically if your network supports<br>to ask your network administrator for |
| 🔘 Obtain an IP address automati                                                                             | cally                                                                          |
| Subsetime following IP address:                                                                             |                                                                                |
| IP address:                                                                                                 | 192.168.0.128                                                                  |
| Subnet mask:                                                                                                | 255 . 255 . 255 . 0                                                            |
| Default gateway:                                                                                            |                                                                                |
| Obtain DNS server address at                                                                                | itomatically                                                                   |
| Server                                                                                                    | addresses:                                                                     |
| Preferred DNS server:                                                                                       | · · · · ·                                                                      |
| Alternate DNS server:                                                                                       | · · ·                                                                          |
|                                                                                                    | Advanced                                                                       |
|                                                                                                    | OK Cancel                                                                      |

O Ecrã Táctil tem um endereço IP e uma máscara iniciais. Se a sua LAN permitir uma atribuição automática de IP, marque esta opção no diálogo. O mesmo acontece com o servidor DNS.

Caso contrário, pode especificar um IP concreto na LAN do CSNET WEB. Terá de especificar a máscara da sua rede e o endereço predefinido da porta. O endereço IP não pode ser o mesmo.

Se quiser especificar um servidor DNS concreto, pode marcar esta opção e especificá-lo nos campos seguintes.

Por último, aceite todas as janelas abertas e o seu CSNET WEB estará pronto para ser usado.

## 3.2 CONFIGURAÇÃO DO CSNET WEB

Todas as configurações do CSNET WEB são explicadas no manual do mesmo.

Para fazer aparecer o teclado virtual, carregue no botão na área de cabeçalho da Hitachi.

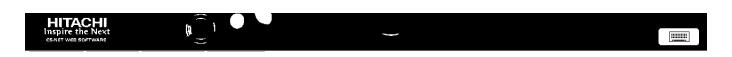

# 1 GENERELLE DATA

#### Hardwarespecifikationer

| Punkt            | Specifikationer                                  |
|------------------|--------------------------------------------------|
| Strømforsyning   | 100~240V 50~60Hz 3,2A maks                       |
| Mål              | 386,4 x 361 x 267 mm<br>(Bredde x Højde x Dybde) |
| Skærm størrelse  | 17"                                              |
| Vægt             | 9,3 kg                                           |
| Farve            | Mørk grå                                         |
| Driftstemperatur | 0~35 °C                                          |
| Drifts fugtighed | 20~80% (ikke-kondensdannende)                    |

#### Koncept

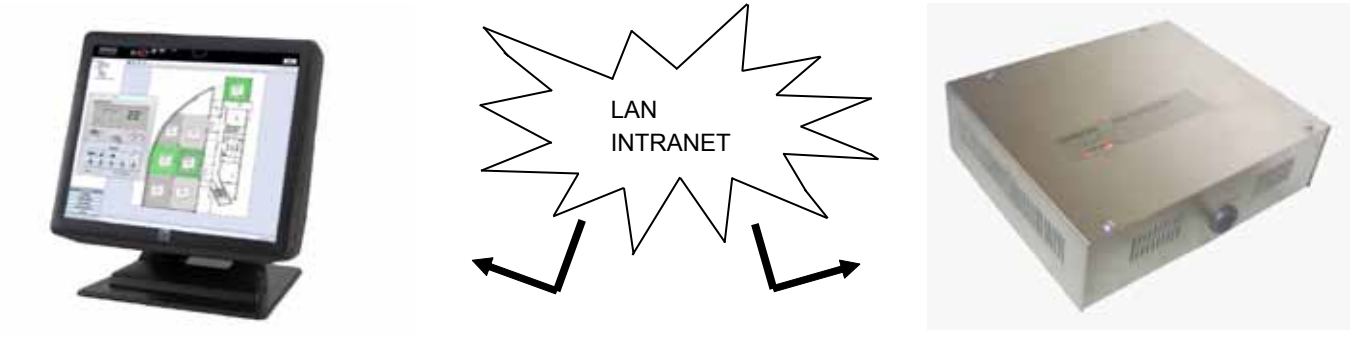

TS002

#### **CSNET WEB**

# **2 MONTERING**

### 2.1 OVERSIGT OVER SIKKERHED

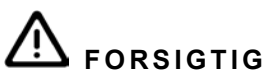

- Monter ikke TS002 i nærheden af mulige kilder til elektromagnetiske bølger.
- Overhold lokale elektricitetskrav.
- Anvend en hovedstrømkreds, der ikke er underkastet spidsbelastninger.
- Vær opmærksom på, at der skal være tilstrækkelig plads rundt om Touch Skærmen (mindst 50 mm) for at varmen kan spredes på passende vis (se Monteringsprocedurer).

# A FORSIGTIG

- Tilslut ikke indgangsspændingen til kontrolsystemet, før installationen er udført korrekt.
- Læs vejledningen grundigt for at konfigurere Touch Skærm valgmuligheden og før der udføres monteringsarbejde.

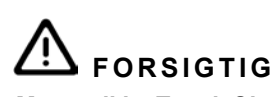

Monter ikke Touch Skærmen de følgende steder... :

- med damp, olie eller spildte væsker.
- med varmekilder i nærheden (svovlsure områder).
- hvor der er konstateret akkumulering, dannelse eller lækager af brandbare gasser.
- der ligger i nærheden af havet, i saltholdige, sure eller alkaliske omgivelser.

# 2.2 MÅL DATA

De følgende billeder viser mål data for en skærm indstillet til 0°.

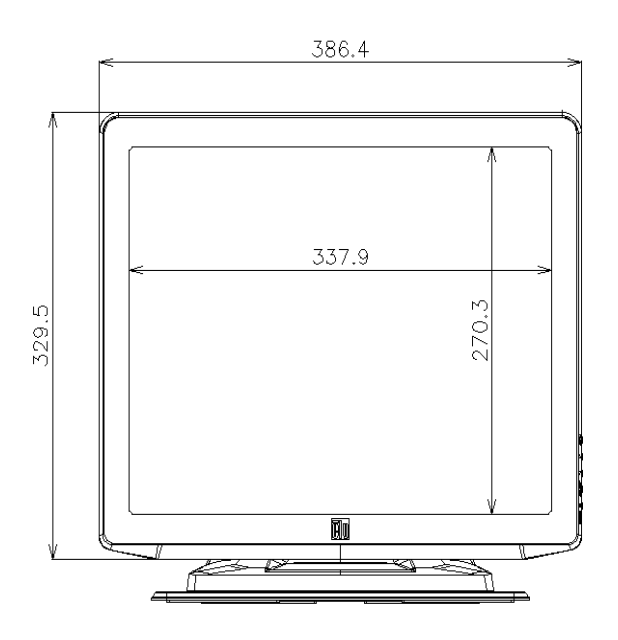

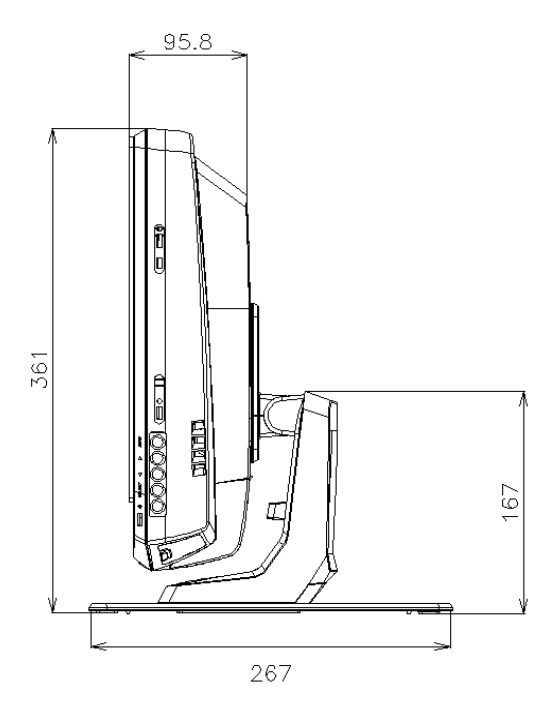

Mål data med skærmen indstillet til maksimum på 70 ° vises på det følgende billede.

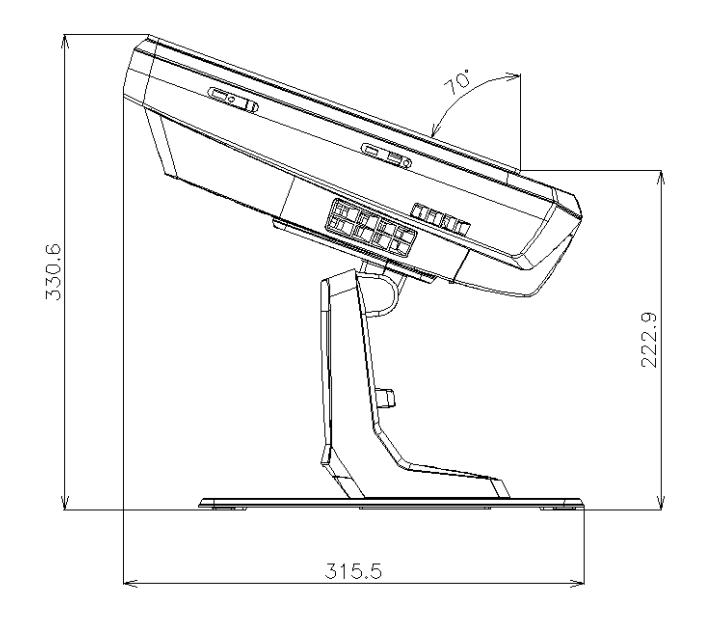

Mål data når TS002 er monteret på en væg vises på det følgende billede.

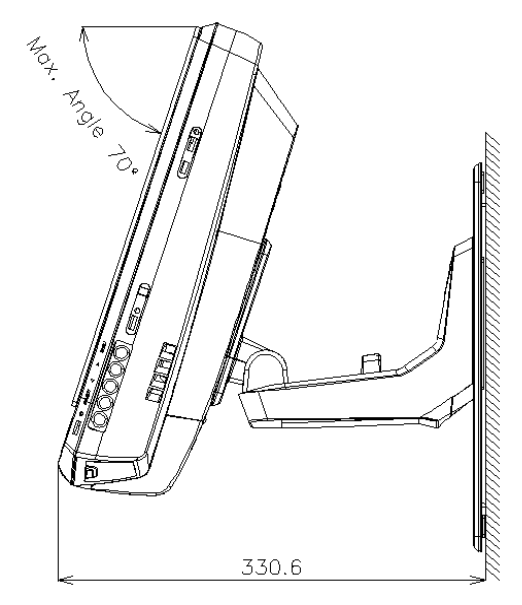

### 2.3 KOMPONENT LISTE

Kontroller ved udpakning af TS002, at det ikke har lidt skade under transport.

Kontroller indholdet og antallet af tilbehør i pakken. Denne pakke indeholder følgende dele.

| Punkt      | Navn             | Antal | Kommentarer                                    |
|------------|------------------|-------|------------------------------------------------|
|            | TS002            | 1     | Touch skærm til overvågning af klima-<br>anlæg |
|            | Europæisk kabel  | 1     | Europæisk strømkilde kabel                     |
|            | US/Canada kabel  | 1     | Strømkilde kabel for Canada/US                 |
| 6 restants | Strømboks        | 1     | Strømkilde adapter                             |
|            | Stand plade      | 1     | Platform til fastgørelse af TS002              |
|            | Strømboks holder | 2     | Fastgørelse af strømboks til væggen            |

# 2.4 BESKRIVELSE AF DELENE

I bunden af skærmen til TS002 finder vi de følgende forbindelsesdele.

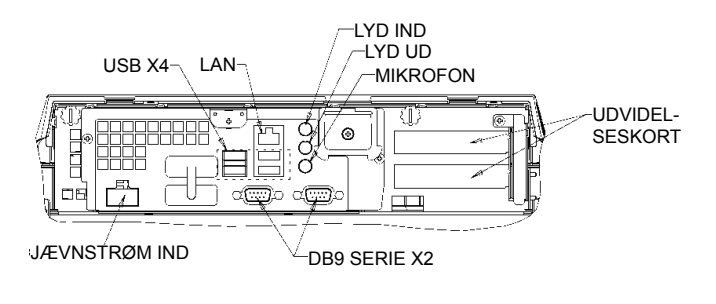

I højre side af skærmen er det muligt at finde skærmens knapper. De kan bruges til at indstille lysstyrke, kontrast og alle skærmfunktionerne.

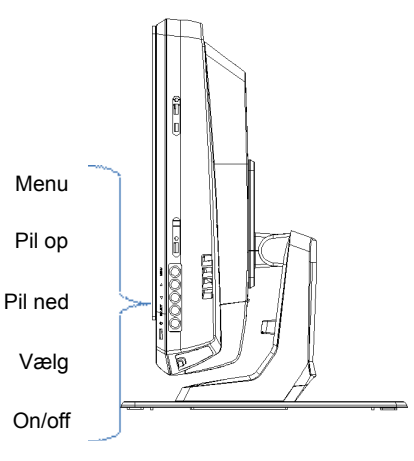

Hver af disse knapper forklares herefter.

- Menu knap: den bruges til at vise skærmmenuen og også til at • vende tilbage i menuen.
- Pile op og ned: de bruges til at flytte gennem menuen.
- Vælgerknap: den bruges til at vælge en funktion. •
- ON/OFF knap: den bruges til at tænde eller slukke for TS002.

## 2.5 MONTERINGSVEJLEDNING

TS002 kan monteres på et bord eller fastgøres på en væg.

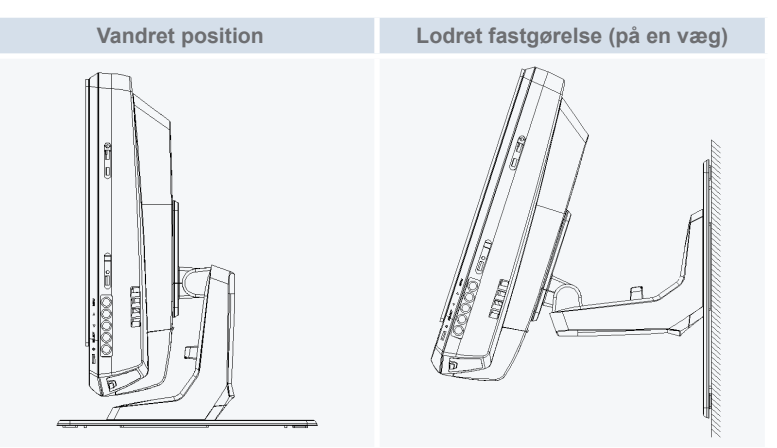

2.5.1 Vandret position

Udfør den følgende procedure for montering af TS002 over en vandret overflade.

1 Hvis du ønsker at fastgøre den, skal du skrue stand pladen fast til overfladen. Ellers gå til trin 2.

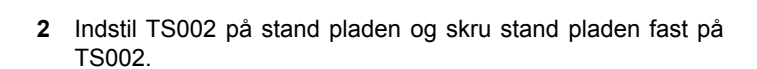

- **3** Juster den ønskede skærmvinkel.
- 4 Indstil kablerne og før dem til forbindelsen.
- 5 I tilfælde af fastgørelse af strømboksen, skrues strømboksens holder fast på væggen.

#### 2.5.2 Lodret position

Udfør den følgende procedure for montering af TS002 over en lodret overflade.

1 Vælg stedet hvor du ønsker at fastgøre TS002. Efter dette, skrues stand pladen fast på overfladen. Det er vigtigt at lægge mærke til at stand pladen skal have det største sted i bunden, ellers vil den ikke være stærk nok til at kunne holde TS002.

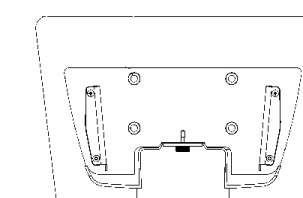

2 Skru skærmholderen af.

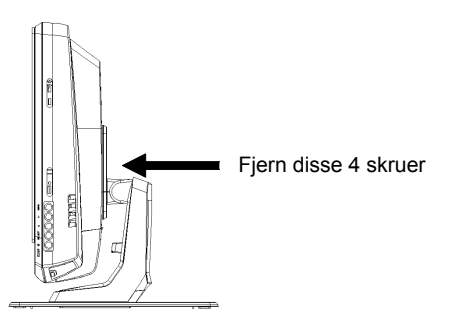

3 Drej skærmen 180°.

5

- 4 Skru de 4 skruer fast igen for at fastgøre holderen til skærmen.
  - Indstil TS002 på stand pladen og skru pladen fast på TS002.
- 6 Indstil vinklen for TS002.
- 7 Indstil kablerne og før dem til forbindelsen.
- 8 I tilfælde af fastgørelse af strømboksen, skrues strømboksens holder fast på væggen.

### 2.6 ELEKTRISK LEDNINGSFØRING

TS002 skal tilsluttes til strømlinjen ved at bruge strømboks adapteren og det tilhørende kabel. Ethernet kablet skal tilsluttes for at være i stand til at læse CSNET WEB DATA.

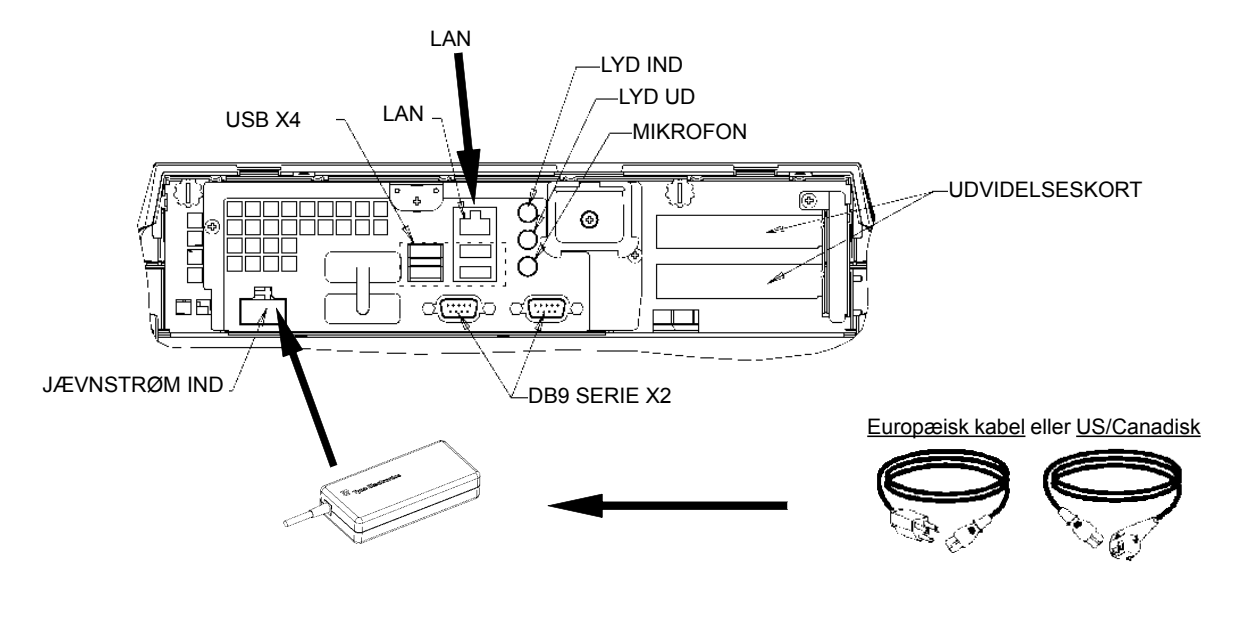

DANSK

# 3 DRIFT

### 3.1 KONFIGURERER TS002

CSNET WEB software er allerede installeret på TS002, men før du begynder at bruge CSNET WEB, skal du følge de næste konfigurationstrin.

Når TS002 starter, starter CSNET WEB, hvis dette ikke sker, kan du begynde med CSNET WEB startikon på din Desktop.

Efter start af CSNET WEB skal du vælge knappen "Local Computer Configuration" for at forberede din konfiguration.

| Installation | Training       |               |  |  |
|--------------|----------------|---------------|--|--|
| User ID      | Installer      | Installer     |  |  |
| Password     |                | •••••         |  |  |
|              | OK             | Cancel        |  |  |
| L            | .ocal Computer | Configuration |  |  |

Local computer konfiguration har forskellige faner, men for at konfigurere TS002 bruger vi kun fanen "System Setting". De andre faner er forklaret i CSNET WEB vejledningen, denne vejledning forklarer hvordan du konfigurerer CSNET WEB på din lokale computer.

| State Second                                                                                                    |  |
|----------------------------------------------------------------------------------------------------|--|
| Access to the second second se |  |
| Indigen back to un conservation                                                                                                    |  |
| These and lines furthers                                                                                                    |  |
| Industriant form for within                                                                                                    |  |
| ( has been way                                                                                                    |  |
| Links on comparison local lines. (Colleges,                                                                                                    |  |
| - Theo and the                                                                                                    |  |
| New company to anisotre                                                                                                    |  |
|                                                                                                    |  |
|                                                                                                    |  |
|                                                                                                    |  |
|                                                                                                    |  |
|                                                                                                    |  |
|                                                                                                    |  |
|                                                                                                    |  |
|                                                                                                    |  |
|                                                                                                    |  |
|                                                                                                    |  |
|                                                                                                    |  |
|                                                                                                    |  |
|                                                                                                    |  |
|                                                                                                    |  |
|                                                                                                    |  |
|                                                                                                    |  |
|                                                                                                    |  |
|                                                                                                    |  |
|                                                                                                    |  |
|                                                                                                    |  |

På fanen "System Setting", kan vi finde de følgende valgmuligheder til at konfigurere:

- Netværksindstillinger: tillader dig at konfigurere dine LAN indstillinger.
- Tid og dato indstillinger: indstil tid og dato for din Touch Skærm for at synkronisere den med dit CSNET WEB.
- Indstilling af Touch Skærm: åbn konfigurationsvinduet til din Touch Skærm, hvor du kan indstille din Touch Skærm og indstille forskellige funktioner for musen.
- Luk program: lukker CSNET WEB og forhindrer at det starter automatisk.

72

#### 3.1.1 Kalibrere og konfigurere Touch Skærm

Det første trin i konfigurationen af din Touch Skærm er kalibreringen, hvis du føler at musen følger din finger på skærmen præcist, kan du glemme dette trin.

For at åbne konfigurationen af din Touch Skærm skal du vælge knappen "configure" i menuen "Touch Screen Settings" til fanen "System setting".

"Touch Screen Properties" vinduet åbnes.

| Video alignment enables the computer to<br>convert touchscreen coordinates into image<br>coordinates.<br>Align the touchscreen whenever you: |
|----------------------------------------------------------------------------------------------------|
| <ul> <li>* Initially install the touchscreen<br/>drivers.</li> <li>* Change the touchmonitor or<br/>touchscreen bardware</li> </ul>          |
| <ul> <li>Notice the cursor isn't lined up with<br/>your finger.</li> </ul>                                                                   |
| Align                                                                                                    |

I den generelle fane skal du vælge knappen "Align" for at starte kalibreringen.
DANSK

73 PMML0232A-rev.0 - 07/2011

Efter start af kalibreringsprogrammet, skal du sætte din finger over målene fra en normal position.

Touch targets from position of cormal use

.....

Du har få sekunder til at forsøge en ny kalibrering før dette accepteres. Hvis du ikke er tilfreds med den nye kalibrering, kan du genstarte den med knappen genstart.

For at acceptere kalibreringen skal du trykke på den grønne markering.

Når kalibreringen er afsluttet, tryk på knappen accepter i vinduet "ELoTouch-screen Properties".

Du kan også konfigurere forskellige funktioner for den model som musen følger på din Touch Skærm.

| Elo Touchscreen Properties          |                   |
|-------------------------------------|-------------------|
| General Mode Sound Properties 1 Abo | out ]             |
| Mouse button emulation mode         | Drag delay        |
| C Click on touch                    |                   |
| C Click on release                  | <u> </u>          |
| Mouse emulation                     |                   |
| Options                             | Double click area |
| Hide arrow mouse pointer            |                   |
| Left-handed mouse                   |                   |
| ☑ Show tool tray utility            |                   |
| OK Cancel                           | Apply Help        |

Du kan konfigurere hvordan musen følger dig, ved at vælge de forskellige emuleringstilstande.

Du kan også tilføje forsinkelse til dine bevægelser, udvide eller reducere området for dobbeltklik, eller vælge forskellige funktioner, som venstrehåndet mus, skjul musens markør eller vis alle værktøjer.

For at aktivere bip lyden ved berøring af skærmen, skal du vælge funktionen "beep on touch" i fanen "Sound".

| 🤅 Elo Touchscreen Properties 🛛 🔛 🔀    |
|---------------------------------------|
| General Mode Sound Properties 1 About |
| Sound                                 |
| F Beep on touch                       |
| Low Tone High                         |
| Short Duration Long                   |
| Touch here to test beep sound         |
| OK Cancel Apply Help                  |

Touch the screen. Does the cursor follow your tinger 11 5

#### 3.1.2 Indstil dato- og tidszone

For at konfigurere dato og tid skal du vælge knappen "configure" på "Date and Time Settings" i fanens menu.

Du skal indstille uret for din Touch Skærm til dit lands tidszone og dato og din touch skærm vil blive synkroniseret med CSNET WEB.

For at gøre dette, er det første trin at indstille din tidszone, for den nærmeste hovedstad du har valgt fra listen eller din GMT.

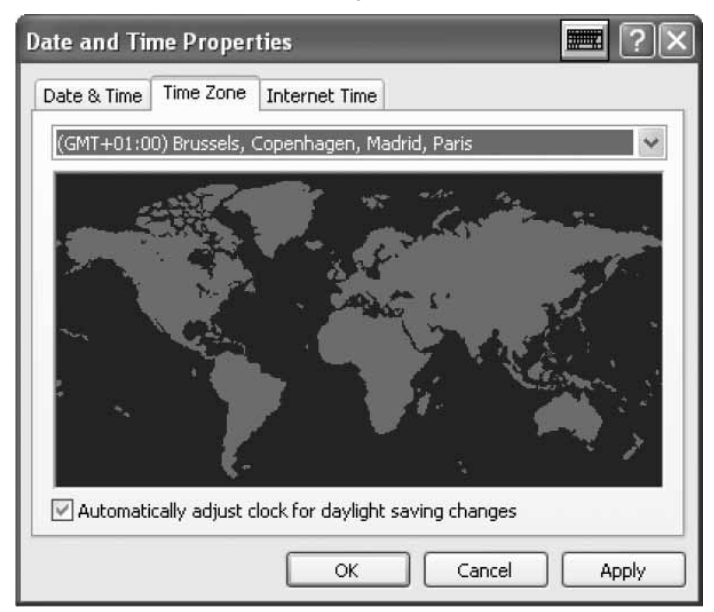

Oprethold den valgte funktion for automatisk ændring at tid om sommeren.

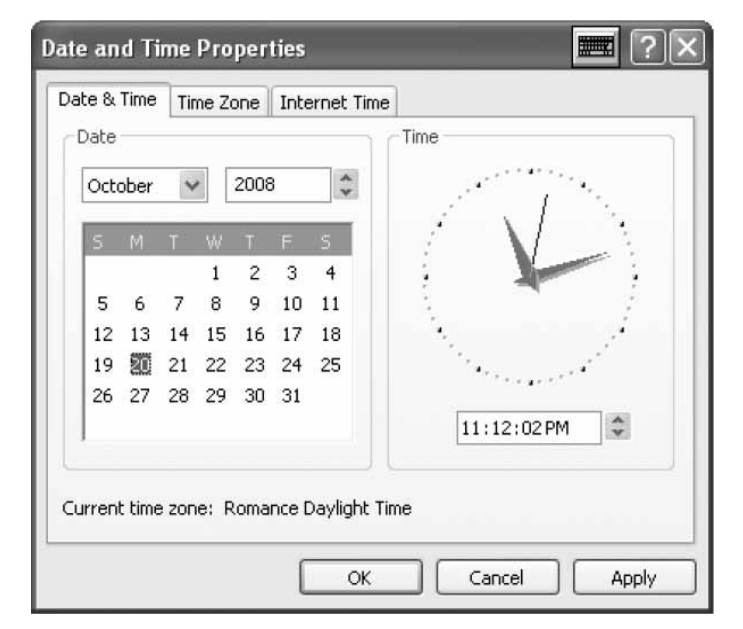

Efter dette skal du angive det aktuelle år, dag, time og minut.

I fanen "Internet Time" skal du bevare valg af automatisk synkronisering med en internet tid server funktion valgt.

| Date and Time Properties                                                                                                    | 💻 ?×                  |
|----------------------------------------------------------------------------------------------------|-----------------------|
| Date & Time Time Zone Internet Time                                                                                                    |                       |
| Automatically synchronize with an Internet time server                                                                                         |                       |
| Server: time.windows.com 🔽 Updat                                                                                                    | te Now                |
| An error occurred while Windows was synchronizing with time.windows.com. The peer is unreachable.                                              |                       |
| Next synchronization: 10/20/2008 at 5:13 PM                                                                                                    |                       |
| Synchronization can occur only when your computer is connec<br>Internet. Learn more about <u>time synchronization</u> in Help and S<br>Center. | ted to the<br>Support |
| OK Cancel                                                                                                    | Apply                 |

#### 3.1.3 Tilslutning til LAN

Du skal indstille din tilslutning til Touch Skærmen, for at tillader kommunikation med CSNET WEB, til dette skal du bruge din LAN.

For at konfigurere dit netværk, skal du vælge knappen "Configure" på "Network Settings" i fanen menu.

Efter klik på knappen, vises vinduet med dine netværkstilslutninger.

| Network Connections                                                                                            |                                                                           |        |
|----------------------------------------------------------------------------------------------------|---------------------------------------------------------------------------|--------|
| File Edit View Favorites Tools                                                                                 | Advanced Help                                                             | At .   |
| Om · O · A P                                                                                                   | learch 📄 Folders 🛄-                                                       |        |
| Address Retwork Connections                                                                                    |                                                                           | × 🗊 60 |
|                                                                                                    | LAN or High-Speed Internet                                                |        |
| Orate a new connection     Set up a hone or small     office network.     Orange Windows Firewall     settings | Connected, Prevaled<br>Connected, Prevaled<br>Realed, RTL0129/BIOL Family |        |
| See Also 🛞                                                                                                    |                                                                           |        |
| Other Places (*)                                                                                               |                                                                           |        |
| Control Panel<br>Wy Network Places<br>Wy Documents<br>Wy Computer                                              |                                                                           |        |
| Details (8)                                                                                                    |                                                                           |        |
| Network Connections<br>System Fulder                                                                           |                                                                           |        |
|                                                                                                    |                                                                           |        |

| Local   | Area Cor | nection S | Statu | s |            |
|---------|----------|-----------|-------|---|------------|
| General | Support  |           |       |   |            |
| Conn    | ection   |           |       |   |            |
| Stat    | us:      |           |       |   | Connected  |
| Dura    | ation:   |           |       |   | 00:20:21   |
| Spe     | ed:      |           |       |   | 10.0 Mbps  |
| Activi  | ity      | Sent —    | - 1   |   | — Received |
| Pac     | kets:    |           | 16    |   | 8          |
| Prop    | oerties  | Disable   |       |   |            |
|         |          |           |       |   | Close      |

Du skal åbne din "Local Area Connection" og vinduet Status vi- E ses.

Vælg knappen "Properties" for at ændre din LAN indstillinger.

| 🕂 Local Area Connection Properties 🛛 📰 ? 🗙                                                                                                    |
|----------------------------------------------------------------------------------------------------|
| General Authentication Advanced                                                                                                    |
| Connect using:                                                                                                    |
| Realtek RTL8139/810x Family Fast E Configure                                                                                                    |
| This connection uses the following items:                                                                                                    |
| <ul> <li>Client for Microsoft Networks</li> <li>File and Printer Sharing for Microsoft Networks</li> <li>QoS Packet Scheduler</li> <li>Internet Protocol (TCP/IP)</li> </ul> |
| Install Uninstall Properties                                                                                                    |
| Transmission Control Protocol/Internet Protocol. The default<br>wide area network protocol that provides communication<br>across diverse interconnected networks.            |
| Show icon in notification area when connected<br>Notify me when this connection has limited or no connectivity                                                               |
| OK Cancel                                                                                                    |

Vælg Internet Protocol (TCP/IP) og tryk på knappen "Properties".

75

|      | d a 44 a |       | vin durat | metalial | a manaliahan |
|------|----------|-------|-----------|----------|--------------|
| -ner | oene     | vises | vinduer   | DIDIDKOL | egenskaper   |
|      | aono,    | 10000 | viniaaot  | protonor | egeneraber   |

| Internet Protocol (TCP/IP) Pro                                                                              | perties 📰 ? 🗙                                                                  |
|----------------------------------------------------------------------------------------------------|--------------------------------------------------------------------------------|
| General                                                                                                    |                                                                                |
| You can get IP settings assigned au<br>this capability. Otherwise, you need<br>the appropriate IP settings. | utomatically if your network supports<br>to ask your network administrator for |
| Obtain an IP address automati                                                                               | ically                                                                         |
| ─⊙ Use the following IP address:                                                                            |                                                                                |
| IP address:                                                                                                 | 192.168.0.128                                                                  |
| Subnet mask:                                                                                                | 255 . 255 . 255 . 0                                                            |
| Default gateway:                                                                                            |                                                                                |
| O Obtain DNS server address au                                                                              | utomatically                                                                   |
| ─⊙ Use the following DNS server                                                                             | addresses:                                                                     |
| Preferred DNS server:                                                                                       |                                                                                |
| Alternate DNS server:                                                                                       |                                                                                |
|                                                                                                    | Advanced                                                                       |
|                                                                                                    | OK Cancel                                                                      |

Din Touch Skærm har en indledende IP adresse og maske. Hvis din LAN tillader automatisk tildeling af IP, markeres denne valgmulighed i dialogen. Det samme forekommer med DNS server.

Ellers kan du angive konkret IP i samme LAN for CSNET WEB. Du skal angiver masken for dit net og den standard gateway adresse. IP adressen kan ikke være den samme.

Hvis du ønsker at angive en konkret DNS server kan du markere denne funktion og angive dette i de næste felter.

Til slut accepteres alle åbne vinduer og dit CSNET WEB vil være klart til brug.

## 3.2 CSNET WEB KONFIGURATION

SNET WEB ve-

Alle konfigurationer for CSNET WEB forklares i CSNET WEB vejledningen.

For at få vist det virtuelle tastatur, tryk på knappen på Hitachi overskriften.

HITACHI Inspire fue Nect Cardron stormate

# **1 ALGEMENE INFORMATIE**

#### Hardwaregegevens

| Artikel             | Specificaties                                       |
|---------------------|-----------------------------------------------------|
| Netvoeding          | 100~240V 50~60Hz 3,2A max                           |
| Afmetingen          | 386,4 x 361 x 267 mm<br>(breedte x hoogte x diepte) |
| Schermgrootte       | 17"                                                 |
| Gewicht             | 9,3 kg                                              |
| Kleur               | Donkergrijs                                         |
| Bedrijfstemperatuur | 0~35°C                                              |
| Bedrijfsvochtigheid | 20~80% (niet-condenserend)                          |

#### Concept

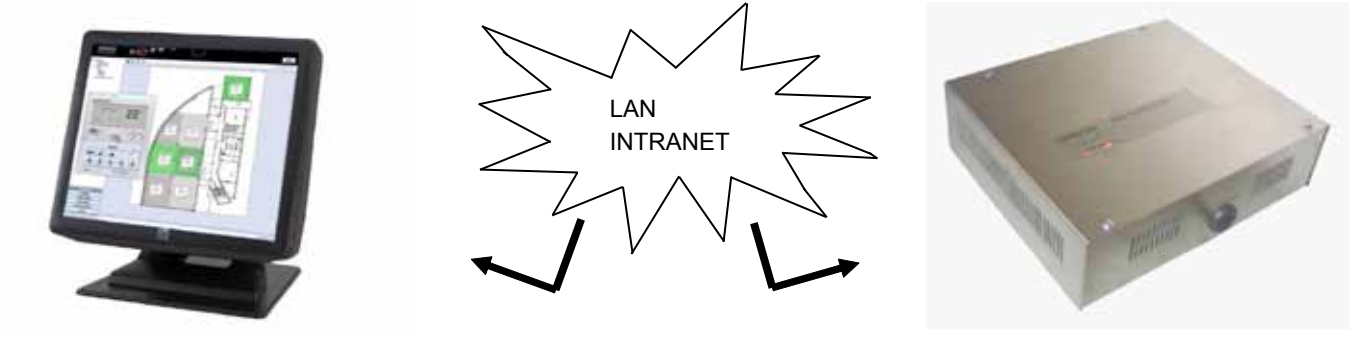

TS002

#### CSNET WEB

# 2 INSTALLATIE

## 2.1 VEILIGHEIDSSAMENVATTING

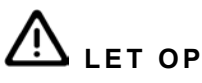

- Installeer TS002 niet in de buurt van mogelijke bronnen van elektromagnetische golven.
- Volg de plaatselijke elektriciteitsnormen op.
- Gebruik een stroomcircuit dat niet onderhevig is aan piekbelastingen.
- Zorg ervoor dat u voldoende ruimte aanhoudt rond de Touchscreen (ten minste 50 mm) zodat de hitte voldoende kan worden afgevoerd (zie Installatieprocedures).

# LET OP

- Sluit geen netspanning aan op het besturingssysteem voordat de installatie is voltooid.
- Lees deze handleiding zorgvuldig door om de Touchscreen te configureren en voordat u de installatie begint.

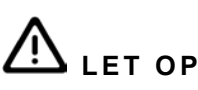

Installeer de Touchscreen niet op locaties... :

- met dampen, olie of in de lucht verspreide vloeistoffen.
- in de buurt van hittebronnen (in een zwavelhoudende omgeving).
- waar accumulatie, opwekking of lekkage van ontvlambare gassen is ontdekt.
- in de buurt van de zee, of in zoute, zure of basische omgevingen.

## 2.2 AFMETINGEN

De onderstaande afbeeldingen tonen de afmetingen voor een scherm ingesteld op 0°.

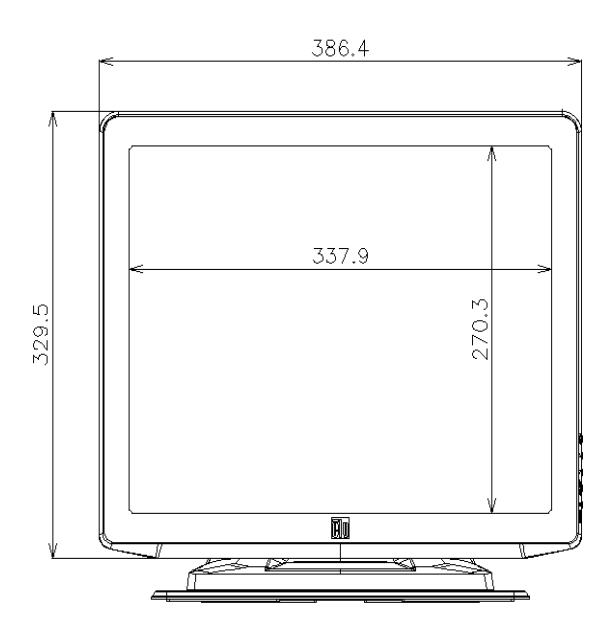

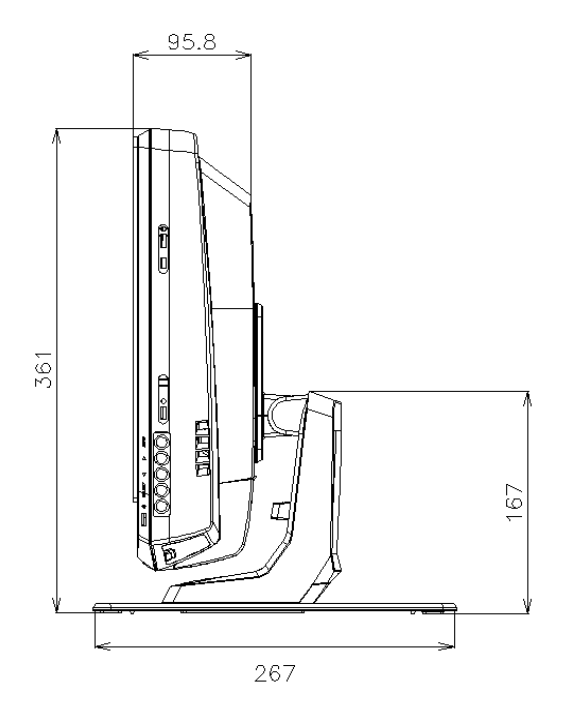

De onderstaande afbeelding toont de afmetingen van een scherm ingesteld op een maximumhoek van 70°.

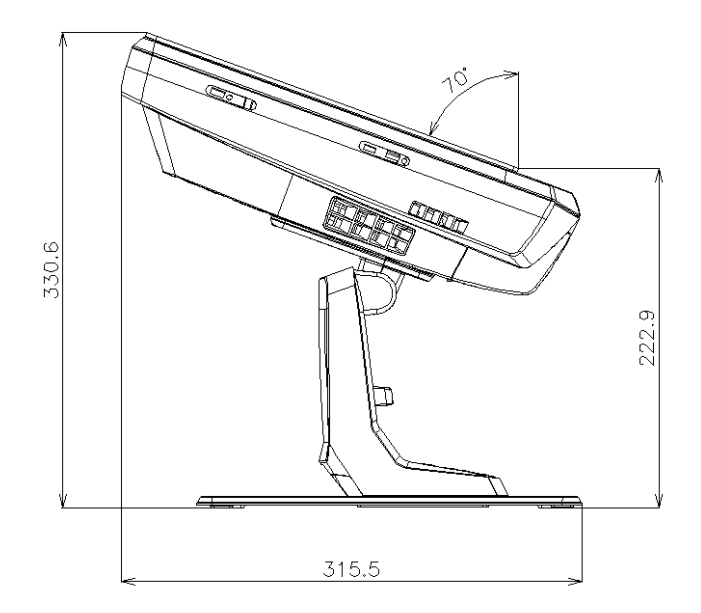

De onderstaande afbeelding toont de afmetingen van de TS002 wanneer deze op een muur is gemonteerd.

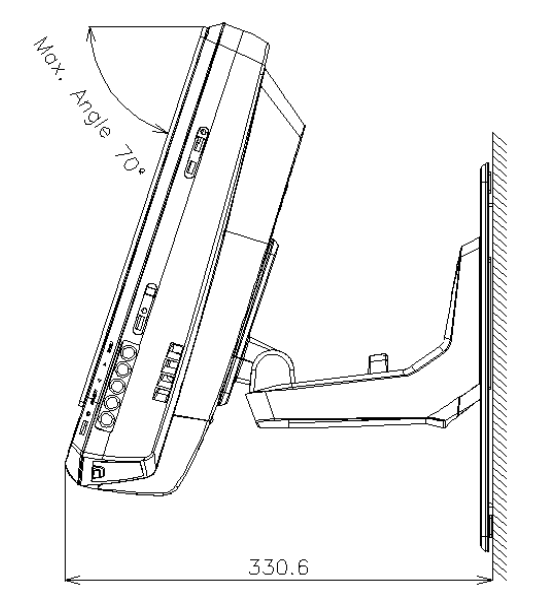

## 2.3 ONDERDELENLIJST

Controleer wanneer u de TS002 uitpakt of het apparaat tijdens het transport niet is beschadigd.

Controleer de inhoud en het aantal accessoires in de verpakking. De verpakking bevat de volgende onderdelen:

| Artikel    | Naam                          | Aantal | Opmerkingen                                                  |
|------------|-------------------------------|--------|--------------------------------------------------------------|
|            | TS002                         | 1      | Touchscreen voor het besturen van<br>airconditioningsystemen |
|            | Europese kabel                | 1      | Voedingskabel voor gebruik in Europa                         |
|            | Amerikaanse/Canadese<br>kabel | 1      | Voedingskabel voor gebruik in de VS/<br>Canada               |
| 8 reserves | Adapter                       | 1      | Adapter                                                      |
|            | Steunplaat                    | 1      | Platform om TS002 op te bevestigen                           |
|            | Adaptersteun                  | 2      | Bevestigingsplaat om adapter op muur<br>te bevestigen        |

## 2.4 BESCHRIJVING VAN DE ONDERDELEN

Aan de onderkant van het scherm van TS002 vindt u de volgende aansluitingen.

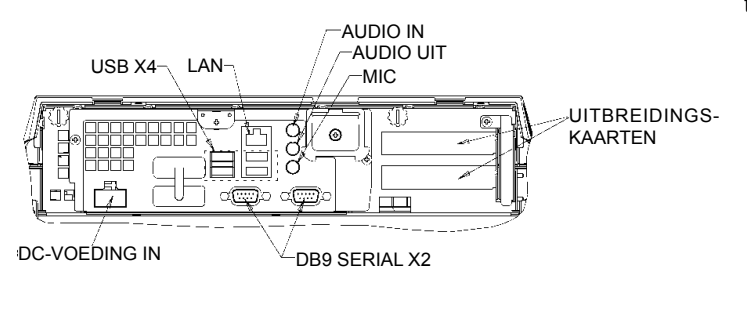

Op de rechterkant van het scherm kunt u de schermknoppen vinden. Deze kunnen worden gebruikt om de helderheid, het contrast en andere schermopties te configureren.

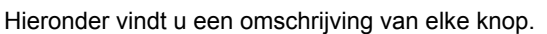

Menu

Omhoog

Omlaag

Selecteren

On/off

- Menuknop: deze wordt gebruikt om het schermmenu weer te geven en ook om terug te gaan naar het menu.
- Pijlen Omhoog en Omlaag: deze worden gebruikt om door het menu te bladeren.
- Knop Selecteren: dez knop wordt gebruikt om een optie te selecteren.
- ON/OFF-knop: deze knop wordt gebruikt om de TS002 in of uit te schakelen.

## 2.5 INSTALLATIEPROCEDURE

De TS002 kan worden geplaatst op een tafel of worden gemonteerd op een muur.

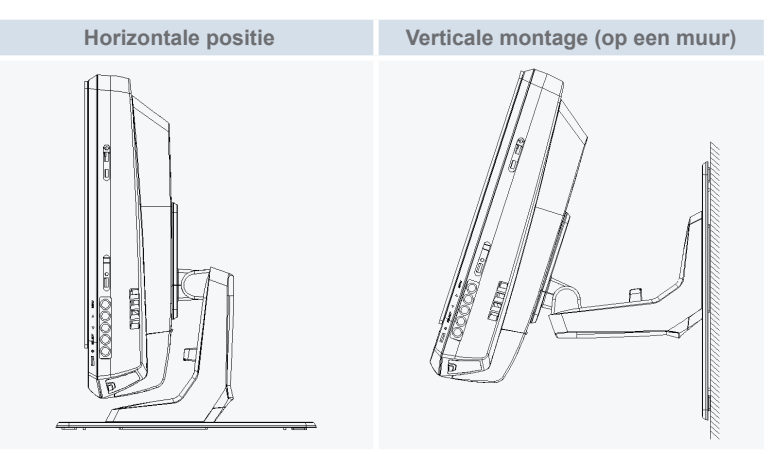

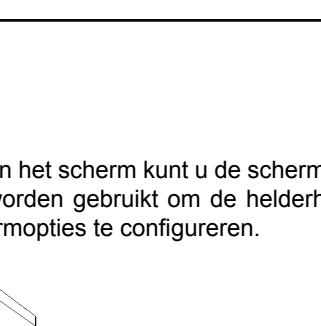

## 2.5.1 Horizontale positie

Voer de volgende procedure uit om de TS002 op een horizontaal oppervlak te monteren.

Als u hem wilt bevestigen, schroeft u de steunplaat op het 1 oppervlak. Zo niet, gaat u door naar stap 2.

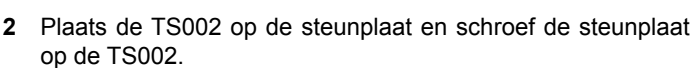

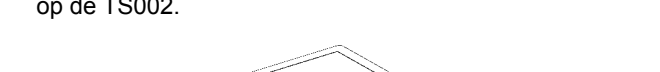

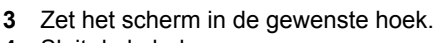

- 4 Sluit de kabel aan.
- Als u de adapter op een muur wilt bevestigen, schroef dan de 5 bevestigingsplaat op de muur.

#### 2.5.2 Verticale positie

Voer de volgende procedure uit om de TS002 op een verticaal oppervlak te monteren.

HITACHI

Inspire the Next

1 Kies de plek waar u de TS002 wilt bevestigen. Schroef vervolgens de steunplaat op het oppervlak. Het is belangrijk dat de steunplaat wordt gemonteerd met de breedste kant naar beneden gericht, anders is de plaat niet sterk genoeg om de TS002 te ondersteunen.

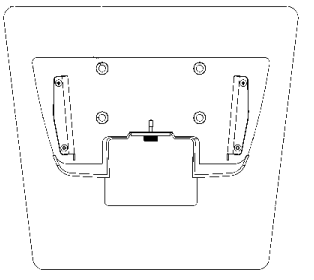

2 Schroef de voet van het scherm los.

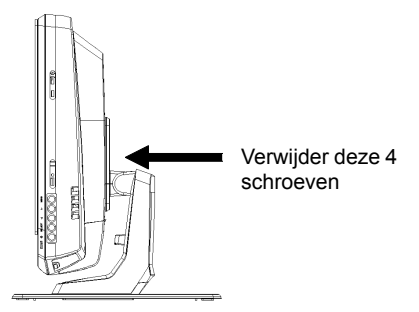

- 3 Draai het scherm 180°.
- 4 Draai de 4 schroeven terug vast om de voet te bevestigen op het scherm.
- Plaats de TS002 op de steunplaat en schroef de steunplaat 5 op de TS002.
- Stel de TS002 in de gewenste hoek. 6
- Sluit de kabel aan. 7
- 8 Als u de adapter op een muur wilt bevestigen, schroef dan de bevestigingsplaat op de muur.

## 2.6 ELEKTRISCHE BEDRADING

De TS002 moet worden aangesloten op de netstroom met behulp van de adapter en de bijhorende kabel.

Een Ethernet-kabel moet worden aangesloten om de gegevens van CSNET WEB te kunnen lezen.

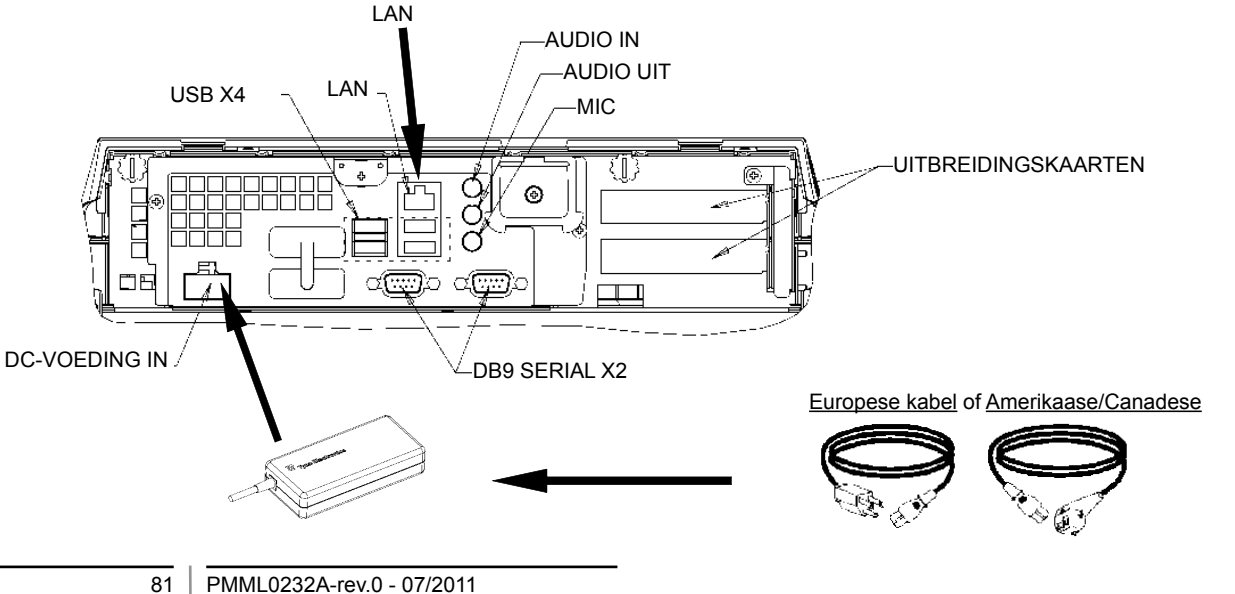

# **3 BEDIENING**

## 3.1 DE TS002 CONFIGUREREN

De CSNET WEB-software is al geïnstalleerd op de TS002, maar voordat u CSNET WEB begint te gebruiken, moet u de volgende configuratieprocedure uitvoeren.

Wanneer de TS002 opstart, start ook CSNET WEB. Gebeurt dit niet, dan kunt u het opstarten met het icoontje CSNET WEB op uw bureaublad.

Nadat CSNET WEB is opgestart, moet u op de knop "Local Computer Configuration" klikken om uw configuratie te beginnen.

| Installation | Training         |               |  |
|--------------|------------------|---------------|--|
| User ID      | Installer        |               |  |
| Password     |                  |               |  |
|              | ОК               | Cancel        |  |
|              | Local Computer ( | Configuration |  |

Het scherm local computer configuratie bevat verschillende tabbladen, maar om de TS002 te configureren, gebruiken we enkel het tabblad "System Setting". De overige tabbladen worden beschreven in de CSNET WEB-handleiding, die uitlegt hoe CSNET WEB te configureren op uw plaatselijke computer.

| Never Safes                   |  |
|-------------------------------|--|
| Industrial laws and station ( |  |
| Then and her Linkings         |  |
| Tankyon back large for within |  |
| ( has been being )            |  |
| Linker an organization (      |  |
| The set in                    |  |
| New complete to animize       |  |
|                               |  |
|                               |  |
|                               |  |
|                               |  |
|                               |  |
|                               |  |
|                               |  |
|                               |  |
|                               |  |
|                               |  |
|                               |  |
|                               |  |
|                               |  |
|                               |  |
|                               |  |
|                               |  |
|                               |  |

In het tabblad "System Setting", vindt u diverse configureerbare opties:

- Netwerkinstellingen: hiermee kunt u de LAN-instellingen configureren.
- Instelling tijd en datum: stel de tijd en datum in op uw Touchscreen om hem te synchroniseren met CSNET WEB.
- Instelling Touchscreen: dit opent het configuratievensten van uw Touchscreen, waar u uw Touchscreen kunt uitlijnen en een andere muis kunt instellen.
- Applicatie sluiten: dit sluit CSNET WEB en voorkomt dat het automatisch opnieuw opstart.

#### 3.1.1 De Touchscreen kalibreren en configureren

De eerste stap in de configuratie is het kalibreren van de Touchscreen. Als u vindt dat de muis exact uw vinger op het scherm volgt, kunt u deze stap overslaan.

Om de configuratie van uw touchscreen te beginnen, drukt u in het tabblad "System Settings" naast de optie "Touchscreen Setting" op de knop "Configure".

Het venster "Touchscreen Properties" wordt geopend.

| General Mode Sound | Properties 1 About                                                                                                    |   |
|--------------------|----------------------------------------------------------------------------------------------------|---|
|                    | Video alignment enables the computer to<br>convert touchscreen coordinates into image<br>coordinates.<br>Align the touchscreen whenever you: | 1 |
|                    | * Initially install the touchscreen drivers.                                                                                                 |   |
|                    | <ul> <li>Change the touchmonitor or<br/>touchscreen hardware.</li> </ul>                                                                     |   |
|                    | <ul> <li>Notice the cursor isn't lined up with<br/>your finger.</li> </ul>                                                                   |   |
|                    | Align                                                                                                    |   |
| ОК                 | Cancel Apply Hel                                                                                                    |   |

In het tabblad General drukt u op de knop "Align" op de kalibratie te starten.

Wanneer de kalibratie is opgestart, wordt u gevraagd uw vinger op het doelwit te plaatsen.

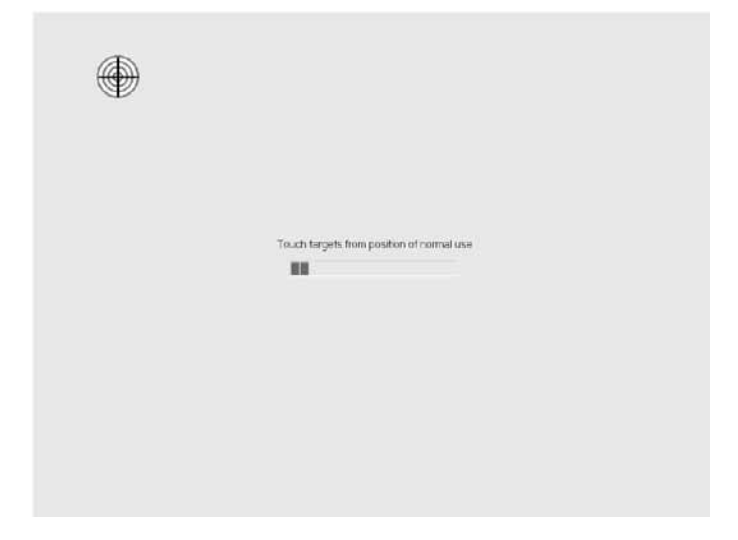

U hebt enkele seconden de tijd om de nieuwe kalibratie uit te proberen voordat u hem bevestigt. Als u de nieuwe kalibratie niet goed vindt, kunt u opnieuw beginnen met de terug-knop.

Om de kalibratie te bevestigen, drukt u op het groene aanvinkvakje.

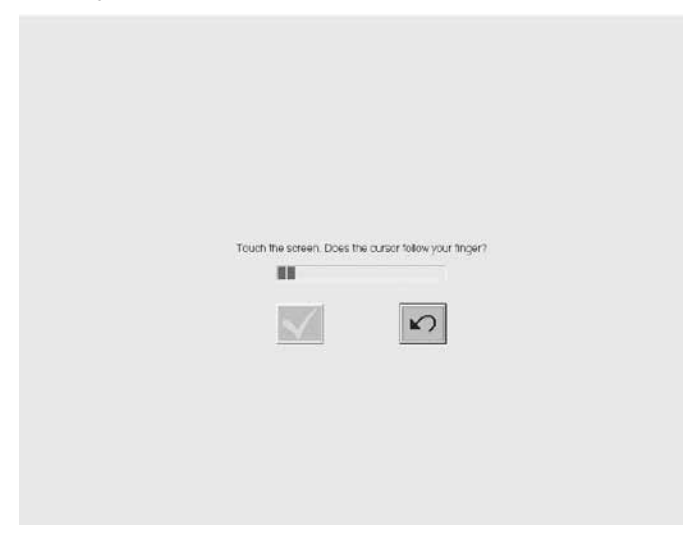

Wanneer de kalibratie is voltooid, drukt u op de bevestigingsknop in het venster "Elo Touchscreen Properties".

U kunt ook verschillende opties instellen voor de muis.

| êlo Elo Touchscreen Properties      |                   |
|-------------------------------------|-------------------|
| General Mode Sound Properties 1 Abo | ut                |
| Mouse button emulation mode         | Drag delay        |
| C Click on touch                    |                   |
| C Click on release                  |                   |
| <ul> <li>Mouse emulation</li> </ul> |                   |
| Options                             | Double click area |
| T Hide arrow mouse pointer          |                   |
| Left-handed mouse                   |                   |
| ☑ Show tool tray utility            |                   |
| OK Cancel                           | Apply Help        |

U kunt configureren hoe de muis u volgt door een emulatiemodus te kiezen.

U kunt ook de sleepbewegingen vertragen, het dubbelklikgebied uitgroten of verkleinen, of andere opties selecteren zoals linkshandige muis, muiswijzer verbergen, of instrumentenbalk weergeven.

Om een pieptoon te activeren wanneer u het touchscreen aanraakt, selecteert u in het tabblad "Sound" de optie "Beep op touch".

| êlo Elo Touchscreen Properties 📰      | × |  |  |  |
|---------------------------------------|---|--|--|--|
| General Mode Sound Properties 1 About |   |  |  |  |
| Sound                                 |   |  |  |  |
| F Beep on touch                       |   |  |  |  |
| Low Tone High                         |   |  |  |  |
| Short Duration Long                   |   |  |  |  |
| Touch here to test beep sound         |   |  |  |  |
| OK Cancel Apply Help                  |   |  |  |  |

#### 3.1.2 Datum en tijd instellen

Om de datum en tijd te configureren, drukt u in het tabblad "System Settings" naast de optie "Date and Time Settings" op de knop "Configure".

U moet de klok van uw Touchscreen instellen op de juiste tijdzone en datum, zodat uw Touchscreen kan worden gesynchroniseerd met CSNET WEB.

Om dit te doen, stelt u eerst uw tijdzone in. Kies daarvoor de dichtstbijzijnde hoofdstad uit de lijst, of kies uw GMT.

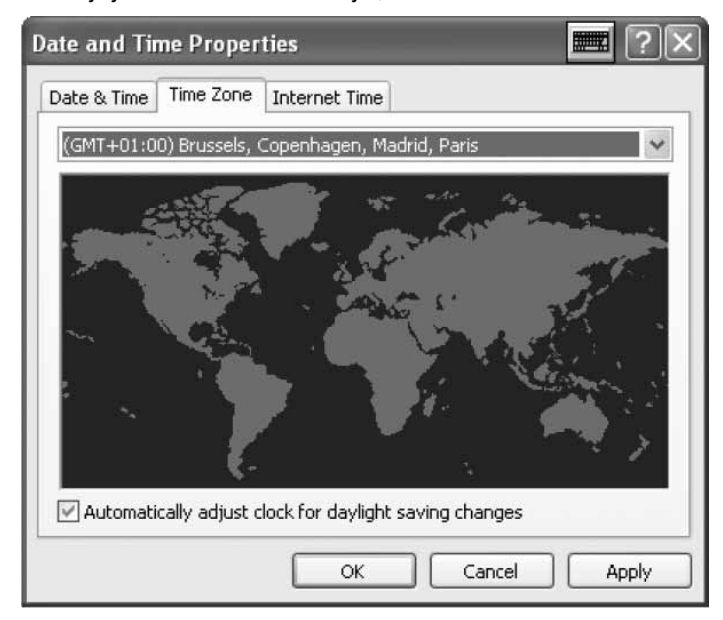

Houd het vakje voor automatische aanpassing aan het zomeruur aangevinkt.

Vervolgens stelt u het huidige jaar, de datum van vandaag, het uur en de minuten in.

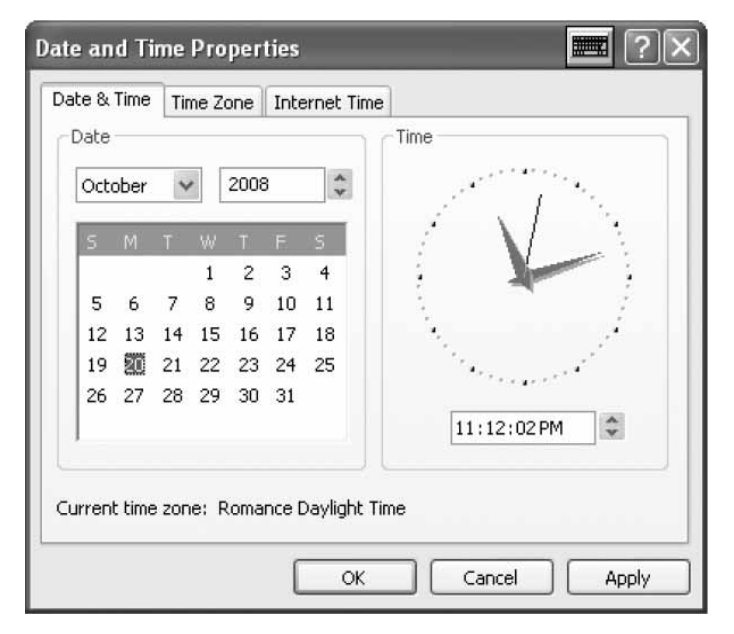

In het tabblad "Internet Time" houdt u het vakje voor automatische synchronisatie met een internettijdserver aangevinkt.

| Date and Time Properties 📰 ? 🗙                                                                                                    |  |  |  |
|----------------------------------------------------------------------------------------------------|--|--|--|
| Date & Time   Time Zone   Internet Time                                                                                                    |  |  |  |
| Automatically synchronize with an Internet time server                                                                                                    |  |  |  |
| Server: time.windows.com 🗸 Update Now                                                                                                    |  |  |  |
| An error occurred while Windows was synchronizing with time.windows.com. The peer is unreachable.                                                              |  |  |  |
| Next synchronization: 10/20/2008 at 5:13 PM                                                                                                    |  |  |  |
| Synchronization can occur only when your computer is connected to the<br>Internet. Learn more about <u>time synchronization</u> in Help and Support<br>Center. |  |  |  |
| OK Cancel Apply                                                                                                    |  |  |  |

#### 3.1.3 Op LAN aansluiten

U moet uw Touchscreen instellen voor communicatie met CSNET WEB. Daarvoor gebruikt u uw LAN.

Om uw netwerk te configureren, drukt u in het tabblad "System Settings" naast de optie "Network Settings" op de knop "Configure".

Nadat u op de knop hebt geklikt, verschijnt een venster met uw netwerkaansluitingen.

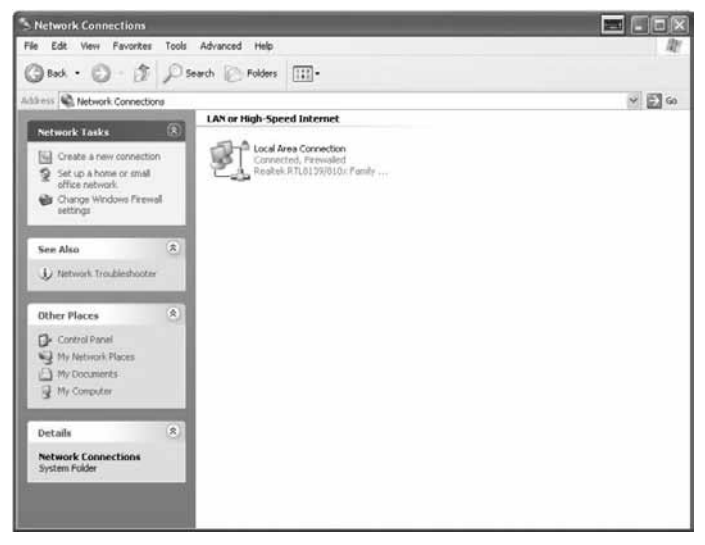

84

| 🕂 Local Area Co | nnection Status | 📰 ? 🗙      |
|-----------------|-----------------|------------|
| General Support |                 |            |
| Connection      |                 |            |
| Status:         |                 | Connected  |
| Duration:       |                 | 00:20:21   |
| Speed:          |                 | 10.0 Mbps  |
| Activity        | Sent —          | - Received |
| Packets:        | 16              | 8          |
| Properties      | Disable         |            |
|                 |                 | Close      |

Open de optie "Local Area Connection" en er verschijnt een statusvenster.

Druk op de knop "Properties" om de instellingen van uw LAN te wijzigen.

| 🕹 Local Area Connection Properties 🛛 📰 🕐 🗙                                                                                                    |
|----------------------------------------------------------------------------------------------------|
| General Authentication Advanced                                                                                                    |
| Connect using:                                                                                                    |
| Bealtek RTL8139/810x Family Fast E Configure                                                                                                    |
| This connection uses the following items:                                                                                                    |
| Elient for Microsoft Networks      Elie and Drinter Stating for Microsoft Networks                                                                                                    |
| Generation of the stand of the standard standard sta |
| ✓ Tinternet Protocol (TCP/IP)                                                                                                    |
| Install Uninstall Properties                                                                                                    |
| Description                                                                                                    |
| Transmission Control Protocol/Internet Protocol. The default<br>wide area network protocol that provides communication<br>across diverse interconnected networks.                                                                                                    |
| <ul> <li>Show icon in notification area when connected</li> <li>Notify me when this connection has limited or no connectivity</li> </ul>                                                                                                    |
|                                                                                                    |
| OK Cancel                                                                                                    |

Selecteer Internet Protocol (TCP/IP) en druk op de knop "Properties".

PMML0232A-rev.0 - 07/2011

85

#### Nu verschijnt het internetprotocolvenster.

| Internet Protocol (TCP/IP) Pro                                                                             | operties 📰 ? 🗙                                                                   |
|----------------------------------------------------------------------------------------------------|----------------------------------------------------------------------------------|
| General                                                                                                    |                                                                                  |
| You can get IP settings assigned a<br>this capability. Otherwise, you need<br>the appropriate IP settings. | utomatically if your network supports<br>d to ask your network administrator for |
| Obtain an IP address automa                                                                                | tically                                                                          |
| ── Use the following IP address:                                                                           |                                                                                  |
| IP address:                                                                                                | 192.168.0.128                                                                    |
| Subnet mask:                                                                                               | 255 . 255 . 255 . 0                                                              |
| Default gateway:                                                                                           |                                                                                  |
| O Obtain DNS server address a                                                                              | utomatically                                                                     |
| Server                                                                                                    | r addresses:                                                                     |
| Preferred DNS server:                                                                                      | · · · ·                                                                          |
| Alternate DNS server:                                                                                      | x                                                                                |
|                                                                                                    | Advanced                                                                         |
|                                                                                                    | OK Cancel                                                                        |

Uw Touchscreen heeft een voorlopig IP-adres en een sjabloon. Als uw LAN de optie biedt om de IP automatisch toe te kennen, vink dan die optie aan in het venster. Dezelfde opties zijn beschikbaar voor de DNS-server.

Zo niet, kunt u een specifiek IP-adres in dezelfde LAN als CSNET WEB invoeren. U moet het sjabloon van uw netwerk en het standaard gatewayadres invoeren. Het IP-adres kan niet hetzelfde zijn.

Als u een specifieke DNS-server wilt selecteren, kunt u deze optie markeren en de gegevens invoeren in de velden eronder.

Accepteer vervolgens alle geopende vensters. Uw CSNET WEB is nu klaar voor gebruik.

## 3.2 CSNET WEB CONFIGUREREN

Alle configuraties van CSNET WEB worden beschreven in de handleiding van CSNET WEB.

Om het virtuele toetsenbord weer te geven, drukt u op het desbetreffende icoontje in de Hitachi-koptekst.

# 1 ALLMÄNNA DATA

### Specifikationer f f r maskinvara

| Objekt                  | Specifikationer                               |
|-------------------------|-----------------------------------------------|
| Strömförsörjning        | 100~240V 50~60Hz 3,2A max                     |
| Mått                    | 386,4 x 361 x 267 mm<br>(Bredd x Höjd x Djup) |
| Skärmstorlek            | 17"                                           |
| Vikt                    | 9,3 kg                                        |
| Färg                    | Mörkgrå                                       |
| Driftstemperatur        | 0~35°C                                        |
| Luftfuktighet för drift | 20~80% (utan kondens)                         |

#### Begrepp

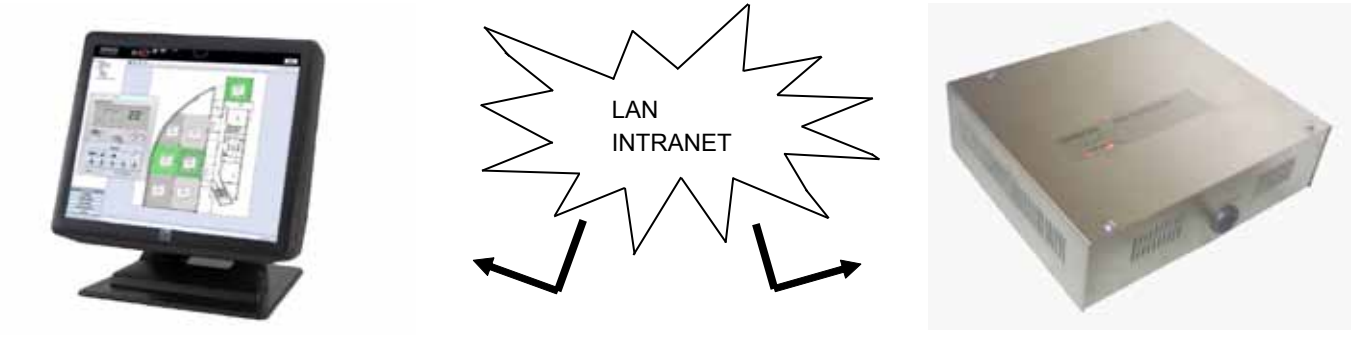

TS002

#### **CSNET WEB**

## 2 INSTALLATION

## 2.1 SÄKERHETSSAMMANFATTNING

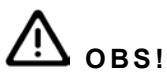

- Installera TS002 på avstånd från möjliga källor till elektromagnetiska vågor.
- Följ lokala föreskrifter gällande elsäkerhet.
- Använd en strömkrets som inte utsätts för toppbelastning.
- Försäkra dig om att det finns tillräckligt med utrymme runt omkring Pekskärmen (minst 50 mm) så att värmen kan ventileras bort (se Installation).

# 

- Anslut inte spänningen till kontrollsystemet innan installationen är korrekt utförd.
- Läs igenom denna handbok noggrannt för att konfigurera Pekskärmen och innan någon typ av installationsarbete påbörjas.

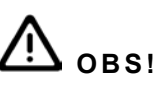

Installera inte Pekskärmen på följande platser... :

- där det förekommer ånga, olja eller utspridda vätskor.
- med värmekällor i närheten (svavelrika miljöer).
- där ansamling eller alstring av lättantändliga gaser eller gasläckor har upptäckts.
- områden som ligger nära havet eller i salthaltiga, sura eller alkaliska miljöer.

## 2.2 **DIMENSIONER**

Följande bilder visar dimensionsdata för en skärm justerad till 0°.

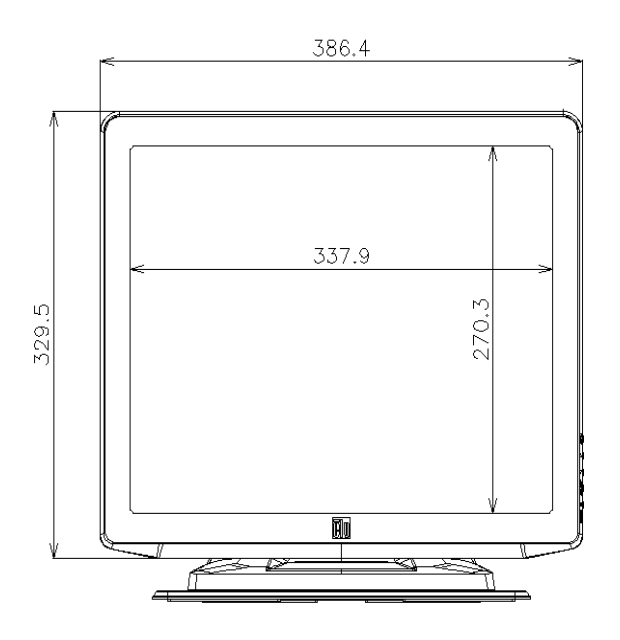

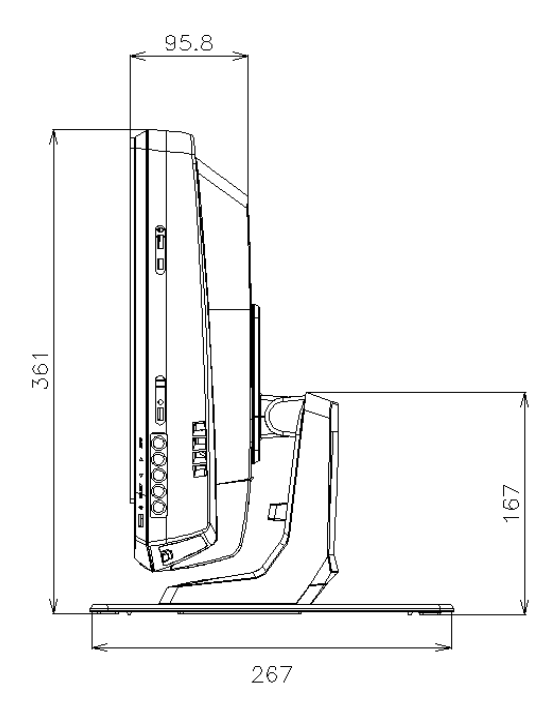

Dimensionsdata med skärmen justerad till det maximala 70° visas i följande bild.

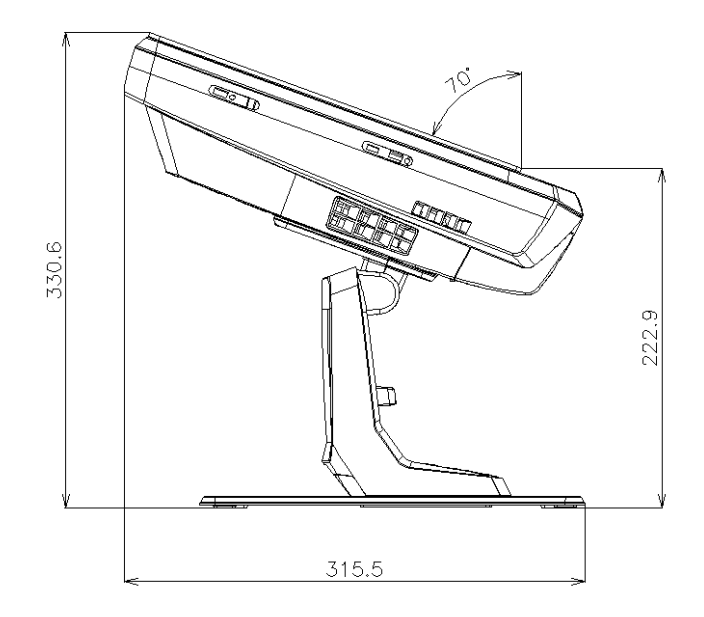

Dimensionsdata när TS002 är väggmonterad visas på följande bild.

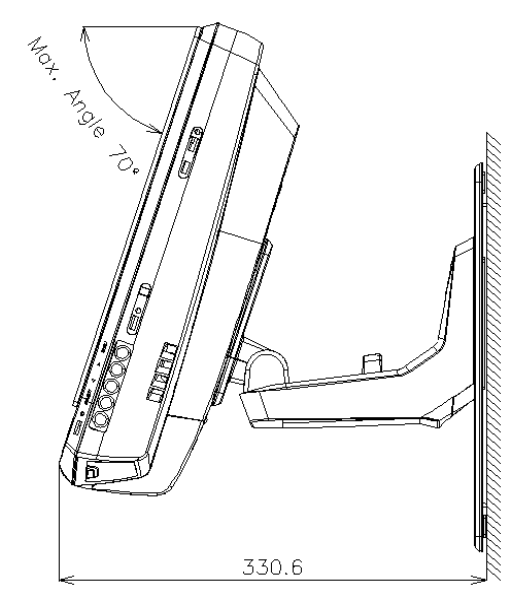

## 2.3 KOMPONENTLISTA

Kontrollera under uppackning att TS002 inte har skadats under transporten.

Kontrollera sedan innehållet och antalet delar i paketet. Detta paket innehåller följande delar:

| Objekt     | Benämning           | Antal | Kommentarer                                                |
|------------|---------------------|-------|------------------------------------------------------------|
|            | TS002               | 1     | Pekskärm för övervakning av luftkondi-<br>tioneringssystem |
|            | Europeisk kabel     | 1     | Europeisk strömkabel                                       |
|            | USA/Kanada-kabel    | 1     | Strömkabel för Kanada/USA                                  |
| B Tortanta | Strömblock          | 1     | Adapter strömkälla                                         |
|            | Stativ              | 1     | Plattform för fixering av TS002                            |
|            | Stöd för strömblock | 2     | Väggfäste för strömblock                                   |

USB X4-

DC-STRÖM IN

LAN

## 2.4 BESKRIVNING AV DELARNA

Längst ned på skärmen på TS002 finns följande anslutningar.

6

DB9 SERIE X2

a contra

AUDIO IN

MIC

AUDIO UT

٤L

EXPANSION-

SKORT

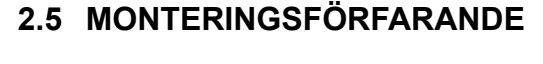

TS002 kan monteras på ett bord eller fästas på en vägg.

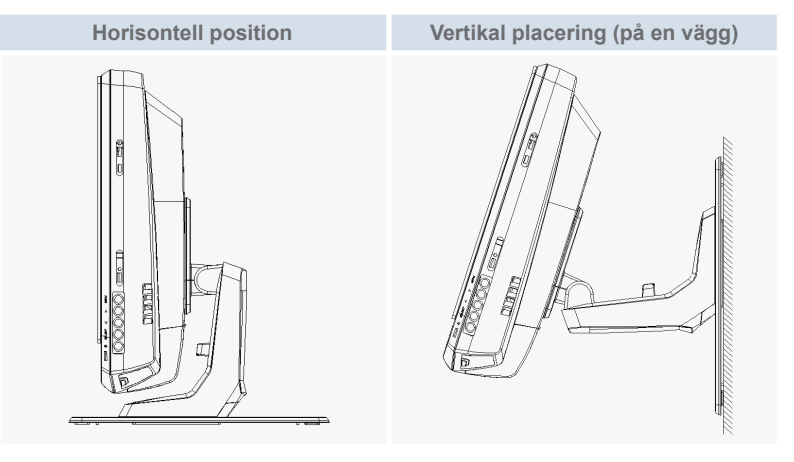

På skärmens högra sida kan man finna skärmens knappar. De kan användas för att justera ljusstyrka, kontrast samt skärmens alternativ.

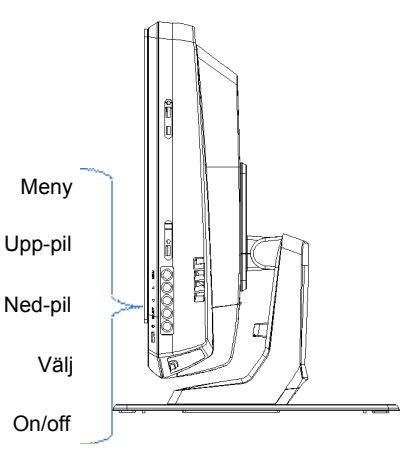

Dessa knappar förklaras fortsättningsvis.

- Menyknapp: används för att visa skärmmenyn samt för att gå tillbaka till menyn.
- Upp- och nedpilar: används för att förflytta sig i menyn.
- Select-knappen: används för att välja ett alternativ.
- ON/OFF-knapp: används för att starta eller stänga av TS002.

## 2.5.1 Horisontell position

Gör på följande sätt för att montera TS002 på en horisontell yta.

1 Om ni vill fixera den så skruvas stativet till ytan. Gå annars till steg 2.

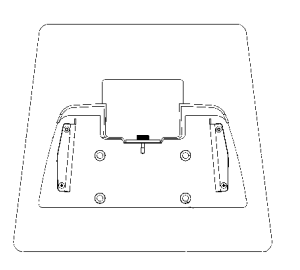

2 Ställ TS002 på stativet och skruva fast det till TS002.

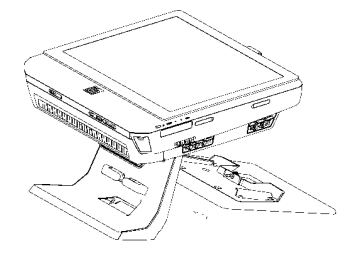

- **3** Justera skärmens vinkel.
- 4 Koppla in kablarna och drag dem till anslutningen.
- 5 Om man fixerar strömblocket ska strömblockets stöd skruvas till väggen.

#### 2.5.2 Vertikal position

Gör på följande sätt för att montera TS002 på en vertikal yta.

1 Bestäm var du vill fästa TS002. Skruva sedan fast stativet till ytan. Det är viktigt att notera att stativet måste ha sin bredaste del i botten, annars orkar den inte hålla upp TS002.

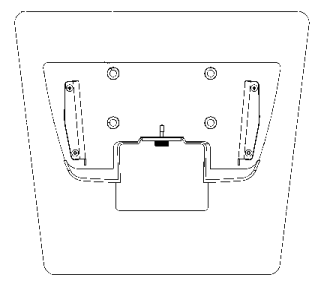

2 Skruva lossa skärmens stöd.

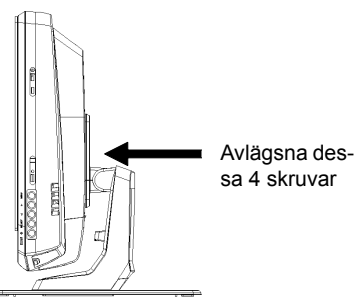

- **3** Rotera monitorn 180°.
- 4 Sätt tillbaka de 4 skruvarna för att fixera stödet till monitorn.
- 5 Placera TS002 på stativet och skruva fast plattan på TS002.
- 6 Ställ in vinkeln på TS002.
- 7 Koppla in kablarna och drag dem till anslutningen.
- 8 Om man fixerar strömblocket ska strömblockets stöd skruvas till väggen.

## 2.6 ELEKTRISKA LEDNINGAR

TS002 måste anslutas till elnätet med strömblockets adapter och korresponderande kabel.

Ethernet-kabeln måste anslutas för att kunna läsa CSNET WEB DATA.

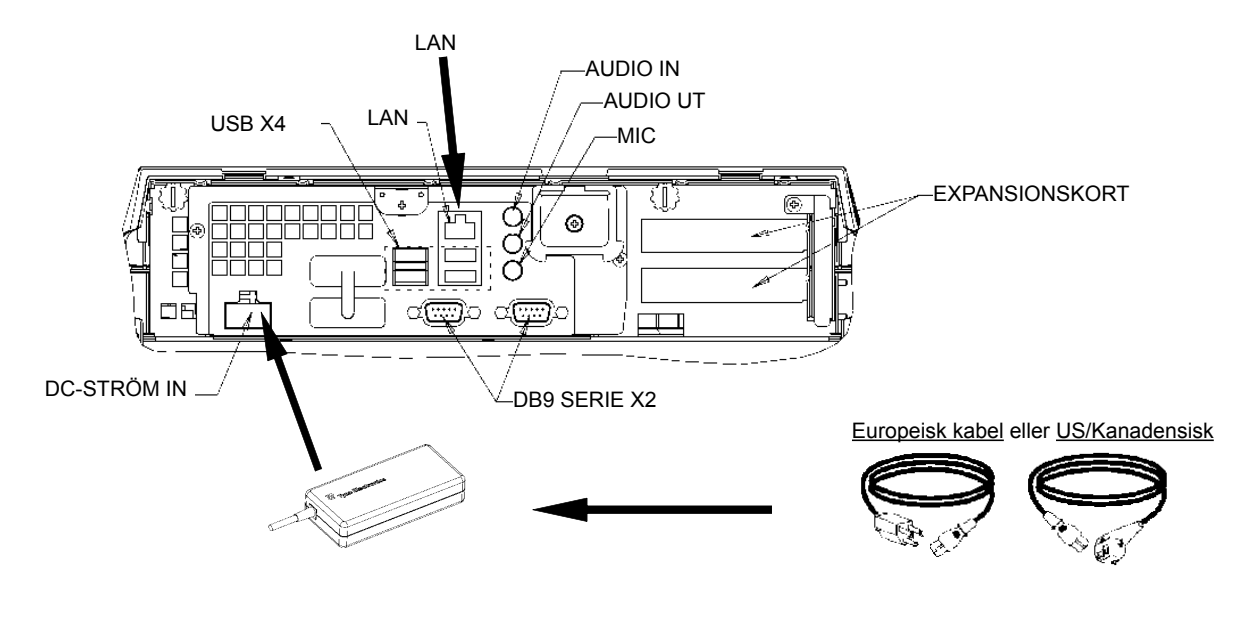

# 3 DRIFT

## 3.1 KONFIGURERA TS002

Programvaran för CSNET WEB är redan installerad i TS002 men följande konfigurationssteg måste utföras innan den kan användas.

När TS002 startar så kommer CSNET WEB att starta. Om detta inte sker kan man starta CSNET WEB via ikonen på skrivbordet.

När CSNET WEB startat klickar man på "Local Computer Configuration" för att förbereda konfigurationen.

| Installation | Training       |               | - |  |
|--------------|----------------|---------------|---|--|
| User ID      | Installer      | Installer     |   |  |
| Password     |                |               |   |  |
|              | ОК             | Cancel        |   |  |
|              | Local Computer | Configuration |   |  |

Lokal datorkonfiguration har olika flikar, men för att konfigurera TS002 använder man endast fliken "System Setting". Övriga flikar förklaras i handboken för CSNET WEB. Denna handbok förklarar hur man konfigurerar CSNET WEB i din lokala dator.

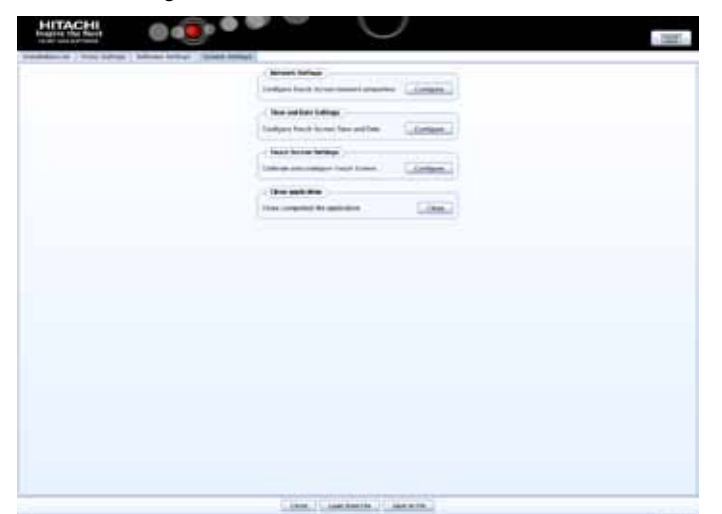

I fliken "System Setting" finns följande alternativ att konfigurera:

- Nätverksinställningar: tillåter konfigurering av LAN-inställningar.
- Inställningar för tid och datum: ställ in tid och datum på Pekskärmen för att synkronisera den med CSNET WEB.
- Inställningar Pekskärm: öppna konfigurationsfönstret på Pekskärmen där man kan passa in Pekskärmen och ställa in olika musalternativ.
- Stäng applikation: stänger CSNET WEB och förhindrar automatisk omstart.

#### 3.1.1 Kalibrera och konfigurera Pekskärm

Första steget i konfigurationen är kalibrering av Pekskärmen. Om ni märker att musen följer ert finger exakt på skärmen kan detta steg skippas.

För att öppna konfigureringen för pekskärmen klickar man på knappen "configure" för "Touch Screen Settings" i menyn under fliken "System setting".

Fönstret för "Touch Screen Properties" öppnas.

| Seneral   Mode   Sound | Properties 1   About                                                                                                    |
|------------------------|----------------------------------------------------------------------------------------------------|
| E ADA                  | Video alignment enables the computer to<br>convert touchscreen coordinates into image<br>coordinates.<br>Align the touchscreen whenever you: |
|                        | <ul> <li>Initially install the touchscreen<br/>drivers.</li> </ul>                                                                           |
|                        | <ul> <li>Change the touchmonitor or<br/>touchscreen hardware.</li> </ul>                                                                     |
|                        | <ul> <li>Notice the cursor isn't lined up with<br/>your finger.</li> </ul>                                                                   |
|                        | Align                                                                                                    |
| OK                     | Cancel Apply Help                                                                                                    |

I den allmänna fliken måste man klicka på knappen "Align" för att starta kalibreringen.

När kalibreringsprogrammet startats placerar man fingret över objekten från en normal position.

Touch targets from position of cormal use

....

Man har ett par sekunder på sig att prova en ny kalibrering innan man godkänner denna. Om en kalibrering inte känns OK kan man börja om med omstartknappen.

För att godkänna trycker man på den gröna avbockningen.

När kalibreringen avslutats trycker man på knappen "accept" i fönstret "ELoTouch-screen Properties".

Du kan även konfigurera olika alternativ för hur musen följer dig på Pekskärmen.

| ēlo Elo Touchscreen Properties      |                   |
|-------------------------------------|-------------------|
| General Mode Sound Properties 1 Abo | out ]             |
| Mouse button emulation mode         | Drag delay        |
| C Click on touch                    |                   |
| C Click on release                  |                   |
| Mouse emulation                     |                   |
| Options                             | Double click area |
| Hide arrow mouse pointer            |                   |
| Left-handed mouse                   |                   |
| ☑ Show tool tray utility            |                   |
| OK Cancel                           | Apply Help        |

Du kan konfigurera hur musen följer dig genom att välja olika emuleringslägen.

Du kan även lägga till fördröjningar till dina dragrörelser, expandera eller reducera området för dubbelklickning eller välja olika alternativ som t ex vänsterhänt mus, dölja muspekaren eller visa verktygsfältet.

För att aktivera pipljud på pekskärmen måste man markera alternativet "beep on touch" i "Sound"-fliken.

| ëlo Elo Touchscreen Properties 📰 🔀    |  |  |  |  |
|---------------------------------------|--|--|--|--|
| General Mode Sound Properties 1 About |  |  |  |  |
| Sound                                 |  |  |  |  |
| Eeep on touch                         |  |  |  |  |
| Low Tone High                         |  |  |  |  |
| Short Duration Long                   |  |  |  |  |
| Touch here to test beep sound         |  |  |  |  |
| OK Cancel Apply Help                  |  |  |  |  |

SVENSKA

#### 3.1.2 Ställa in datum & tidszon

För att konfigurera datum och tid måste man klicka på knappen "configure" på "Date and Time Settings" i flikens meny.

Du måste ställa in klockan på din Pekskärmen till ditt lands tidszon samt datum och din Pekskärm kommer att synkroniseras med CSNET WEB.

Det första steget är att ställa in din tidszon, du måste välja närmaste stad i listan eller din GMT.

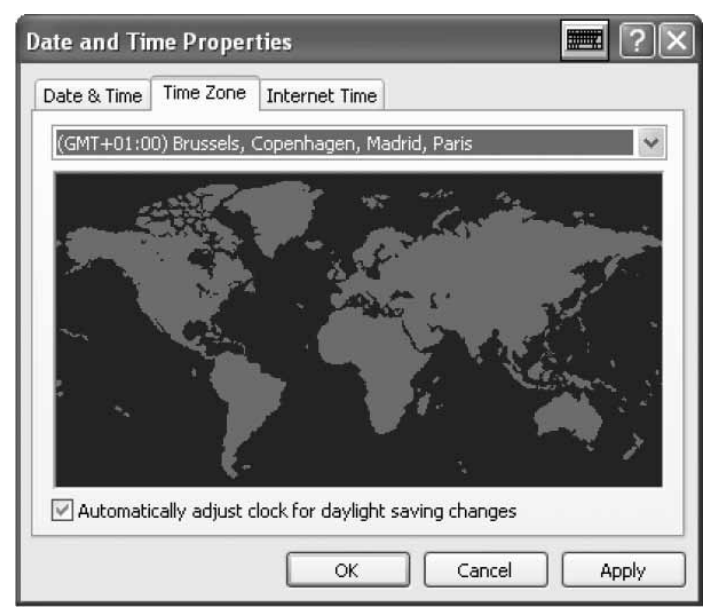

Låt alternativet för automatisk sommartid stå kvar.

Efter detta måste man ange aktuellt år, dag, timme och minut.

| e &  | Time   | Tir   | ne Z  | one  | Inte  | rnet Time   |        |          |       |   |
|------|--------|-------|-------|------|-------|-------------|--------|----------|-------|---|
| ate  |        |       |       |      |       |             | Time - |          |       |   |
| Octo | ober   | *     |       | 2008 | }     | *           |        |          | · · · |   |
| s    | М      | Т     | W     | Т    | F     | 5           |        |          | [     |   |
|      |        |       | 1     | 2    | 3     | 4           |        | <b>X</b> | -     |   |
| 5    | 6      | 7     | 8     | 9    | 10    | 11          |        |          |       | 1 |
| 12   | 13     | 14    | 15    | 16   | 17    | 18          |        |          |       |   |
| 19   | 20     | 21    | 22    | 23   | 24    | 25          |        |          | 1.15  |   |
| 26   | 27     | 28    | 29    | 30   | 31    |             |        |          |       |   |
|      |        |       |       |      |       |             |        | 11:12:02 | PM    | × |
|      |        |       |       |      |       |             |        |          |       |   |
| renl | t time | e zon | ie: R | loma | nce D | aylight Tin | ne     |          |       |   |
|      |        |       |       |      |       |             |        |          |       |   |

I fliken "Internet Time" måste alternativet för automatisk synkronisering med en Internet-server vara markerat.

| Date and Time Properties 📰 🕐 🗙                                                                                                    |
|----------------------------------------------------------------------------------------------------|
| Date & Time   Time Zone   Internet Time                                                                                                    |
| Automatically synchronize with an Internet time server                                                                                                    |
| Server: time.windows.com 🗸 Update Now                                                                                                    |
| An error occurred while Windows was synchronizing with time.windows.com. The peer is unreachable.                                                              |
| Next synchronization: 10/20/2008 at 5:13 PM                                                                                                    |
| Synchronization can occur only when your computer is connected to the<br>Internet, Learn more about <u>time synchronization</u> in Help and Support<br>Center. |
| OK Cancel Apply                                                                                                    |

#### 3.1.3 Ansluta till LAN

Du måste ställa in din anslutning på Pekskärmen för att kunna kommunicera med CSNET WEB och för detta måste LAN användas.

För att konfigurera ditt nätverk så klickar man på knappen "Configure" i "Network Settings" i flikens meny.

När man klickat på knappen så visas fönstret med dina nätverksanslutningar.

| S Network Connections                                                                                                    |                                                                                                    |        |  |  |
|----------------------------------------------------------------------------------------------------|----------------------------------------------------------------------------------------------------|--------|--|--|
| File Edit View Favorites Tools                                                                                                    | Advanced Help                                                                                                    | At .   |  |  |
| Om · O · J P                                                                                                    |                                                                                                    |        |  |  |
| Address 🗟 Network Connections                                                                                                    |                                                                                                    | × ∰ 60 |  |  |
| Network Tasks         (k)           Create a new connection         (k)           Situp a hone or mail         (k)           Change Windows Fixewell         (k)           See Also         (k) | LAY or High-Speed Internet United Area Connetion Resolution Provided Resolution Resolution Provided Resolution Resolution Provided |        |  |  |
| Hetwork Troubleshoote      Other Places     (*)     Other Places     (*)     Hy Network Roose     My Documents     My Documents     My Documents                                                |                                                                                                    |        |  |  |
| Details (2)<br>Network Connections<br>System Polder                                                                                                    |                                                                                                    |        |  |  |

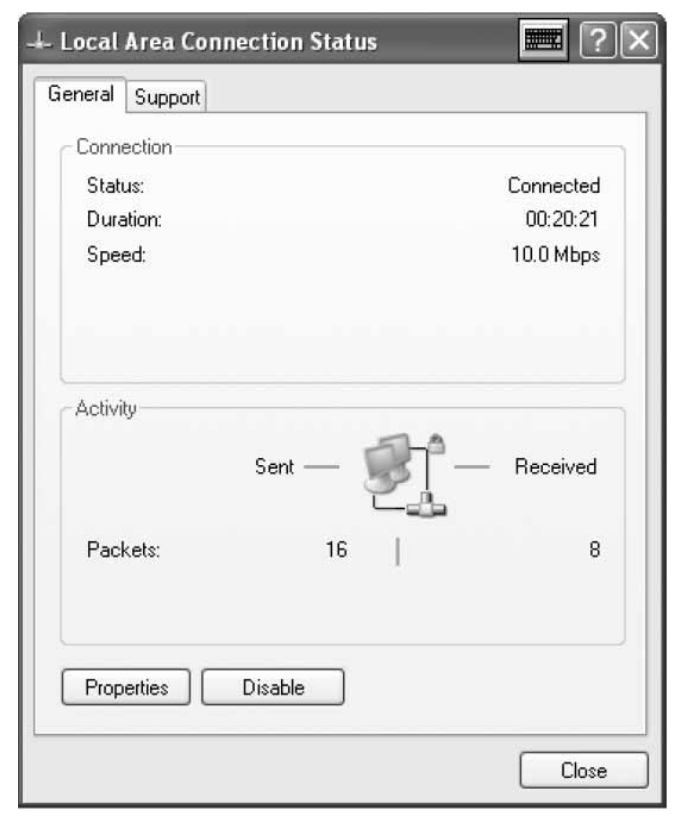

Du måste öppna din "Local Area Connection" och statusfönstret visas.

Klicka på knappen "Properties" för att ändra dina LAN-inställningar.

| 🔟 Local Area Connection Properties 🛛 📰 🕐 🗙                                                                                                    |
|----------------------------------------------------------------------------------------------------|
| General Authentication Advanced                                                                                                    |
| Connect using:                                                                                                    |
| Bealtek RTL8139/810x Family Fast E Configure                                                                                                    |
| This connection uses the following items:                                                                                                    |
| Elient for Microsoft Networks      Elient for Microsoft Networks                                                                                                  |
| B QoS Packet Scheduler                                                                                                    |
| ✓ 3 Internet Protocol (TCP/IP)                                                                                                    |
| Install Uninstall Properties                                                                                                    |
| Description                                                                                                    |
| Transmission Control Protocol/Internet Protocol. The default<br>wide area network protocol that provides communication<br>across diverse interconnected networks. |
| Show icon in notification area when connected Notify me when this connection has limited or no connectivity                                                       |
|                                                                                                    |
| OK Cancel                                                                                                    |

Klicka på Internetprotokoll (TCP/IP) och klicka sedan på knappen "Properties".

Nu kommer fönstret med protokollegenskaper att visas.

| Internet Protocol (TCP/IP) Prop                                                                               | perties 📰 ? 🗙                                                                 |  |  |  |  |  |
|----------------------------------------------------------------------------------------------------|-------------------------------------------------------------------------------|--|--|--|--|--|
| General                                                                                                    |                                                                               |  |  |  |  |  |
| You can get IP settings assigned au<br>this capability. Otherwise, you need t<br>the appropriate IP settings. | tomatically if your network supports<br>to ask your network administrator for |  |  |  |  |  |
| Obtain an IP address automatic                                                                                | ally                                                                          |  |  |  |  |  |
| 🕞 Use the following IP address: -                                                                             |                                                                               |  |  |  |  |  |
| IP address:                                                                                                   | 192.168.0.128                                                                 |  |  |  |  |  |
| Subnet mask:                                                                                                  | 255 . 255 . 255 . 0                                                           |  |  |  |  |  |
| Default gateway:                                                                                              |                                                                               |  |  |  |  |  |
| Obtain DNS server address aut                                                                                 | tomatically                                                                   |  |  |  |  |  |
| Server a Use the following DNS server a                                                                       | addresses:                                                                    |  |  |  |  |  |
| Preferred DNS server:                                                                                         | · · · · ·                                                                     |  |  |  |  |  |
| Alternate DNS server:                                                                                         | x                                                                             |  |  |  |  |  |
|                                                                                                    | Advanced                                                                      |  |  |  |  |  |
|                                                                                                    | OK Cancel                                                                     |  |  |  |  |  |

Pekskärmen har en en första IP-adress och mask. Om din LAN tillåter automatisk tilldelning av IP ska detta alternativ markeras i dialogrutan. Samma sak gäller för DNS-servern.

Om inte, så kan man specificera en specifik IP-adress i samma LAN som CSNET WEB. Du måste specificera mask för ditt nät och standardgatewayadressen. IP-adressen kan inte vara samma.

Om du vill specificera en konkret DNS-server kan du markera detta alternativ och specifiera detta i nästa fält.

Slutligen godkänner man alla öppnade fönster och ditt CSNET WEB är redo för att användas.

## 3.2 CSNET WEB-KONFIGURERING

Alla konfigurationer av CSNET WEB förklaras i handboken för CSNET WEB.

För att visa det virtuella tangentbordet klickar man på Hitachirubriken.

| HITACHI<br>Inspire the Next | ه <u>ن</u> ا | } |  |
|-----------------------------|--------------|---|--|
|                             |              |   |  |
|                             |              |   |  |

# 1 ΓΕΝΙΚΑ ΣΤΟΙΧΕΙΑ

#### Προδιαγραφές υλικού

| Στοιχείο                       | Προδιαγραφές                                    |
|--------------------------------|-------------------------------------------------|
| Τροφοδοσία ηλεκτρικού ρεύματος | 100~240V 50~60Hz 3,2A max                       |
| Διαστάσεις                     | 386,4 x 361 x 267 mm<br>(Πλάτος x Ύψος x Βάθος) |
| Μέγεθος οθόνης                 | 17"                                             |
| Βάρος                          | 9,3 kg                                          |
| Χρώμα                          | Σκούρο γκρι                                     |
| Θερμοκρασία λειτουργίας        | 0~35°C                                          |
| Υγρασία λειτουργίας            | 20~80% (μη-συμπύκνωσης)                         |

#### Σχεδιασμός

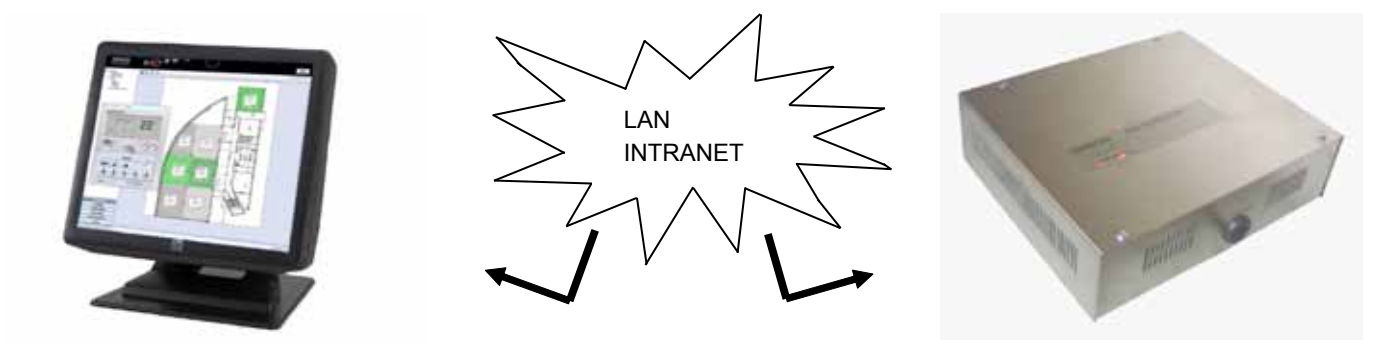

TS002

**CSNET WEB** 

# 2 ΕΓΚΑΤΑΣΤΑΣΗ

## 2.1 ΣΥΝΟΨΗ ΑΣΦΑΛΕΙΑΣ

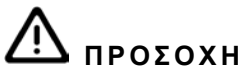

- Εγκαταστήστε τη συσκευή TS002 μακριά από πιθανές πηγές ηλεκτρομαγνητικής ακτινοβολίας.
- Να τηρείτε τα τοπικά ηλεκτρικά πρότυπα.
- Να χρησιμοποιείτε κύκλωμα τροφοδοσίας το οποίο δεν παρουσιάζει περιόδους υψηλού φορτίου.
- Φροντίστε να υπάρχει αρκετός χώρος γύρω από την Οθόνη αφής (τουλάχιστον 50 mm) ώστε να γίνεται σωστά η απαγωγή θερμότητας (ανατρέξτε στις Διαδικασίες εγκατάστασης).

# ΠΡΟΣΟΧΗ

- Μην συνδέετε το σύστημα ελέγχου με το ρεύμα πριν από τη σωστή ολοκλήρωση της εγκατάστασης.
- Διαβάστε με προσοχή αυτό το εγχειρίδιο για τη ρύθμιση της Οθόνης αφής και προτού εκτελεστεί κάποια εργασία εγκατάστασης.

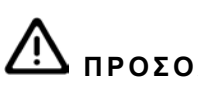

ΠΡΟΣΟΧΗ

Μην εγκαθιστάτε την Οθόνη αφής σε τοποθεσίες... :

- με ατμούς, λάδι ή διασπαρμένα υγρά.
- με πηγές θερμότητας σε μικρή απόσταση (θειούχο περιβάλλον).
- όπου έχει παρατηρηθεί συγκέντρωση, δημιουργία ή διαρροή εύφλεκτων αερίων.
- που βρίσκονται κοντά στη θάλασσα, σε αλατούχο, όξινο ή αλκαλικό περιβάλλον.

## 2.2 ΣΤΟΙΧΕΙΑ ΔΙΑΣΤΑΣΕΩΝ

Οι παρακάτω εικόνες δείχνουν τα στοιχεία διαστάσεων για τη ρύθμιση της οθόνης σε 0°.

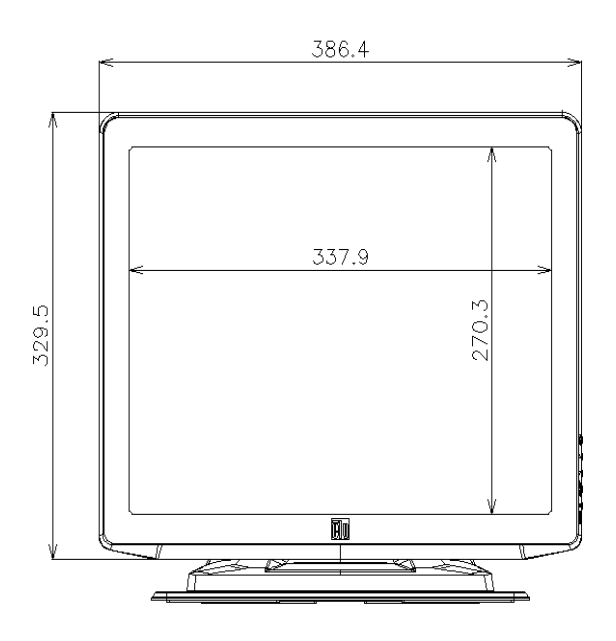

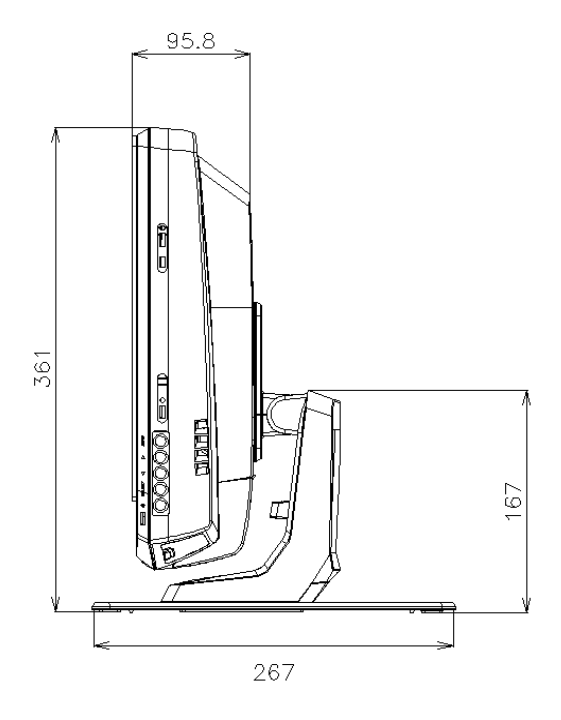

Τα στοιχεία διαστάσεων με την οθόνη ρυθμισμένη στο μέγιστο των 70° παρουσιάζεται στην παρακάτω εικόνα.

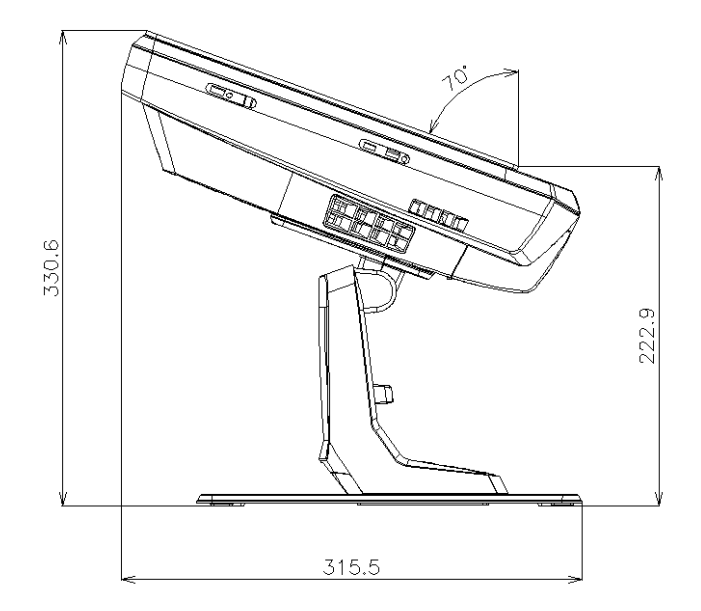

Τα στοιχεία διαστάσεων κατά τη συναρμολόγηση του TS002 στον τοίχο παρουσιάζονται στην παρακάτω εικόνα.

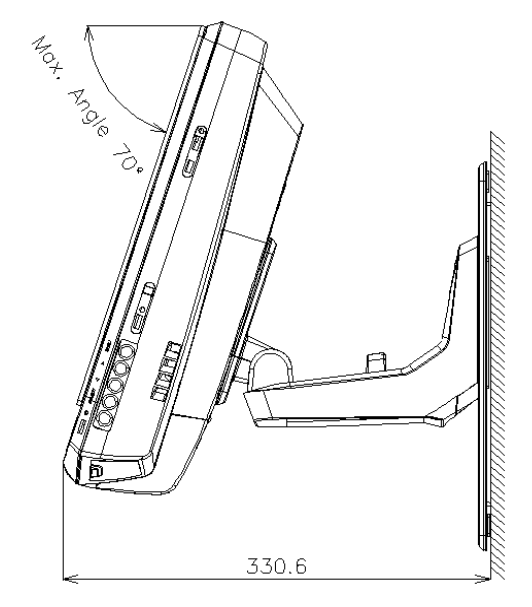

## 2.3 ΛΙΣΤΑ ΕΞΑΡΤΗΜΑΤΩΝ

Όταν ξεπακετάρετε το TS002, βεβαιωθείτε ότι δεν υπάρχει κάποια ζημιά από τη μεταφορά.

Κατόπιν, ελέγξτε το περιεχόμενο και τον αριθμό των εξαρτημάτων στη συσκευασία. Η συσκευασία περιέχει τα εξής εξαρτήματα.

| Στοιχείο      | Όνομα                           | Ποσ. | Σχόλια                                                |
|---------------|---------------------------------|------|-------------------------------------------------------|
|               | TS002                           | 1    | Οθόνη αφής για τον έλεγχο σε<br>συστήματα κλιματισμού |
|               | Ευρωπαϊκό καλώδιο               | 1    | Ευρωπαϊκό καλώδιο ηλεκτρικής<br>τροφοδοσίας           |
|               | Καλώδιο ΗΠΑ/Καναδά              | 1    | Καλώδιο ηλεκτρικής τροφοδοσίας για<br>Καναδά/ΗΠΑ      |
| 8 realization | Μετατροπέας ρεύματος            | 1    | Μετασχηματιστής ρεύματος                              |
|               | Βάση στήριξης                   | 1    | Πλατφόρμα για στερέωση του TS002                      |
|               | Βάση του μετατροπέα<br>ρεύματος | 2    | Στερέωση του μετατροπέα ρεύματος<br>στον τοίχο        |

## 2.4 ΠΕΡΙΓΡΑΦΗ ΤΩΝ ΕΞΑΡΤΗΜΑΤΩΝ

Στην κάτω πλευρά της οθόνη του TS002 υπάρχουν οι παρακάτω σύνδεσμοι.

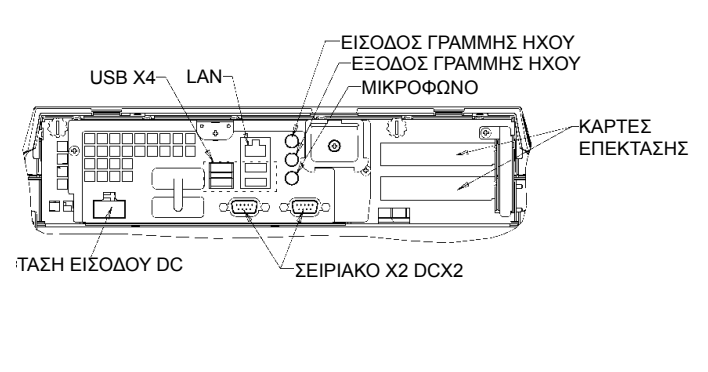

Στην δεξιά πλευρά της οθόνης υπάρχουν τα κουμπιά της οθόνης. Μπορούν να χρησιμοποιηθούν για τη διαμόρφωση φωτεινότητας, αντίθεσης και όλες τις επιλογές οθόνης.

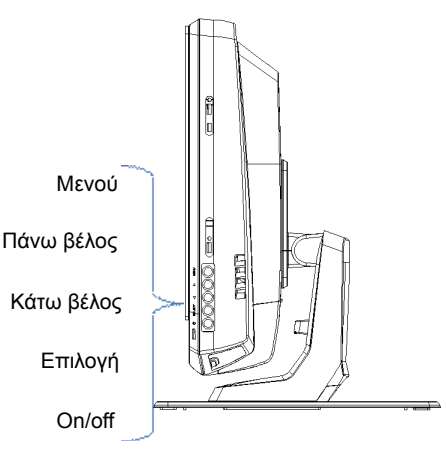

Κάθε ένα από αυτά τα κουμπιά επεξηγούνται παρακάτω.

- Κουμπί μενού: Χρησιμοποιείται για την απεικόνιση του μενού • οθόνης και επίσης για την επιστροφή στο μενού.
- Βέλη πάνω και κάτω: χρησιμεύουν για την μετακίνηση στο μενού.
- Κουμπί Επιλογή: χρησιμοποιείται για να επιλέξετε ένα στοιχείο.
- Κουμπί ON/OFF: χρησιμοποιείται για την ενεργοποίηση ή την απενεργοποίηση του TS002.

### 2.5 ΔΙΑΔΙΚΑΣΙΑ ΕΓΚΑΤΑΣΤΑΣΗΣ

Το TS002 μπορεί να τοποθετηθεί σε ένα τραπέζι ή να στερεωθεί στον τοίχο.

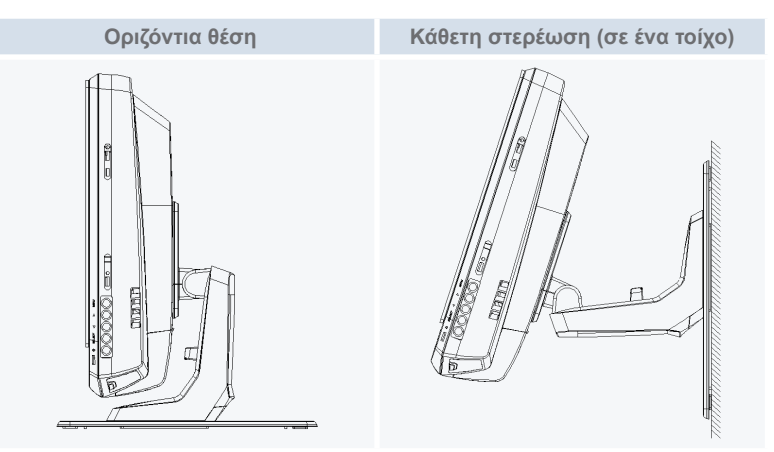

### 2.5.1 Οριζόντια θέση

Εκτελέστε την παρακάτω διαδικασία για την τοποθέτηση του TS002 σε μια οριζόντια επιφάνεια.

 Αν θέλετε να το στερεώσετε, βιδώστε τη βάση στήριξης στην επιφάνεια. Διαφορετικά συνεχίστε με το βήμα 2.

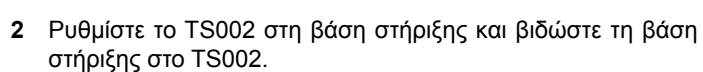

- 3 Ρυθμίστε τη γωνία οθόνης που θέλετε.
- Ρυθμίστε το καλώδιο και δρομολογήστε το στη σύνδεση. 4
- Σε περίπτωση στερέωσης στη βάση στήριξης, βιδώστε τα 5 στηρίγματα της βάσης στήριξης στον τοίχο.

#### 2.5.2 Κάθετη θέση

Εκτελέστε την παρακάτω διαδικασία για την τοποθέτηση του TS002 σε μια κάθετη επιφάνεια.

1 Επιλέξτε το μέρος που θέλετε να στερεώσετε το TS002. Κατόπιν, βιδώστε τη βάση στήριξης στην επιφάνεια. Πρέπει να σημειωθεί ότι η μεγαλύτερη πλευρά της βάση στήριξης πρέπει να βρίσκεται κάτω, διαφορετικά δεν θα έχει αρκετή δύναμη για να σηκώσει το TS002.

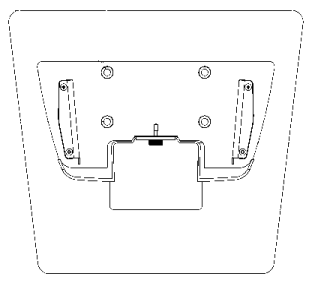

2 Ξεβιδώστε το στήριγμα οθόνης.

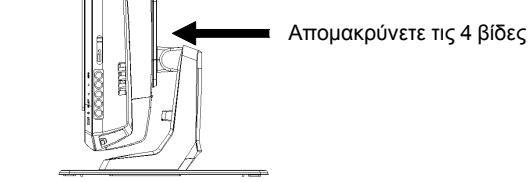

- 3 Περιστρέψτε την οθόνη 180°.
- Επαναγκαταστήστε τις 4 βίδες για να στερεώσετε το στήριγμα 4 στην οθόνη.
- Ρυθμίστε το TS002 στη βάση στήριξης και βιδώστε τη βάση 5 στο TS002.
- Ρυθμίστε τη γωνία του TS002. 6
- Ρυθμίστε το καλώδιο και δρομολογήστε το στη σύνδεση. 7
- 8 Σε περίπτωση στερέωσης στη βάση στήριξης, βιδώστε τα στηρίγματα της βάσης στήριξης στον τοίχο.

## 2.6 ΗΛΕΚΤΡΙΚΗ ΚΑΛΩΔΙΩΣΗ

Το TS002 πρέπει να είναι συνδεδεμένο στη γραμμή ρεύματος χρησιμοποιώντας τον μετατροπέα ρεύματος και το αντίστοιχο καλώδιο.

Το καλώδιο Ethernet πρέπει να είναι συνδεδεμένο για να μπορέσει να διαβάσει CSNET WEB DATA.

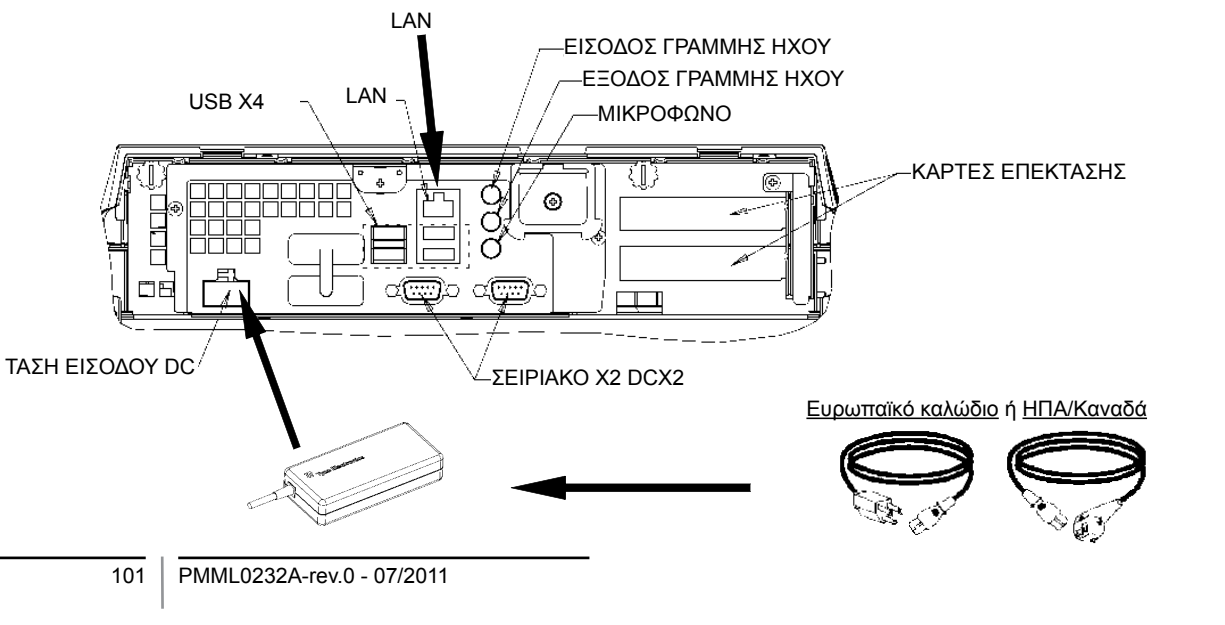

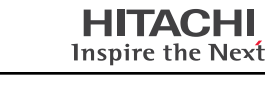

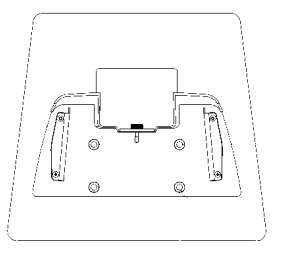

# 3 ΛΕΙΤΟΥΡΓΙΑ

## 3.1 **ΡΥΘΜΙΣΗ TS002**

Το λογισμικό CSNET WEB είναι ήδη εγκατεστημένο στο TS002, αλλά προτού χρησιμοποιηθεί το CSNET WEB, πρέπει να ακολουθήσετε τα παρακάτω βήματα ρύθμισης,

Κατά την εκκίνηση του TS002, θα γίνει εκκίνηση του CSNET WEB, αν δεν συμβεί αυτό, μπορείτε να αρχίσετε με το εικονίδιο εκκίνησης του CSNET WEB στην επιφάνεια εργασίας σας.

Μετά την εκκίνηση του CSNET WEB πρέπει να επιλέξετε το κουμπί "Local Computer Configuration" για την προετοιμασία της ρύθμισης σας.

| Installation | Training      | Training      |  |  |  |
|--------------|---------------|---------------|--|--|--|
| User ID      | Installer     | Installer     |  |  |  |
| Password     | *******       | ******        |  |  |  |
|              | OK            | Cancel        |  |  |  |
| L            | ocal Computer | Configuration |  |  |  |

Η ρύθμιση του τοπικού υπολογιστή έχει διαφορετικές καρτέλες, αλλά για τη ρύθμιση του TS002 χρησιμοποιούμε μόνο την καρτέλα "System Setting". Οι άλλες καρτέλες επεξηγούνται στο εγχειρίδιο του CSNET WEB, αυτό το εγχειρίδιο εξηγεί πως να ρυθμίσετε το CSNET WEB στον τοπικό υπολογιστή σας.

| HITACHI<br>Industry Internet                           |                                                                                                    | 1000 |
|--------------------------------------------------------|----------------------------------------------------------------------------------------------------|------|
| residences   true totage   below byttage   (black bott |                                                                                                    |      |
|                                                        | All set to find                                                                                                    |      |
|                                                        | Tradition from the common structures (                                                                                                    |      |
|                                                        | These and their Endings                                                                                                    |      |
|                                                        | Ladger back lover for within California                                                                                                    |      |
|                                                        | Inter Action Section                                                                                                    |      |
|                                                        | International International Configuration                                                                                                    |      |
|                                                        | The set of                                                                                                    |      |
|                                                        | Intercomputed in sublimity (1998)                                                                                                    |      |
|                                                        |                                                                                                    |      |
|                                                        |                                                                                                    |      |
|                                                        |                                                                                                    |      |
|                                                        |                                                                                                    |      |
|                                                        |                                                                                                    |      |
|                                                        |                                                                                                    |      |
|                                                        |                                                                                                    |      |
|                                                        |                                                                                                    |      |
|                                                        |                                                                                                    |      |
|                                                        |                                                                                                    |      |
|                                                        |                                                                                                    |      |
|                                                        |                                                                                                    |      |
|                                                        |                                                                                                    |      |
|                                                        |                                                                                                    |      |
|                                                        |                                                                                                    |      |
|                                                        | Come of Company of Company of                                                                                                    |      |
|                                                        | and the second second sec |      |

Στην καρτέλα "System Setting" υπάρχουν οι παρακάτω επιλογές για τη ρύθμιση:

- Ρυθμίσεις δικτύου: επιτρέπει τη διαμόρφωση των ρυθμίσεων σας LAN.
- Ρυθμίσεις ώρας και ημερομηνίας: ρυθμίστε την ώρα και την ημερομηνία στην Οθόνη αφής σας για να τη συγχρονίσετε με το CSNET WEB σας.
- Ρυθμίσεις Οθόνης αφής: ανοίγει το παράθυρο διαμόρφωσης της Οθόνης αφής σας όπου μπορείτε να ευθυγραμμίσετε την Οθόνη αφής σας και να ρυθμίσετε την επιλογή διαφορετικού ποντικιού.
- Κλείσιμο εφαρμογής: θα κλείσει το CSNET WEB και εμποδίζει την αυτόματη επανεκκίνηση του.

#### 3.1.1 Βαθμονόμηση και ρύθμιση της Οθόνης αφής

Το πρώτο βήμα ρύθμισης είναι η βαθμονόμηση της Οθόνης αφής, αν νιώθετε ότι το ποντίκι ακολουθεί με ακρίβεια τοδάχτυλο σας στην οθόνη, μπορείτε να πηδήξετε αυτό το βήμα.

Για να ανοίξετε τη διαμόρφωση στην Οθόνη αφής σας πρέπει να επιλέξετε το κουμπί "configure" στο "Touch Screen Settings" στο μενού της καρτέλας "System setting".

Θα ανοίξει το παράθυρο "Touch screen properties".

| General Mode Sound | Properties 1 About                                                                                                    |
|--------------------|----------------------------------------------------------------------------------------------------|
| - AND              | Video alignment enables the computer to<br>convert touchscreen coordinates into image<br>coordinates.<br>Align the touchscreen whenever you: |
| -                  | <ul> <li>* Initially install the touchscreen<br/>drivers.</li> </ul>                                                                         |
|                    | <ul> <li>Change the touchmonitor or<br/>touchscreen hardware.</li> </ul>                                                                     |
|                    | <ul> <li>Notice the cursor isn't lined up with<br/>your finger.</li> </ul>                                                                   |
|                    | الله الله الله الله الله الله الله الله                                                                                                    |
| ОК                 | Cancel Apply Help                                                                                                    |

Στη γενική καρτέλα πρέπει να επιλέξετε το κουμπί "Align" για την εκκίνηση της βαθμονόμησης. Μετά την εκκίνηση του προγράμματος βαθμονόμησης, πρέπει να τοποθετήσετε το δάχτυλο σας πάνω στους στόχους από κανονική θέση.

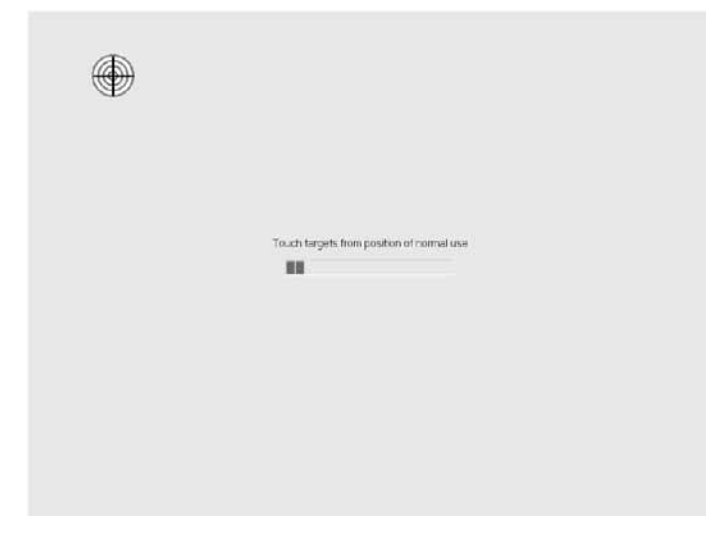

Έχετε μερικά λεπτά για να δοκιμάσετε μια νέα βαθμονόμηση προτού κάνετε αποδοχή. Αν δεν νιώθετε καλά με τη νέα βαθμονόμηση, μπορείτε να την επανεκκινήσετε με το κουμπί της επανεκκίνησης.

Για την αποδοχή της βαθμονόμησης, πατήστε το πράσινο τικ.

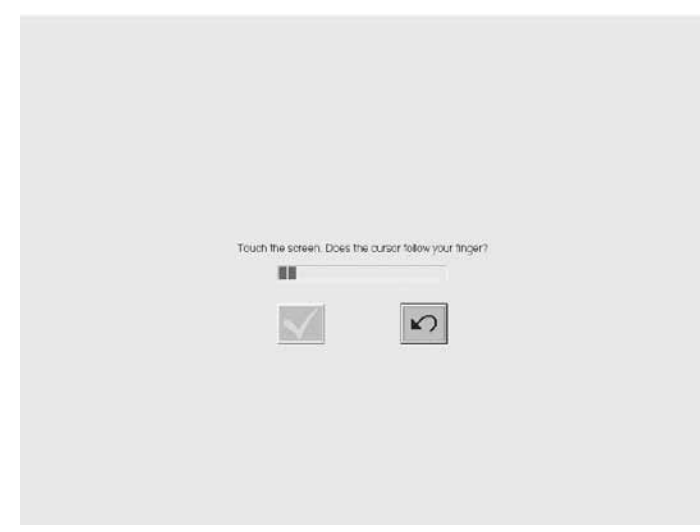

Με την ολοκλήρωση της βαθμονόμησης, πατήστε το κουμπί αποδοχής στο παράθυρο "ELoTouch-screen Properties".

Μπορείτε επίσης να ρυθμίσετε διαφορετικές επιλογές του μοντέλου που διαθέτει το ποντίκι στην Οθόνη αφής σας.

| 🔋 Elo Touchscreen Properties 🛛 📰 🗙    |                   |  |  |
|---------------------------------------|-------------------|--|--|
| General Mode Sound Properties 1 About |                   |  |  |
| Mouse button emulation mode           | Drag delay        |  |  |
| C Click on touch                      |                   |  |  |
| C Click on release                    |                   |  |  |
| Mouse emulation                       |                   |  |  |
| Options                               | Double click area |  |  |
| T Hide arrow mouse pointer            |                   |  |  |
| Left-handed mouse                     |                   |  |  |
| ✓ Show tool tray utility              |                   |  |  |
| OK Cancel                             | Apply Help        |  |  |

Μπορείτε να βαθμονομήσετε πως να σας ακολουθεί το ποντίκι επιλέγοντας διαφορετικές λειτουργίες προσομοίωσης.

Μπορείτε επίσης να καθυστερήσετε τις κινήσεις για να σύρετε, να επεκτείνετε ή να μειώσετε την περιοχή του διπλού κλικ ή να επιλέξετε διαφορετικές επιλογές όπως το ποντίκι για αριστερόχειρες, να κρύψετε το δείκτη του ποντικιού ή να εμφανίσετε τη λειτουργία της εργαλειοθήκης.

Για την ενεργοποίησης του ήχου μπιπ με το άγγιγμα της οθόνης, πρέπει να επιλέξετε την επιλογή "beep on touch" στην καρτέλα "Sound".

| ēlo Elo Touchscreen Properties 📰 🔀    |      |  |  |  |
|---------------------------------------|------|--|--|--|
| General Mode Sound Properties 1 About |      |  |  |  |
| Sound                                 |      |  |  |  |
| F Beep on touch                       |      |  |  |  |
| Low Tone High                         |      |  |  |  |
| Short Duration Long                   |      |  |  |  |
| Touch here to test beep sound         |      |  |  |  |
| OK Cancel Apply                       | Help |  |  |  |

EANHNIKA

#### 3.1.2 Ρύθμιση Ημερομηνίας & Ώρας

Για τη ρύθμιση της Ημερομηνίας και Ώρας πρέπει να επιλέξετε το κουμπί "configure" στο "Date and Time Settings" του μενού της καρτέλας.

Πρέπει να ρυθμίσετε το ρολόι στην Οθόνη αφής σας σύμφωνα με την ώρα της χώρας σας, και την ημερομηνία, και η Οθόνη αφής σας θα συγχρονιστεί με το CSNET WEB.

Για να γίνει αυτό, το πρώτο βήμα είναι η ρύθμιση της ώρας, πρέπει να επιλέξετε την πιο κοντινή πρωτεύσουσα στη λίστα του GMT σας.

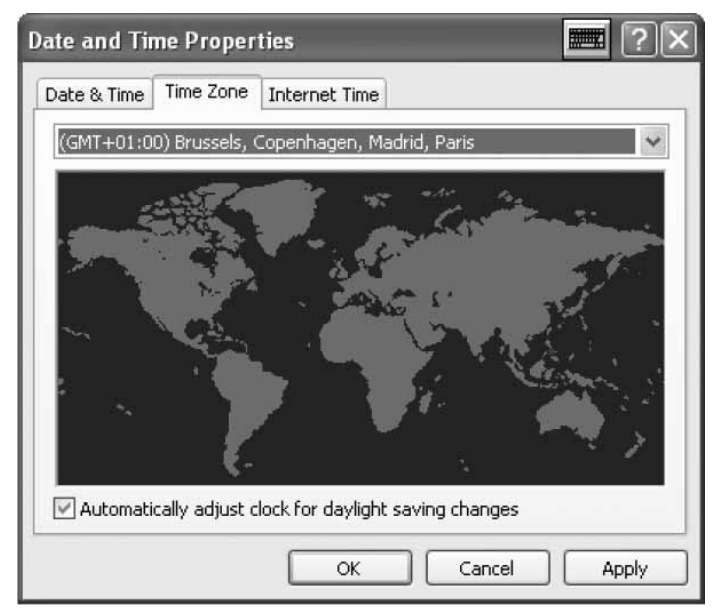

Διατηρείτε επιλεγμένη την αλλαγή της αυτόματης αλλαγής ώρας το καλοκαίρι.

Μετά από αυτό, πρέπει να προσδιορίσετε το τρέχων έτος, ημέρα, ώρα και λεπτό.

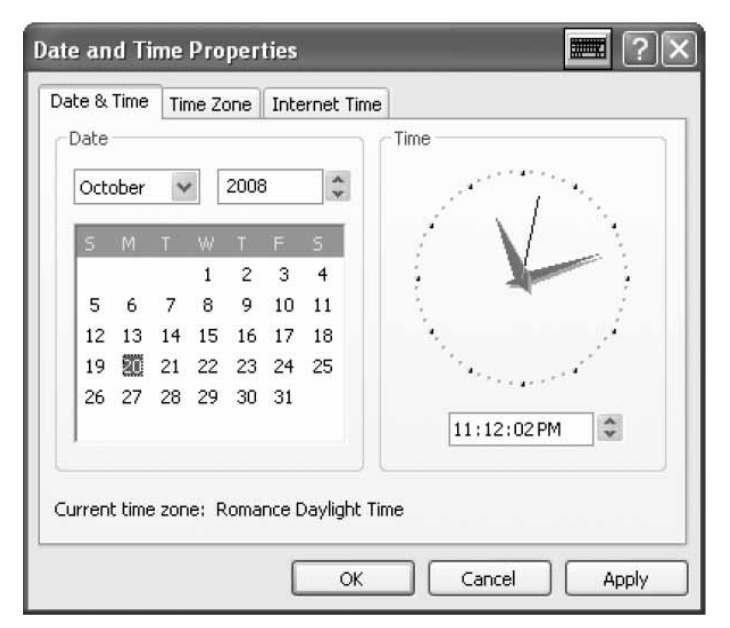

Στην καρτέλα "Internet Time", πρέπει να διατηρήσετε επιλεγμένο τον αυτόματο συγχρονισμό με επιλεγμένη την επιλογή του διακομιστή Ώρα Internet.

| Date and Time Properties 📰 ? 🗙                                                                                                    |  |  |
|----------------------------------------------------------------------------------------------------|--|--|
| Date & Time Time Zone Internet Time                                                                                                    |  |  |
| Automatically synchronize with an Internet time server                                                                                                    |  |  |
| Server: time.windows.com Vpdate Now                                                                                                    |  |  |
| An error occurred while Windows was synchronizing with<br>time.windows.com. The peer is unreachable.                                                           |  |  |
| Next synchronization: 10/20/2008 at 5:13 PM                                                                                                    |  |  |
| Synchronization can occur only when your computer is connected to the<br>Internet, Learn more about <u>time synchronization</u> in Help and Support<br>Center. |  |  |
| OK Cancel Apply                                                                                                    |  |  |

#### 3.1.3 Σύνδεση σε LAN

Πρέπει να ρυθμίσετε τη σύνδεση στην Οθόνη αφής για να επιτρέψετε επικοινωνία με CSNET WEB, για τον λόγο αυτόπρέπει να χρησιμοποιείτε LAN.

Για τη ρύθμιση του δικτύου σας, πρέπει να επιλέξετε το κουμπί "Configure" στο "Network Settins" της καρτέλας μενού.

Μετά το κλικ στο κουμπί, θα εμφανιστεί το παράθυρο των συνδέσεων δικτύου.

| Network Connections<br>File Edit View Favorites Tools Advanced Help   |                           |        |
|-----------------------------------------------------------------------|---------------------------|--------|
|                                                                       |                           |        |
| Address Retwork Connection                                            | 4                         | ୍ୟ 🛃 ଭ |
| Network Tasks                                                         | AN or High-Speed Internet |        |
| See Also                                                              | 8                         |        |
| Other Places Control Panel Mr Network Places Mr Documents Mr Computer | 0                         |        |
| Details<br>Network Connections<br>System Folder                       |                           |        |

104

| - Local Area Co | nnection Status | <b>.</b> ?> |
|-----------------|-----------------|-------------|
| General Support |                 |             |
| - Connection    |                 | ]           |
| Status:         |                 | Connected   |
| Duration:       |                 | 00:20:21    |
| Speed:          |                 | 10.0 Mbps   |
| Activity        | Sent —          | - Received  |
| Packets:        | 16              | 8           |
| Properties      | Disable         |             |
|                 |                 | Close       |

το παράθυρο κατάστασης.

Επιλέξτε το κουμπί "Properties" για να αλλάξετε τις ρυθμίσεις LAN.

| 🕂 Local Area Connection Properties 🛛 📰 🕐 🗙                                                                                                    |  |  |  |
|----------------------------------------------------------------------------------------------------|--|--|--|
| General Authentication Advanced                                                                                                    |  |  |  |
| Connect using:                                                                                                    |  |  |  |
| Realtek RTL8139/810x Family Fast E Configure                                                                                                    |  |  |  |
| This connection uses the following items:                                                                                                    |  |  |  |
| <ul> <li>Client for Microsoft Networks</li> <li>File and Printer Sharing for Microsoft Networks</li> <li>QoS Packet Scheduler</li> <li>Internet Protocol (TCP/IP)</li> </ul> |  |  |  |
| Install Uninstall Properties                                                                                                    |  |  |  |
| Transmission Control Protocol/Internet Protocol. The default<br>wide area network protocol that provides communication<br>across diverse interconnected networks.            |  |  |  |
| <ul> <li>Show icon in notification area when connected</li> <li>Notify me when this connection has limited or no connectivity</li> </ul>                                     |  |  |  |
| OK Cancel                                                                                                    |  |  |  |

Επιλέξτε το Πρωτόκολλο Ίντερνετ (TCP/IP) και πατήστε "Properties".

Πρέπει να ανοίξετε το "Local Area Connection" και θα εμφανιστεί Κατόπιν θα εμφανιστεί το παράθυρο με τις ιδιότητες πρωτοκόλλου.

| Internet Protocol (TCP/IP) Properties 🛛 📰 ? 🗙                                                                                                    |                     |  |  |  |
|----------------------------------------------------------------------------------------------------|---------------------|--|--|--|
| General                                                                                                    |                     |  |  |  |
| You can get IP settings assigned automatically if your network supports<br>this capability. Otherwise, you need to ask your network administrator for<br>the appropriate IP settings. |                     |  |  |  |
| Obtain an IP address automatica                                                                                                    | ally                |  |  |  |
| 🕞 Use the following IP address: —                                                                                                    |                     |  |  |  |
| IP address:                                                                                                    | 192.168.0.128       |  |  |  |
| Subnet mask:                                                                                                    | 255 . 255 . 255 . 0 |  |  |  |
| Default gateway:                                                                                                    |                     |  |  |  |
| Obtain DNS server address automatically                                                                                                    |                     |  |  |  |
| Use the following DNS server addresses:                                                                                                    |                     |  |  |  |
| Preferred DNS server:                                                                                                    | · · ·               |  |  |  |
| Alternate DNS server:                                                                                                    | · · ·               |  |  |  |
| Advanced                                                                                                    |                     |  |  |  |
|                                                                                                    | OK Cancel           |  |  |  |

Η Οθόνη αφής σας διαθέτει μια αρχική διεύθυνση ΙΡ και μάσκα. Αν το LAN σας επιτρέπει την αυτόματη εκχώρηση ενός IP, σημειώστε αυτή την επιλογή στο κουτάκι. Το ίδιο συμβαίνει με ένα διακομιστή DNS.

Διαφορετικά, μπορείτε να προσδιορίσετε συγκεκριμένο IP στο ίδιο LAN του CSNET WEB. Πρέπει να προσδιορίσετε τη μάσκα στο δίκτυο σας και την προεπιλεγμένη πύλη διεύθυνσης. Η διεύθυνση ΙΡ δεν μπορεί να είναι ίδια.

Αν θέλετε να καθορίσετε ένα συγκεκριμένο διακομιστή DNS, μπορείτε να σημειώσετε αυτή την επιλογή και να το προσδιορίσετε στα επόμενα πεδία.

Τέλος, κάνετε αποδοχή σε όλα τα ανοιχτά παράθυρα και το CSNET WEB θα είναι έτοιμο να το χρησιμοποιήσετε.

#### 3.2 PYOMIEH CSNET WEB

Όλες οι ρυθμίσεις του CSNET WEB επεξηγούνται στο εγχειρίδιο CSNET WEB.

Για την εμφάνιση του εικονικού πληκτρολόγιου, πατήστε το πλήκτρο στην επικεφαλίδα Hitachi.

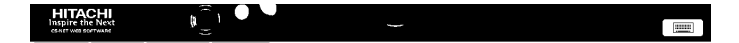

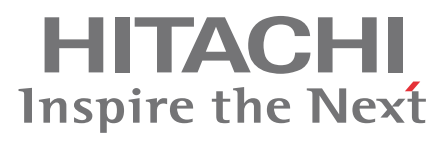

PMML0232A rev. 0 - 07/2011

Printed in Spain